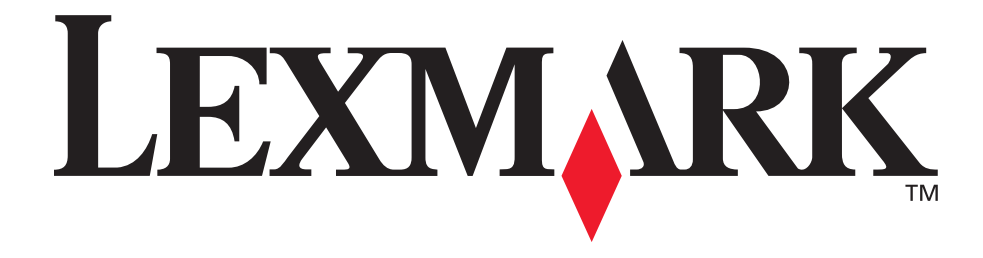

## E230, E232, E330, E332n

#### Brugervejledning

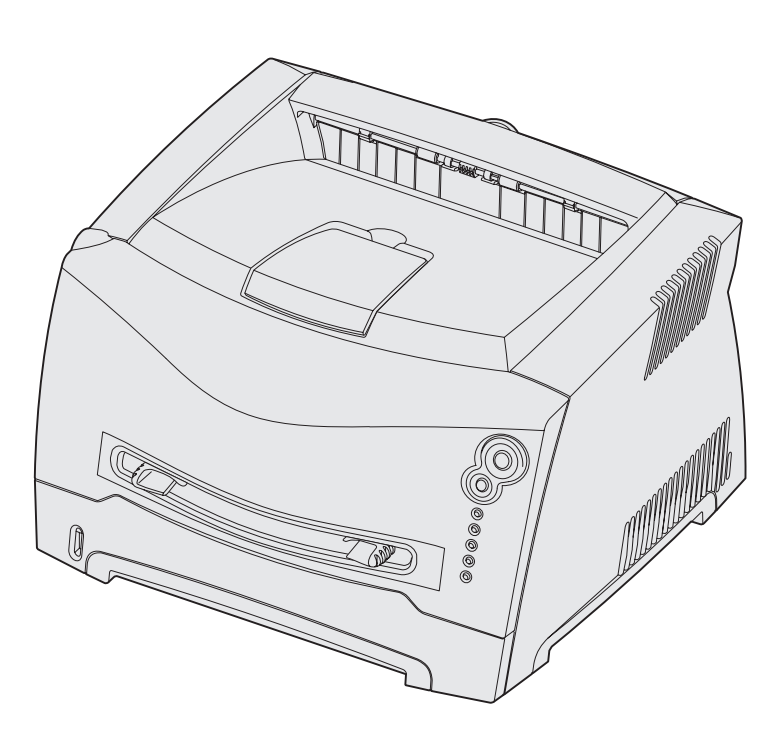

#### November 2003

www.lexmark.com

Lexmark og Lexmark med diamantformen er varemærker tilhørende Lexmark International, Inc., som er registreret i USA og/eller andre lande. © 2003 Lexmark International, Inc. Alle rettigheder forbeholdes. 740 West New Circle Road Lexington, Kentucky 40550

# Indhold

| Bekendtgørelser                                | 6 |
|------------------------------------------------|---|
| Bekendtgørelse om version                      | 6 |
| Varemærker                                     | 6 |
| Bekendtgørelse om licens                       | 7 |
| Sikkerhedsoplysninger                          | 7 |
| Lasererklæring                                 | 7 |
| The United Kingdom Telecommunications Act 1984 | 7 |
| Konventioner                                   | 7 |
| Bekendtgørelser om elektronisk stråling        | 7 |
| Printerens energiforbrug                       | 9 |
|                                                |   |

#### Kapitel 1: Printeroversigt ...... 10

## Kapitel 2: Udskriftsmedieopgaver og tip 12 Hvilke typer udskriftsmedie kan ilægges? 13

| nvike typer uuskiitsmedie kan liægges?                           | 13 |
|------------------------------------------------------------------|----|
| Hvor kan der ilægges udskriftsmedie i printeren?                 | 14 |
| Tip til valg af det korrekte udskriftsmedie                      | 15 |
| Papir                                                            | 15 |
| Fortrykte formularer og brevpapir                                | 15 |
| Transparenter                                                    | 15 |
| Konvolutter                                                      | 16 |
| Etiketter                                                        | 16 |
| Karton                                                           | 17 |
| Tip til opbevaring af udskriftsmedie og forbrugsstoffer          | 17 |
| Opbevaring af papir                                              | 17 |
| Opbevaring af forbrugsstoffer                                    | 17 |
| Tip til at undgå papirstop                                       | 18 |
| Sådan ilægges medie i skufferne til 250 og 550 ark               | 19 |
| Udtrækning af skuffen til papir med størrelsen Legal eller Folio | 22 |
| Sådan lægges medie i den manuelle indføring                      | 23 |

| Sådan bruges den bageste udgang | 24 |
|---------------------------------|----|
| Sådan afhjælpes papirstop       | 25 |

| Kapitel 3: | Udskrivningsopgaver | <br>28 |
|------------|---------------------|--------|
|            |                     |        |

| Sådan indføres udskriftsmediet manuelt                                | 29 |
|-----------------------------------------------------------------------|----|
| Sådan udskrives på begge sider af papiret (manuel dupleksudskrivning) | 31 |
| Sådan udskrives flersides billeder på én side (uddelingskopier)       | 33 |
| Sådan udskrives en folder                                             | 34 |
| Sådan udskrives en plakat                                             | 35 |
| Sådan udskrives på brevpapir                                          | 36 |
| Sådan udskrives med overlay eller vandmærke                           | 36 |
| Brug af overlay                                                       | 37 |
| Brug af et vandmærke                                                  | 37 |
| Sådan annulleres et udskriftsjob                                      | 38 |
| Fra printerens kontrolpanel                                           | 38 |
| Fra en Windows-computer                                               | 38 |
| Fra en Macintosh-computer                                             | 38 |

## 

| Sådan opnås adgang til systemkortet                                | 40 |
|--------------------------------------------------------------------|----|
| Sådan sættes systemkortets dæksel på igen                          | 43 |
| Sådan tilføjes et hukommelseskort                                  | 44 |
| Sådan tilføjes et flashkort                                        | 45 |
| Sådan installeres en skuffe til 550 ark                            | 47 |
| Sådan får du printerdriveren til at genkende installerede optioner | 48 |

| Kapitel 5: Brug af kontrolpanelet | 49 |
|-----------------------------------|----|
|-----------------------------------|----|

| Oversigt over kontrolpanelet       | 50 |
|------------------------------------|----|
| Om indikatorerne på kontrolpanelet | 51 |
| Sekundære fejl                     | 53 |
| Kontrolpanelkoder                  | 56 |
| Primære koder                      | 56 |
| Sekundære fejlkoder                | 69 |

| Kapitel 6: Om menuerne i printerkonfigurationen            | 34       |
|------------------------------------------------------------|----------|
| Udskrivning af siden Konfiguration af printerindstillinger | 34       |
| Oversigt over konfigurationsmenuer                         | 35       |
| Netværksmenu                                               | 36       |
| Parallelmenu                                               | 37       |
| Opsætningsmenu                                             | 37       |
| USB-menu                                                   | 38       |
|                                                            | 00       |
| Kapitel 7: Software- og netværksopgaver 8                  | 39       |
| Sådan installeres drivere til lokal udskrivning            | 90       |
| Windows                                                    | 90       |
| Macintosh                                                  | Э1       |
| UNIX/Linux                                                 | 93       |
| Sådan udskrives menuindstillingerne og siderne             |          |
| med netværkskonfiguration                                  | 94       |
| Sådan udskrives en testside                                | 94       |
| Windows                                                    | 94       |
| Macintosh                                                  | 94       |
| Sådan konfigureres til TCP/IP                              | 95       |
| Tildeling af en IP-adresse til printeren                   | 95<br>25 |
| Kontrol af IP-Indstillingerne                              | 95<br>26 |
| Sadah koniigureres printeren til hetværksudskrivning       | 30       |
| Windows                                                    | 96<br>70 |
|                                                            | )0<br>)2 |
| NetWare                                                    | )2       |
| Brug af den printerresidente webside 10                    | )2       |
| Brug af Installationshjælpeprogram til lokal printer       | 03       |

| Kapitel 8: Oplysninger om forbrugsstoffer 104                            |
|--------------------------------------------------------------------------|
| Hvilke forbrugsstoffer skal jeg bruge, og hvordan bestiller jeg dem? 105 |
| Opbevaring af forbrugsstoffer 105                                        |
| Sådan spares på forbrugsstoffer 105                                      |
| Sådan ved du, hvornår du skal bruge nye forbrugsstoffer 106              |
| Kontrol af toner- og fotokonduktorniveauer                               |
| Genkendelse af kontrolpanelets indikatorsekvenser 107                    |
| Sådan udskiftes en tonerkassette 108                                     |
| Lexmarks returprogram 111                                                |
| Bekendtgørelse om genopfyldningskassetter                                |
| Genbrug af Lexmark-produkter 111                                         |
| Sådan udskiftes et fotokonduktorsæt 112                                  |
| Kapitel 9: Fejlfinding 115                                               |
| Generelle problemer 116                                                  |
| Problemer med udskriftskvaliteten 118                                    |
| Sådan renses printhovedlinsen 122                                        |
| Stikordsregister                                                         |

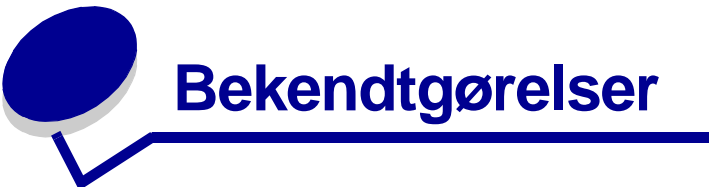

| Afsnit                                            | Side |
|---------------------------------------------------|------|
| Bekendtgørelse om version                         | 6    |
| Varemærker                                        | 6    |
| Bekendtgørelse om licens                          | 7    |
| Sikkerhedsoplysninger                             | 7    |
| Lasererklæring                                    | 7    |
| The United Kingdom<br>Telecommunications Act 1984 | 7    |
| Konventioner                                      | 7    |
| Bekendtgørelser om elektronisk<br>stråling        | 7    |
| Printerens energiforbrug                          | 9    |

#### Bekendtgørelse om version

#### Udgave: November 2003

Det følgende afsnit gælder ikke for lande, hvor sådanne bestemmelser ikke er i overensstemmelse med det pågældende lands lovgivning: LEXMARK INTERNATIONAL, INC. UDSENDER DETTE DOKUMENT "SOM DET ER OG FOREFINDES" UDEN GARANTI AF NOGEN ART, ENTEN UDTRYKKELIG ELLER STILTIENDE, HERUNDER, MEN IKKE BEGRÆNSET TIL, DE STILTIENDE GARANTIER FOR SALGBARHED ELLER EGNETHED TIL SÆRLIGE FORMÅL. Nogle stater tillader ikke ansvarsfraskrivelse for udtrykkeligt eller stiltiende ansvar ved bestemte transaktioner, og derfor er denne erklæring måske ikke gældende for dig.

Dokumentet kan indeholde tekniske unøjagtigheder eller trykfejl. Oplysningerne heri ændres med jævne mellemrum. Ændringerne vil blive medtaget i senere udgaver. Forbedringer og ændringer af det beskrevne produkt eller program kan foretages på et hvilket som helst tidspunkt.

Kommentarer til denne udgivelse kan sendes til Lexmark International, Inc., Department F95/032-2, 740 West New Circle Road, Lexington, Kentucky 40550, USA. I Storbritannien og Irland skal de sendes til Lexmark International Ltd., Marketing and Services Department, Westhorpe House, Westhorpe, Marlow Bucks SL7 3RQ. Lexmark kan frit bruge eller distribuere alle de indsendte oplysninger, som Lexmark finder det passende, uden at forpligte sig over for dig. Du kan købe yderligere dokumenter angående dette produkt ved at ringe til 1-800-553-9727. I Storbritannien og Irland skal du ringe til +44 (0)8704 440 044. I andre lande skal du kontakte forhandleren.

Henvisninger i dette dokument til produkter, programmer eller serviceydelser indebærer ikke, at producenten har til hensigt at markedsføre disse i alle de lande, hvor producenten opererer. Henvisninger til et produkt, program eller en serviceydelse har ikke til hensigt at fastslå eller antyde, at kun dette produkt, program eller denne serviceydelse kan bruges. Produkter, programmer eller serviceydelser med lignende funktionalitet, som ikke krænker eksisterende ejendomsrettigheder, kan bruges i stedet. Evaluering og verifikation af produktets evne til at fungere sammen med andre produkter, programmer eller tjenester, undtagen dem der er udpeget af producenten, er brugerens eget ansvar.

#### © 2003 Lexmark International, Inc. Alle rettigheder forbeholdes.

#### RETTIGHEDER I HENHOLD TIL BESTEMMELSER UDSTEDT AF REGERINGEN I USA

Denne software og den medfølgende dokumentation, som leveres under denne aftale, er kommerciel software og dokumentation, som udelukkende er udviklet for egen regning.

#### Varemærker

Lexmark og Lexmark med diamantformen er varemærker tilhørende Lexmark International, Inc. og er registreret i USA og/ eller andre lande.

PictureGrade er et varemærke tilhørende Lexmark International, Inc.

PCL<sup>®</sup> er et registreret varemærke tilhørende Hewlett-Packard Company. PCL er Hewlett-Packard Companys betegnelse for et sæt printerkommandoer (sprog) og -funktioner, der findes i virksomhedens printerprodukter. Denne printer er kompatibel med PCL-sproget. Det betyder, at printeren genkender

PCL-kommandoer, der bruges i forskellige programmer, og at printeren emulerer de funktioner, der svarer til kommandoerne. PostScript<sup>®</sup> er et registreret varemærke tilhørende Adobe Systems Incorporated. PostScript 3 er Adobe Systems betegnelse for et sæt printerkommandoer (sprog) og -funktioner, der findes i virksomhedens softwareprodukter. Denne printer er kompatibel med PostScript 3-sproget. Det betyder, at printeren genkender PostScript 3-kommandoer, der bruges i forskellige programmer, og at printeren emulerer de funktioner, der svarer til kommandoerne. Yderligere oplysninger om kompatibilitet finder du i *Technical Reference*.

Andre varemærker tilhører deres respektive ejere.

Bekendtgørelser 6

#### Bekendtgørelse om licens

Den printerresidente software indeholder:

- · Software, som Lexmark har udviklet og har rettighederne til
- Software, som Lexmark har ændret og har licens til efter bestemmelser fra GNU General Public License, version 2 og GNU Lesser General Public License, version 2.1
- Software, der er givet i licens i henhold til BSDs erklæringer om licens og garanti

Klik på titlen på det dokument, du vil kigge i:

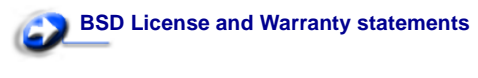

**GNU General Public License** 

Den software, der er ændret af Lexmark og givet i licens af GNU, er gratis software. Du kan redistribuere den og/eller ændre den i henhold til de licensvilkår, der er beskrevet herover. Disse licenser giver dig ikke nogen rettigheder til den software i denne printer, som Lexmark ejer rettighederne til.

Eftersom den af GNU-licenserede software, som Lexmarks ændringer er baseret på, udtrykkeligt leveres uden ansvar, sker brugen af den af Lexmark ændrede udgave også uden ansvar. Du kan finde yderligere oplysninger i ansvarsfraskrivelserne i de beskrevne licenserklæringer.

Du kan få kildekodefilerne til den software, der er ændret af Lexmark og givet i licens af GNU, ved at starte den drivers-cd, der blev leveret sammen med printeren, og klikke på **Kontakt** Lexmark.

#### Sikkerhedsoplysninger

- Hvis dit produkt *ikke* er markeret med dette symbol , *skal* det tilsluttes en stikkontakt med jordforbindelse.
   FORSIGTIG! Installer ikke dette produkt, og foretag ikke elektriske tilslutninger eller kabeltilslutninger, som f.eks. netledningen eller telefonen, i tordenvejr.
- Netledningen skal tilsluttes en stikkontakt, der er let tilgængelig, i nærheden af produktet.
- Service og reparationer, som ikke er beskrevet i brugervejledningen, skal udføres af en kvalificeret tekniker.
- Dette produkt er udviklet, testet og godkendt i overensstemmelse med Lexmarks verdensomspændende standarder for sikkerhed. Delenes sikkerhedsfunktioner kan være skjulte. Lexmark påtager sig intet ansvar for brugen af uoriginale reservedele.
- Produktet indeholder en laserenhed.
   FORSIGTIG! Brug af andre kontroller eller justeringer eller udførelse af andre procedurer end dem, der er angivet i dette dokument kan medføre skadelig stråling.
- I produktet bliver der anvendt en udskriftsprocedure, hvorved udskriftsmediet opvarmes, og varmen kan medføre, at mediet udsender dampe. Du skal forstå det afsnit i brugervejledningen, der beskriver retningslinjerne for valg af udskriftsmedie for at forhindre skadelige dampe.

#### Lasererklæring

Denne printer er certificeret i USA i henhold til kravene i DHHS 21 CFR underafsnit J for Klasse I (1)-laserprodukter og certificeret andetsteds som et Klasse I-laserprodukt i henhold til kravene i IEC 60825-1.

Klasse I-laserprodukter er ikke anset som farlige. Printeren indeholder internt en klasse IIIb (3b)-laser, der nominelt er en 5 milliwatt galliumarsenid-laser, som fungerer i bølgelængdeområdet 770-795 nanometer. Lasersystemet og printeren er udformet, så det ikke er muligt at blive udsat for laserstråling over et klasse I-niveau under normal betjening, brugervedligeholdelse eller foreskrevne servicebetingelser.

#### The United Kingdom Telecommunications Act 1984

This apparatus is approved under the approval number NS/G/1234/J/100003 for the indirect connections to the public telecommunications systems in the United Kingdom.

#### Konventioner

**Bemærk!** "Bemærk!" henviser til noget, der kan hjælpe dig. **FORSIGTIG!** "Forsigtig!" henviser til noget, der kan forårsage personskade.

Advarsel! "Advarsel!" henviser til noget, der kan skade produkthardwaren eller -softwaren.

#### Bekendtgørelser om elektronisk stråling

## Erklæring om overensstemmelse med FCC (Federal Communications Commission)

Lexmark E230, maskintype 4505-100, Lexmark E232, maskintype 4505-200, Lexmark E330, maskintype 4505-300 og Lexmark E332n, maskintype 4505-310, er blevet testet og fundet i overensstemmelse med bestemmelserne for digitalt udstyr i Klasse A i henhold til afsnit 15 i FCC-reglerne. Brug af enheden er underlagt følgende to betingelser: (1) Enheden må ikke forårsage skadelig interferens, og (2) enheden skal acceptere modtaget interferens, herunder interferens, der kan forårsage uønsket drift. FCC Klasse B-kravene skal sørge for rimelig beskyttelse mod skadelig interferens, når udstyret betjenes i et beboelsesmiljø. Dette udstyr genererer, anvender og kan evt. udsende en radiofrekvens, og hvis udstyret ikke er installeret og anvendt i overensstemmelse med brugervejledningen, kan det gribe forstyrrende ind i radiokommunikation. Der er dog ingen garanti for, at der ikke vil opstå interferens i en bestemt installation. Hvis udstyret griber forstyrrende ind i radio- eller tv-modtagelse, hvilket kan kontrolleres ved at slukke og tænde udstyret, skal du forsøge at udbedre forholdene på en af følgende måder:

Bekendtgørelser 7

- Juster, eller flyt modtagerantennen.
- Flyt udstyret længere væk fra modtageren.
- Tilslut udstyret til en stikkontakt i et andet kredsløb end det, hvor modtageren er tilsluttet.

• Henvend dig hos forhandleren, hvis intet af dette hjælper.

Producenten kan ikke holdes ansvarlig for interferens i modtageforhold vedr. radio og tv, hvis der anvendes andre kabler end de anbefalede, eller hvis der foretages uautoriserede ændringer på udstyret. Uautoriserede ændringer kan betyde, at brugeren mister retten til at betjene udstyret.

**Bemærk!** I henhold til bestemmelserne i FCC-reglerne vedr. elektromagnetisk interferens i forbindelse med computerudstyr i Klasse B skal der anvendes korrekt skærmede og jordforbundne kabler, f.eks. Lexmark-varenr. 1329605 til parallelkabel eller 12A2405 til USB-kabel. Anvendelse af uautoriserede kabler, der ikke er korrekt skærmet eller jordforbundet kan betyde brud på bestemmelserne i FCC-reglerne.

Spørgsmål vedrørende denne erklæring om overensstemmelse med FCC-reglerne kan rettes til:

Director of Lexmark Technology & Services Lexmark International, Inc. 740 West New Circle Road Lexington, KY 40550 (859) 232-3000

#### Industry Canada compliance statement

This Class B digital apparatus meets all requirements of the Canadian Interference-Causing Equipment Regulations.

## Avis de conformité aux normes de l'industrie du Canada

Cet appareil numérique de la classe B respecte toutes les exigences du Règlement sur le matériel brouilleur du Canada.

## Erklæring om overensstemmelse med EU-direktiver

Dette produkt overholder beskyttelseskravene i EU-rådets direktiver 89/336/EØF og 73/23/EØF om tilnærmelse og harmonisering af lovene i medlemslandene vedrørende elektromagnetisk kompatibilitet og sikkerhed for elektrisk udstyr beregnet til brug inden for visse spændingsområder. En erklæring om overensstemmelse med kravene i henhold til direktiverne er underskrevet af Director of Manufacturing and Technical Support, Lexmark International, S.A., Boigny, France. Dette produkt overholder Klasse B-kravene i EN 55022 og sikkerhedskravene i EN 60950.

#### Japansk VCCI-bekendtgørelse

この装置は、情報処理装置等電波障害自主規制協議会(VCCI)の基準 に基づくクラスB情報技術装置です。この装置は、家庭環境で使用すること を目的としていますが、この装置がラジオやテレビジョン受信機に近接して 使用されると、受信障害を引き起こすことがあります。 取扱説明書に従って正しい取り扱いをして下さい。

#### Koreansk MIC-erklæring

Hvis produktet har følgende symbol på den lovgivningsmæssige etiket: Følgende erklæring er gældende for produktet.

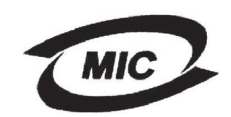

#### 이 기기는 가경용으로 전자파격합등록을 한 기기로서 주거 지역 에서는 물론 모든 지역에서 사용할 수 있습니다.

Dette udstyr er blevet EMC-registreret som et husstandsprodukt. Det kan bruges i ethvert område inklusive boligområder.

#### Støjniveau

Følgende målinger er foretaget i henhold til i ISO 7779 og er rapporteret i henhold til ISO 9296.

| Gennemsnitligt lydtryk i dBA (1 meters afstand) |                                                 |  |
|-------------------------------------------------|-------------------------------------------------|--|
|                                                 | 51 – maskintyperne 4505-100, 4505-200, 4546-xxx |  |
| Udskrivning                                     | 52 – maskintyperne 4505-300, 4505-310, 4547-xxx |  |
| Stilstand                                       | 30                                              |  |

#### **ENERGY STAR**

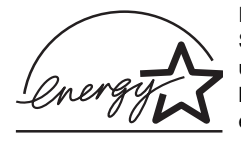

EPA ENERGY STAR-kontorforsyningsprogram er udviklet i samarbejde med kontorudstyrsproducenter for at fremme energibesparende produkter og reducere den luftforurening, der opstår ved

generering af strøm.

De virksomheder, der deltager i dette program, fremstiller produkter, der automatisk reducerer strømforbruget, når de ikke benyttes. Denne funktion reducerer strømforbruget med op til 50%. Lexmark deltager med glæde i dette program. Som deltager i ENERGY STAR-programmet har Lexmark International Inc. fundet, at dette produkt opfylder ENERGY

STAR-retningslinjerne for energibesparelse.

Bekendtgørelser 8

#### Printerens energiforbrug

I følgende tabel dokumenteres printerens energiforbrug.

|               |                                                                  | Energiforbrug<br>(efter maskintype) |                                    |
|---------------|------------------------------------------------------------------|-------------------------------------|------------------------------------|
| Tilstand      | Beskrivelse                                                      | 4505-100,<br>4505-200,<br>4546-xxx  | 4505-300,<br>4505-310,<br>4547-xxx |
| Udskrivning   | Printeren genererer<br>en trykt udskrift                         | 370 W                               | 420 W                              |
| Klar          | Printeren venter på<br>et udskriftsjob                           | 65 W                                | 80 W                               |
| Strømbesparer | Printeren er i<br>energibesparelsestil<br>stand                  | 6 W                                 | 7 W                                |
| Deaktiveret   | Printeren er tilsluttet<br>en stikkontakt, men<br>den er slukket | 0 W                                 | 0 W                                |

De niveauer for energiforbrug, der er vist i forrige tabel, repræsenterer målinger med tidsgennemsnit. Momentane strømforbrug kan være væsentligt højere end gennemsnittet.

#### Strømbesparer

Som en del af ENERGY STAR-programmet er denne printer udformet med en energibesparelsestilstand kaldet Strømbesparer. Tilstanden Strømbesparer svarer til EPA-dvaletilstanden. Tilstanden Strømbesparer sparer energi ved at sænke strømforbruget ved længere perioder uden aktivitet. Der skiftes automatisk til tilstanden Strømbesparer, når denne printer ikke har været i brug i en angivet tidsperiode, der kaldes strømbesparelsestimeout. Fabriksindstillingen Timeout for Strømbesparer er 15 minutter for Lexmark E230 og 30 minutter for Lexmark E232, Lexmark E330 og Lexmark E332n. Ved hjælp af printerkonfigurationsmenuerne kan Timeout for Strømbesparer indstilles til mellem 1 og 240 minutter. Hvis Timeout for Strømbesparer angives til en lav værdi, reduceres

energiforbruget, men det kan øge printerens svartid. Hvis Timeout for Strømbesparer angives til en høj værdi, bevares et hurtigt svar, men der bruges mere energi.

Hvis tilstanden Strømbesparer påvirker den effektive brug af denne printer, kan tilstanden deaktiveres fra Installationshjælpeprogram til lokal printer (se side 103) eller fra printerens residente webside, hvis du har en netværksmodel (se side 102).

#### Samlet energiforbrug

Det kan være nyttigt at beregne printerens samlede energiforbrug. Da strømforbrug angives i strømenheden Watt, skal strømforbruget multipliceres med den tid, printeren bruges i hver tilstand for at beregne energiforbruget. Printerens samlede energiforbrug er summen af hver tilstands energiforbrug.

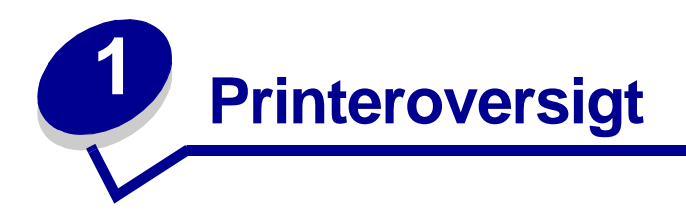

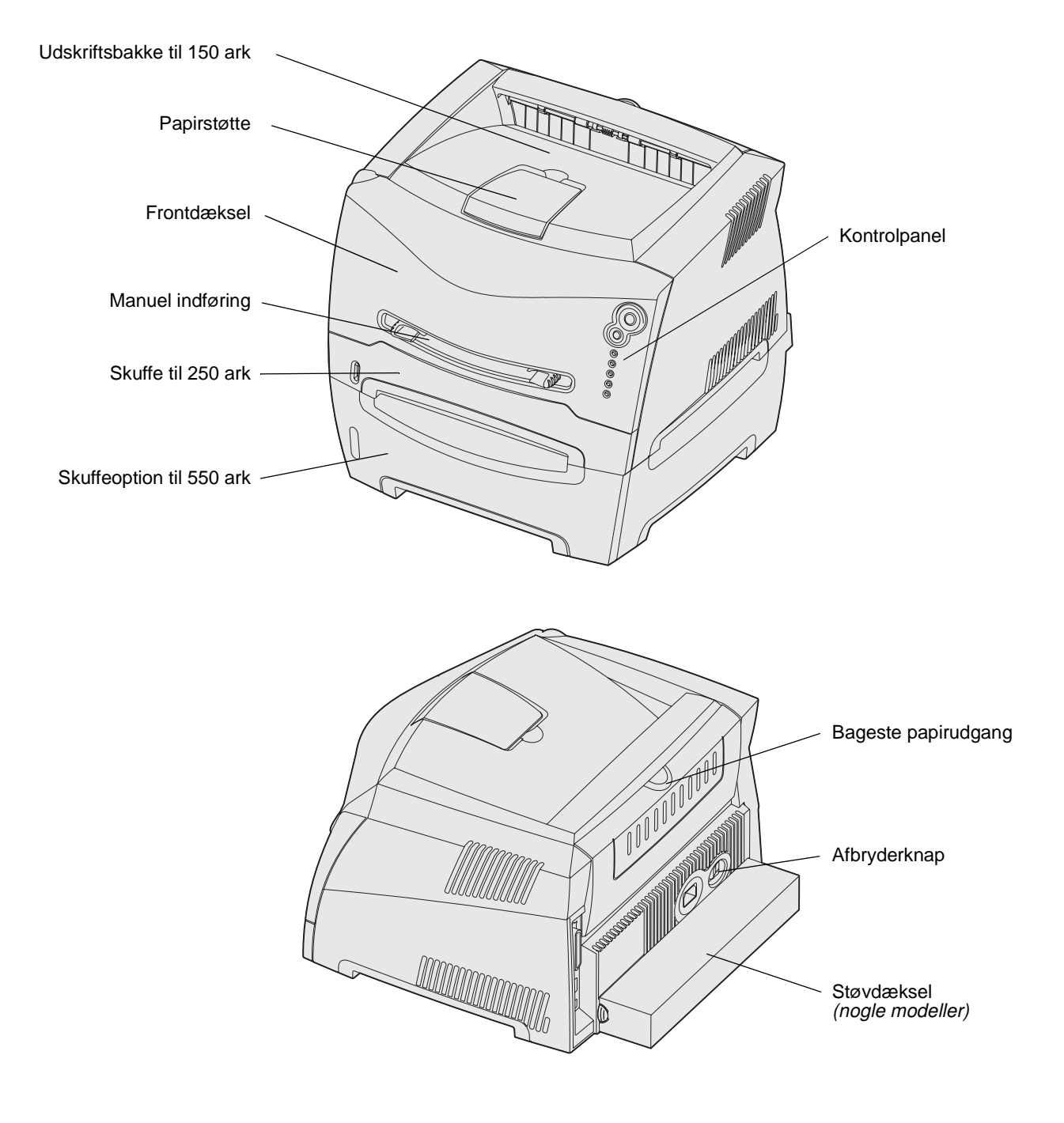

Kontrolpanelet har 5 indikatorer og 2 knapper.

 Fortsæt
 Image: Construction of the sector of the sector of the secto

Bemærk! Knappen Fortsæt fungerer også som en indikator.

- Tryk på Fortsæt  $^{igodold h}$  , og slip den igen for at genoptage udskrivningen.
- Tryk hurtigt to gange på **Fortsæt**  $\diamondsuit$  , og slip den igen for at få vist en sekundær fejlkode.
- Tryk på Annuller  $\heartsuit$ , og slip den igen for at annullere det aktuelle udskriftsjob.
- Tryk på Annuller  $\odot$ , og hold den nede, indtil alle indikatorer lyser, for at nulstille printeren.

# 2 Udskriftsmedieopgaver og tip

| Afsnit                                                  | Side |
|---------------------------------------------------------|------|
| Hvilke typer udskriftsmedie kan ilægges?                | 13   |
| Hvor kan der ilægges udskriftsmedie i printeren?        | 14   |
| Tip til valg af det korrekte udskriftsmedie             | 15   |
| Tip til opbevaring af udskriftsmedie og forbrugsstoffer | 17   |
| Tip til at undgå papirstop                              | 18   |
| Sådan ilægges medie i skufferne til 250 og 550 ark      | 19   |
| Sådan lægges medie i den manuelle indføring             | 23   |
| Sådan bruges den bageste udgang                         | 24   |
| Sådan afhjælpes papirstop                               | 25   |

## Hvilke typer udskriftsmedie kan ilægges?

Få mest muligt ud af printeren ved at fylde skufferne korrekt. Bland aldrig medietyper i en bakke.

| Kilde                               | Størrelser                                                                                       | Typer                                             | Vægt                                                                                                    | Kapacitet <sup>*</sup> (ark)                                                 |
|-------------------------------------|--------------------------------------------------------------------------------------------------|---------------------------------------------------|----------------------------------------------------------------------------------------------------|------------------------------------------------------------------------------|
| Skuffe 1<br>(skuffe til 250<br>ark) | A4, A5, JIS B5,<br>Letter, Legal,<br>Executive, Folio og<br>Statement,<br>Universal <sup>‡</sup> | Almindeligt papir,<br>transparenter,<br>etiketter | 60-90 g/m <sup>2</sup><br>(16-24 lb)                                                                                         | <ul><li> 250 papir</li><li> 50 etiketter</li><li> 50 transparenter</li></ul> |
| Skuffe 2<br>(skuffe til 550<br>ark) | A4, A5, JIS B5,<br>Letter, Legal,<br>Executive, Folio og<br>Statement,<br>Universal <sup>‡</sup> | Almindeligt papir,<br>transparenter,<br>etiketter | 60-163 g/m <sup>2</sup><br>(16-43 lb)                                                                                        | <ul><li>550 papir</li><li>50 etiketter</li><li>50 transparenter</li></ul>    |
| Manuel<br>indføring                 | A4, A5, JIS B5,<br>Letter, Legal,<br>Executive, Folio og<br>Statement,<br>Universal <sup>‡</sup> | Almindeligt papir,<br>transparenter,<br>etiketter | 60-163 g/m <sup>2</sup><br>(16-43 lb)                                                                                        | 1                                                                            |
|                                     |                                                                                                  | Karton <sup>†</sup>                               | <ul> <li>120-163 g/m<sup>2</sup><br/>(16-90 lb) Index Bristol</li> <li>75-163 g/m<sup>2</sup><br/>(50-100 lb) Tag</li> </ul> |                                                                              |
|                                     | 7¾, 9, 10, DL, C5,<br>B5                                                                         | Konvolutter                                       | 90 g/m <sup>2</sup> (24 lb)                                                                                                  |                                                                              |

Kapacitet for 20 lb-udskriftsmedie, medmindre andet er angivet.

<sup>†</sup> Kortbanet anbefales. Brug bageste udgang for at opnå de bedste resultater.

<sup>‡</sup> Universal-størrelsesområder:

- Skuffe 1: 89-216 x 210-356 mm

- Skuffe 2: 148-216 x 210-356 mm
- Manuel indføring: 76-216 x 127-356 mm (omfatter 3 x 5"-kort)

#### Hvor kan der ilægges udskriftsmedie i printeren?

Printeren har to standardpapirkilder: en automatisk indføring til 250 ark (skuffe 1) og en manuel arkføder til enkeltark. Brug skuffe 1 til de fleste udskriftsjob. Brug den manuelle arkføder til et enkelt stykke papir, transparenter, konvolutter, papiretiketter, karton eller kartotekskort. Du kan øge papirkapaciteten ved at købe en skuffeoption med 550 ark.

En udskriftsbakke oven på printeren rummer op til 150 ark. Den bageste udgang til enkeltark indeholder en direkte papirsti, der hjælper med at reducere krølning og mulige papirstop. Dette er særligt nyttigt til specialmedie, f.eks. transparenter, konvolutter, papiretiketter, karton eller kartotekskort.

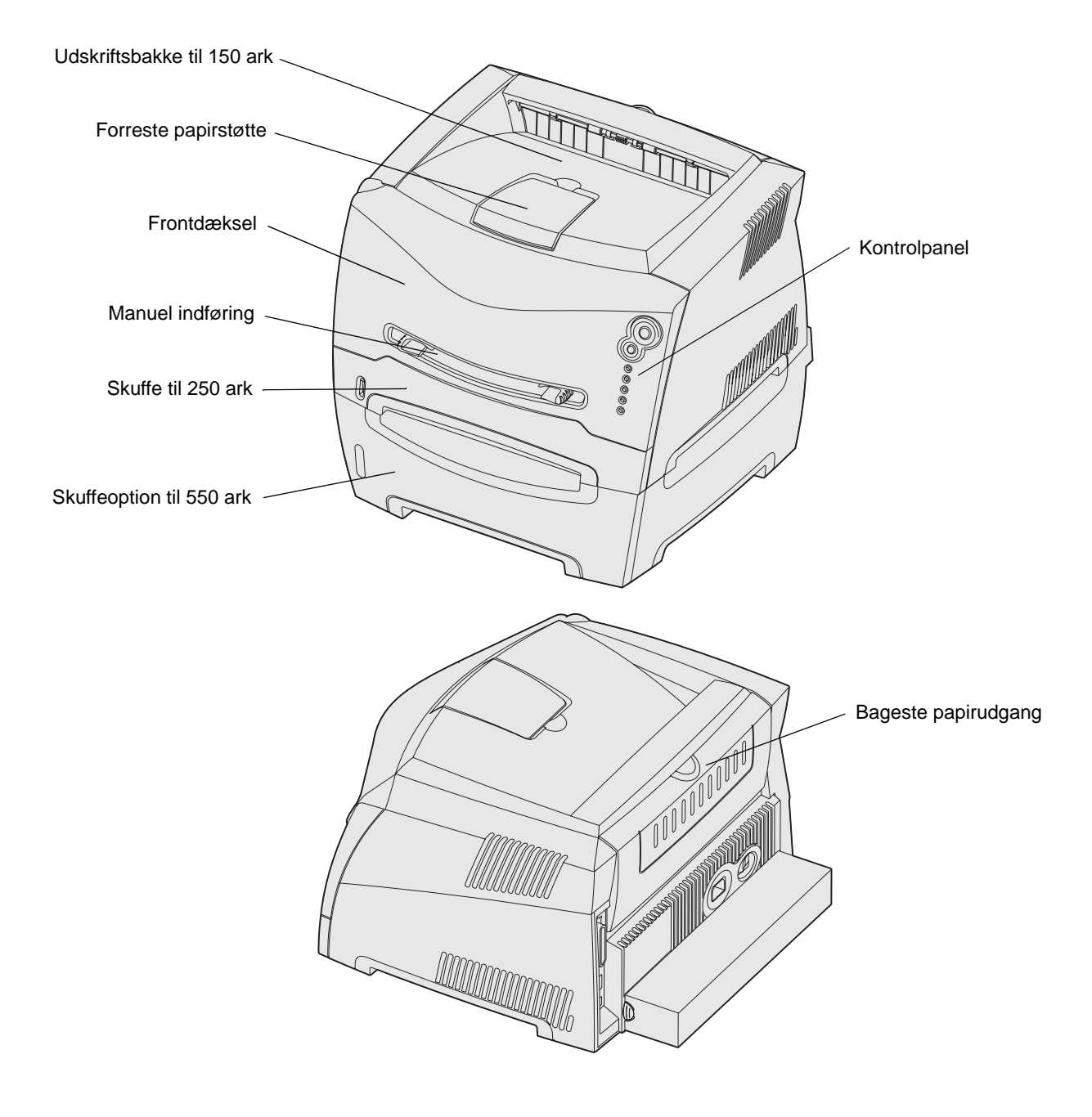

## Tip til valg af det korrekte udskriftsmedie

Valg af det korrekte papir eller andet medie mindsker udskrivningsproblemer. Udskriv en prøve på det papir eller andet medie, som du overvejer at bruge, før du køber ind i store mængder – så opnår du den bedste udskriftskvalitet.

Se i *Card Stock & Label Guide*, der findes på Lexmarks websted på **www.lexmark.com**, for at få yderligere oplysninger om, hvilken papirtype der giver de bedste resultater i dit udskrivningsmiljø.

#### Papir

• Brug langbanet kopipapir a 75 g/m<sup>2</sup> for at opnå den bedste udskriftskvalitet.

Printeren kan automatisk indføre papir med vægt fra 60 til 90 g/m<sup>2</sup>, langbanet. Papir, der vejer mindre end 60 g/m<sup>2</sup>, er muligvis ikke stift nok til at føres ind korrekt, hvilket kan medføre papirstop. Papir, der er tungere end 90 g/m<sup>2</sup>, skal indføres via skuffeoptionen til 550 ark eller den manuelle indføring.

 Laserudskrivningsprocessen opvarmer papiret til 170° C til ikke-MICR-programmer. Brug kun papir, der kan modstå disse temperaturer uden at ændre farve, løbe ud eller afgive sundhedsskadelige dampe. Spørg producenten eller forhandleren, om det valgte papir kan bruges i laserprintere.

#### Fortrykte formularer og brevpapir

- Brug kun formularer og brevpapir, der er trykt vha. offsetlitografi eller graveringstrykningsproces.
- Vælg papir, der kan absorbere blæk, uden at det løber ud.
- Brug ikke papir med en ru eller meget struktureret overflade.

Brug papir, der er trykt med varmebestandigt blæk udviklet til brug i kopieringsmaskiner. Blækket skal kunne modstå temperaturer på 170° C uden at smelte eller udsende farlige dampe. Brug blæk, der ikke påvirkes af harpiksen i toneren. Blæk, der er oliebaseret, skal opfylde disse krav. Latexblæk behøver ikke at overholde disse. Kontakt papirleverandøren, hvis du er i tvivl.

Fortrykt papir, f.eks. brevpapir, skal kunne modstå temperaturer på op til 170° C uden at smelte eller udsende sundhedsskadelige dampe.

#### Transparenter

• Brug transparenter, der er beregnet til brug i laserprintere. Transparenter skal kunne modstå temperaturer på 170° C uden at smelte, miste farve, forskyde eller udsende farlige stoffer.

Vi anbefaler følgende transparenter til Lexmark-laserprintere: varenummer 70X7240 til transparenter i Letter-størrelse, varenummer 12A5010 til transparenter i A4-størrelse.

• Undgå at afsætte fingeraftryk på transparenterne for at undgå problemer med udskriftskvaliteten.

#### Konvolutter

- Brug konvolutter, der er lavet af 90 g/m<sup>2</sup> tykt papir.
- Brug ikke konvolutter, der:
  - Krøller for meget
  - Hænger sammen
  - Er beskadiget
  - Har vinduer, huller, perforeringer, udskæringer eller prægninger
  - Benytter metalhægter, snore eller falsning med metal
  - Har påsatte frimærker
  - Har ikke-tildækket klæbestof, når konvolutlukkemekanismen er forseglet
- Brug konvolutter, der kan modstå temperaturer på 170° C uden at:
  - klistre sammen
  - krølle
  - rynke
  - udsende farlige dampe

Spørg forhandleren af konvolutterne, hvis du er i tvivl, om du kan bruge visse typer konvolutter.

• En kombination af høj luftfugtighed (over 60%) og høje udskrivningstemperaturer kan smelte konvolutterne.

#### Etiketter

- Brug ikke etiketter, som har ikke-tildækket klæbestof på arkene.
- Udskriv ikke et meget stort antal etiketter efter hinanden.
- Undgå at bruge vinyletiketter.
- Brug etiketter, der kan tåle en temperatur på 170° C uden at smelte, krølle, folde eller frigive sundhedsfarlige dampe. Etiketklæbemidler, forsider (karton, der kan udskrives på) og topslag skal også kunne tåle et tryk på 25 psi (pounds per square inch) (172 kilopascal).

#### Karton

- Fortryk, perforering og krølning kan have stor indflydelse på udskriftskvaliteten og medføre problemer med mediehåndtering og papirstop.
- Undgå at bruge karton, der kan frigive sundhedsskadelige dampe, når det opvarmes.
- Anvend ikke fortrykt karton, der er fremstillet ved brug af kemikalier, som kan forurene printeren. Fortryk afsætter halvvæskeformige og flygtige komponenter i printeren.
- Brug karton med en maks. vægt på 163 g/m<sup>2</sup> og en minimumstørrelse på 76 x 127 mm (3 x 5").

## Tip til opbevaring af udskriftsmedie og forbrugsstoffer

#### **Opbevaring af papir**

Du skal bruge følgende retningslinjer for at undgå problemer med papirindføringen og ujævn udskriftskvalitet.

- Opbevar papir et sted, hvor temperaturen er ca. 21° C og luftfugtigheden er 40%.
- Opbevar papirkasser på en palle eller hylde og ikke direkte på gulvet.
- Hvis du opbevarer de enkelte papirpakker andre steder end i den oprindelige kasse, skal du sikre dig, at de står på en plan overflade, så kanterne ikke bøjer, krøller eller bliver beskadiget.
- Læg ikke noget oven på papirpakkerne.

#### **Opbevaring af forbrugsstoffer**

Vælg et køligt, rent opbevaringssted til forbrugsstofferne til printeren. Opbevar forbrugsstoffer *med den rigtige side op* i originalemballagen, indtil de skal bruges.

Forbrugsstofferne må ikke udsættes for:

- Direkte sollys
- Temperaturer over 35° C
- Høj luftfugtighed (over 80%)
- Saltmættet luft
- Ætsende luftarter
- Meget støv

## Tip til at undgå papirstop

Du kan undgå de fleste papirstop ved at lægge papiret og specialmedier korrekt i printeren.

Følgende tip kan hjælpe dig til at undgå papirstop:

- Læg ikke rynket, krøllet eller fugtigt papir i skufferne.
- Bland aldrig medietyper i en bakke.
- Bøj, luft og ret papiret ind, før du lægger det i skufferne.

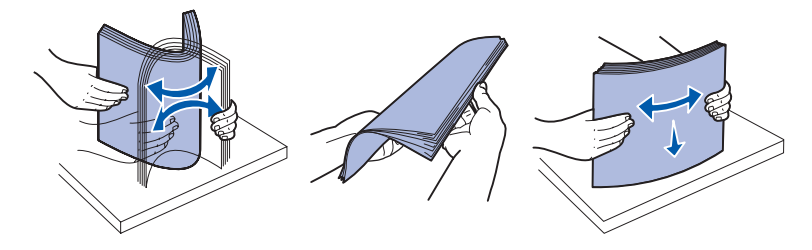

- Overskrid ikke den maksimale stakhøjde.
- Skub alle skuffer *helt* ind i printeren, efter papiret er blevet lagt i.
- Sørg for, at styrene i skufferne er placeret tæt op ad papiret eller specialmediet.
- Fjern ikke papir fra skufferne, mens der udskrives. Vent på indikatorsekvensen llæg papir (se "llæg medier" på side 60), før du fjerner skuffen.
- Inden du ilægger transparenter, skal du lufte stakken for at forhindre, at arkene hænger sammen.
- Brug ikke konvolutter, der:
  - Krøller for meget
  - Hænger sammen
  - Er beskadiget
  - Har vinduer, huller, perforeringer, udskæringer eller prægninger
  - Har metalhægter, snore eller falsning med metal
  - Har påsatte frimærker
  - Har ikke-tildækket klæbestof, når konvolutlukkemekanismen er forseglet
- Brug kun anbefalet papir. Se i *Card Stock & Label Guide*, der findes på Lexmarks websted på www.lexmark.com, for at få yderligere oplysninger om, hvilken papirtype der giver de bedste resultater i dit udskrivningsmiljø.
- Hvis du ønsker yderligere oplysninger, inden du køber større mængder af brugerdefineret papir, skal du se *Card Stock & Label Guide*.

### Sådan ilægges medie i skufferne til 250 og 550 ark

Følg disse instruktioner for at ilægge papir i skuffen til 250 ark og i skuffen til 550 ark.

1 Fjern skuffen.

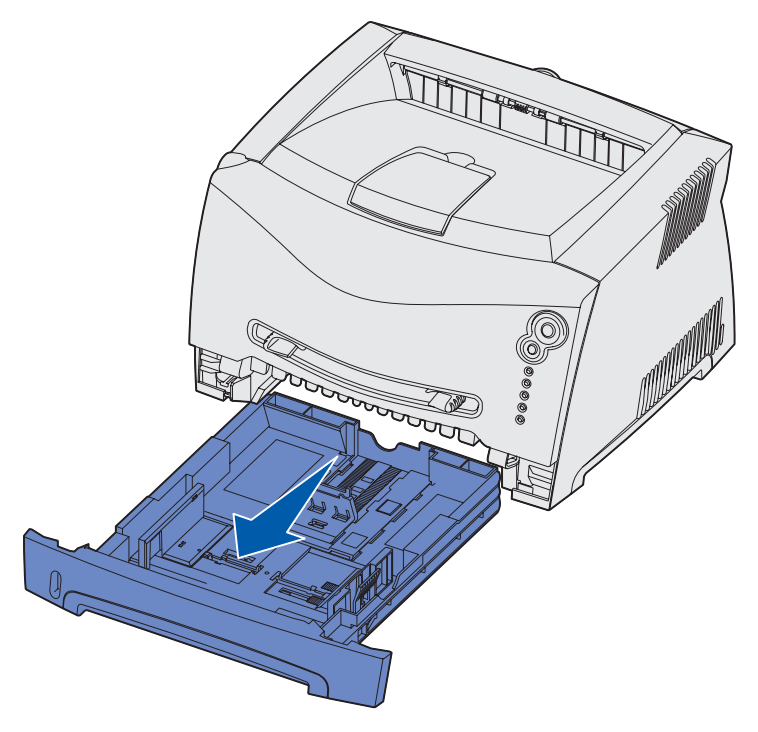

Bemærk! Hvis du vil ilægge papir med størrelsen Legal eller Folio, skal du udvide skuffens længde. Se "Udtrækning af skuffen til papir med størrelsen Legal eller Folio" på side 22 for at få yderligere oplysninger.

2 Forbered en stak papir til ilægning ved at bøje eller lufte den frem og tilbage. Ret kanterne ind på en plan overflade.

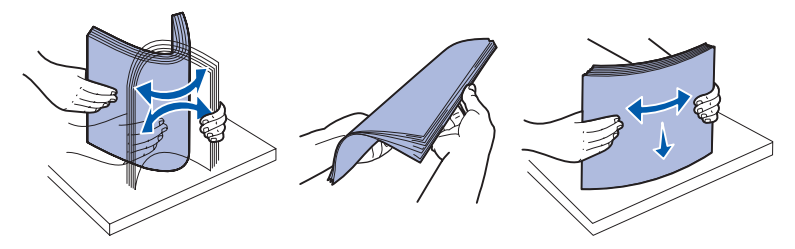

3 Ilæg papiret i skuffen med udskriftssiden ned.

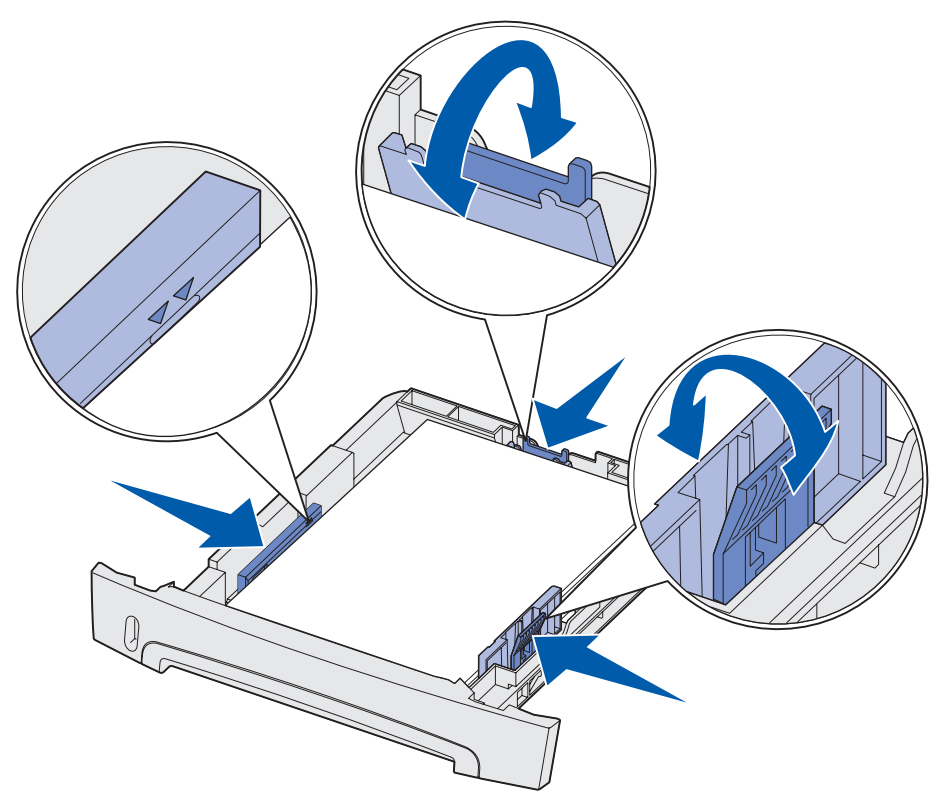

**Bemærk!** Ilæg brevpapir med designsiden ned. Arkets øverste kant med logoet skal placeres forrest i skuffen.

Sørg for, at papiret er under opfyldningsmærket på sidestyrene. Hvis skuffen overfyldes, kan der opstå papirstop.

4 Flyt de to sidestyr og det bageste styr, indtil de sidder tæt mod papirstakken.

#### 5 Sæt skuffen i.

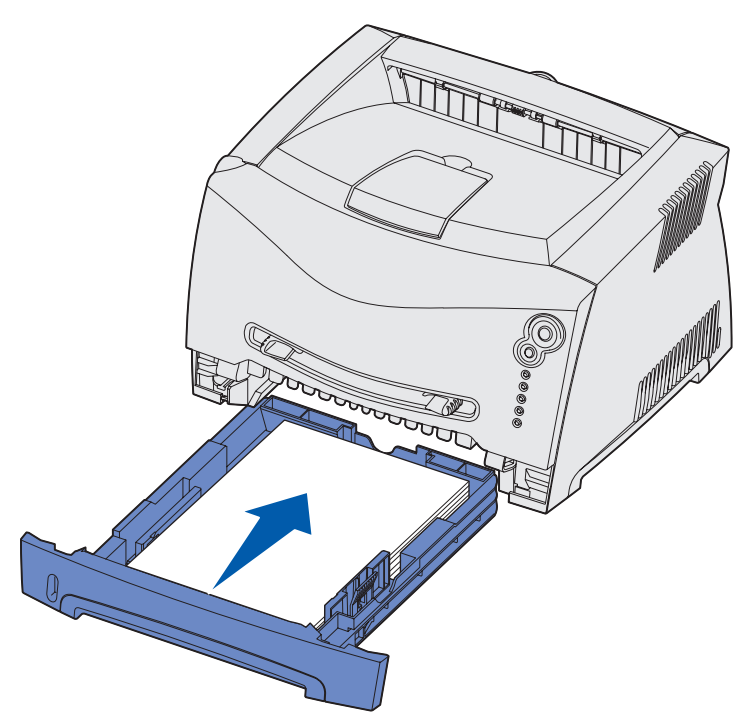

6 Træk papirstøtten på udskriftsbakken ud.

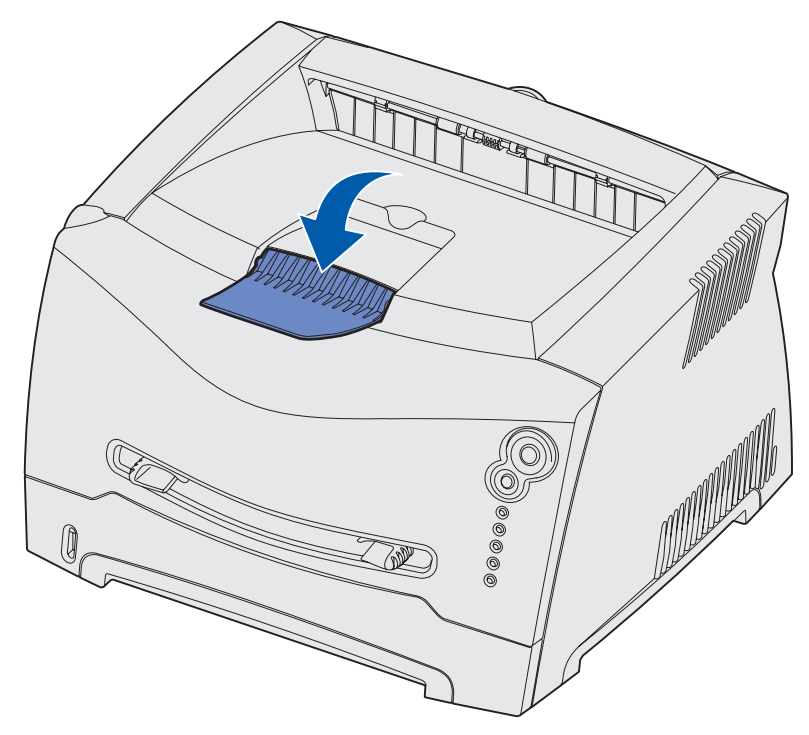

#### Udtrækning af skuffen til papir med størrelsen Legal eller Folio

Hvis du vil ilægge papir med størrelsen Legal eller Folio, skal du trække papirskuffen ud. Du skal også montere støvdækslet på bagsiden af printeren for at beskytte skuffen, mens den er trukket ud.

- 1 Tryk ned på låsen på skuffens bagside.
- 2 Træk skuffen ud, indtil udvidelsen låses på plads.

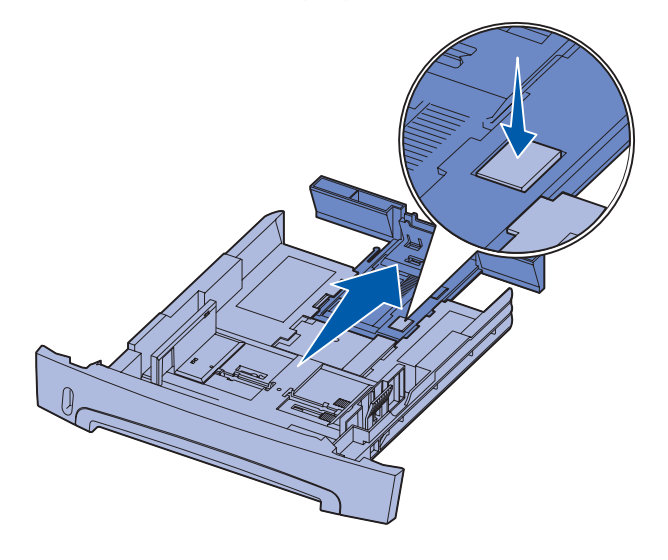

#### Sådan monterer du støvdækslet

Støvdækslet hjælper med at beskytte papirskuffen mod miljøet og er med til at forhindre, at skuffen skubbes ud af positionen, mens den er trukket ud.

> Bemærk! Ikke alle modeller leveres med et støvdæksel.

Monter støvdækslet på printerens bagside ved at justere tappene på dækslet efter hullerne på printeren, og lad dækslet klikke på plads.

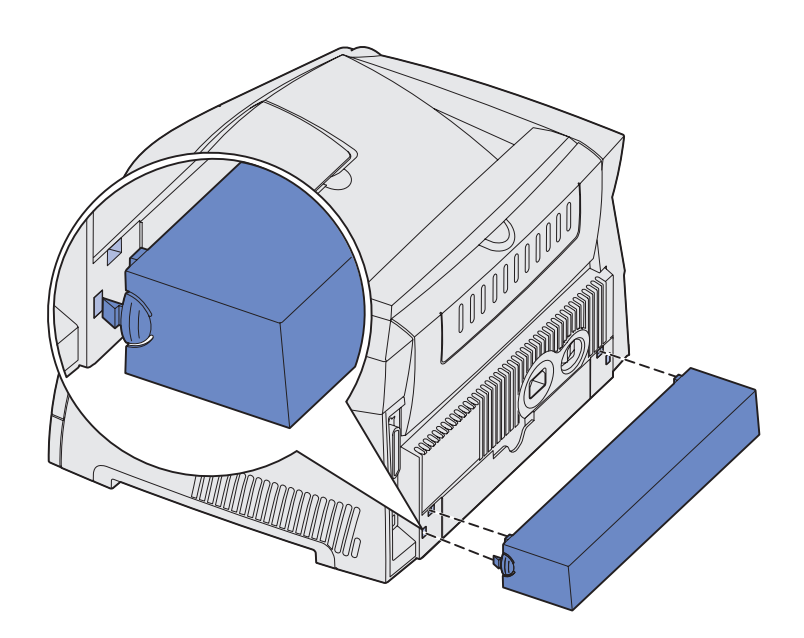

#### Sådan lægges medie i den manuelle indføring

Den manuelle indføring er placeret på printerens forside og kan kun indføre ét ark udskriftsmedie ad gangen. Du kan bruge den manuelle indføring til at foretage hurtige kørsler af papirtyper eller -størrelser, der ikke i øjeblikket findes i papirskuffen.

Yderligere oplysninger om acceptable udskriftsmedier, der kan bruges i den manuelle indføring, findes under **"Hvilke typer udskriftsmedie kan ilægges?" på side 13**. Hvis kun de angivne udskriftsmedier anvendes, kan det forhindre papirstop og problemer med udskriftskvalitet.

Bemærk! Vi anbefaler, at du sender dit udskriftsjob til printeren, før du lægger medie i den manuelle indføring. Se "Sådan indføres udskriftsmediet manuelt" på side 29, hvis du vil have yderligere oplysninger.

Sådan lægges medie i den manuelle indføring:

- Placer et ark af det valgte udskriftsmedie med udskriftssiden op i midten af den manuelle indføring, men kun så langt, at den forreste kant har kontakt med papirstyrene. Ellers griber printeren udskriftsmediet for tidligt, og måske bliver udskriften skæv.
- 2 Juster papirstyrene i forhold til udskriftsmediets bredde.
- 3 Hold begge sider af udskriftsmediet tæt på den manuelle indføring, og skub det ind i printeren, indtil det automatisk bliver grebet.

Der er en kort pause mellem det tidspunkt, hvor printeren griber udskriftsmediet, og det tidspunkt, hvor det bliver ført ind i printeren.

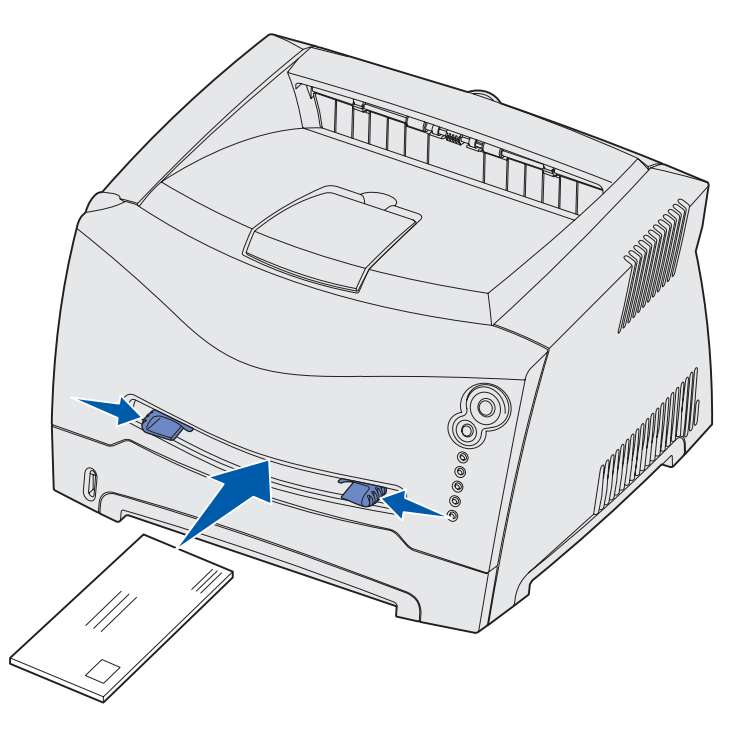

Advarsel! Tving ikke udskriftsmediet ind i indføringen. Hvis mediet tvinges, kan der opstå papirstop.

- Indsæt konvolutter med flapsiden ned og med frimærkeområdet som vist.
- Hold på kanten af transparenterne, og undgå at berøre udskriftssiden. Olie fra fingre kan påvirke udskriftskvaliteten.
- Ilæg brevpapir med udskriftssiden op med toppen af arket først.
- Hvis du får problemer med papirindføring, vendes papiret.

#### Sådan bruges den bageste udgang

Den bageste udgang til enkeltark indeholder en direkte papirsti, der hjælper med at reducere krølning og mulige papirstop. Dette er særligt nyttigt til specialmedie, f.eks. transparenter, konvolutter, etiketter, karton eller kartotekskort.

Hvis du vil bruge den bageste udgang, skal du blot åbne det bageste udgangsdæksel. Når det bageste udgangsdæksel er åbent, føres alt udskriftsmedie ud af den bageste udgang. Når den er lukket, føres alt medie ud til udskriftsbakken øverst på printeren.

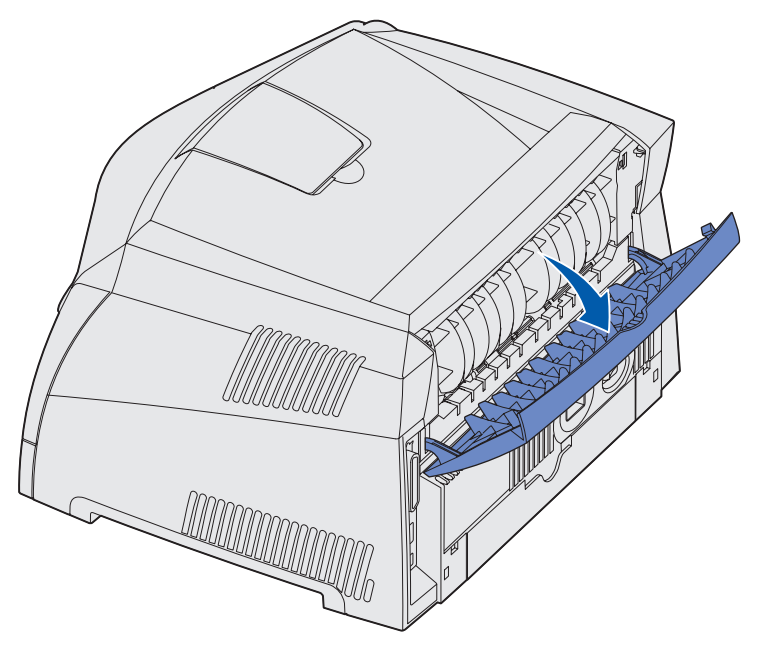

## Sådan afhjælpes papirstop

Når der opstår et papirstop, stopper printeren, og kontrolpanelets indikatorer Papirstop \*// og

Fortsæt  $\bigcirc$  begynder at lyse. Tryk på **Fortsæt**  $\bigcirc$  to gange hurtigt efter hinanden for at få vist den specifikke sekundære fejlindikatorsekvens for papirstop. Se **"Sekundære fejlkoder" på side 69**, hvis du vil have yderligere oplysninger.

Vi anbefaler, at du rydder hele papirstien, når der opstår et papirstop.

Sådan afhjælpes et papirstop:

1 Hvis du indfører papir fra en skuffe, fjernes skuffen, og derefter fjernes papirstop.

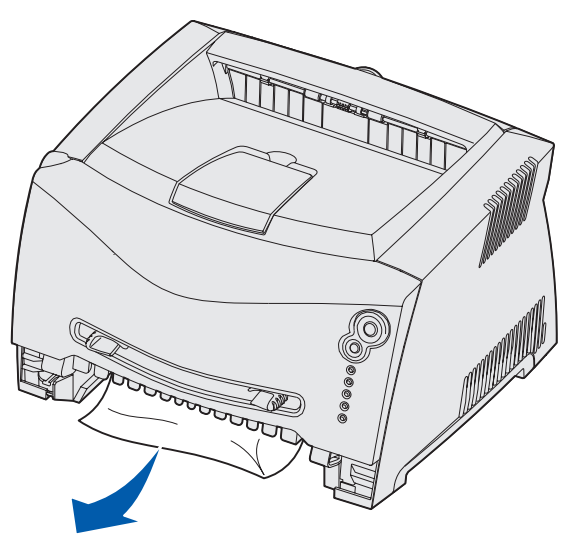

2 Åbn frontdækslet, og tag tonerkassetteenheden ud.

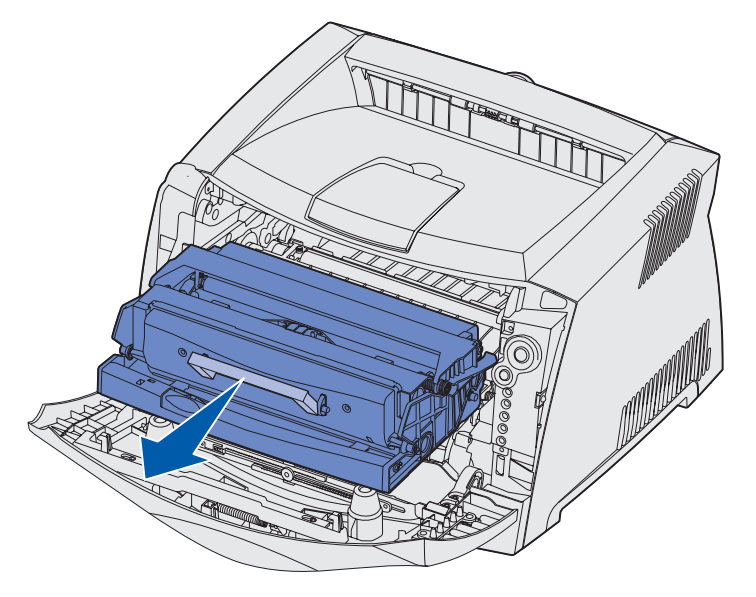

Advarsel! Tonerkassetteenheden må ikke udsættes for direkte lys i en længere tidsperiode. Længere tids udsættelse for lys kan medføre problemer med udskriftskvalitet.

**3** Fjern eventuelle papirstop i området bag tonerkassetteenheden.

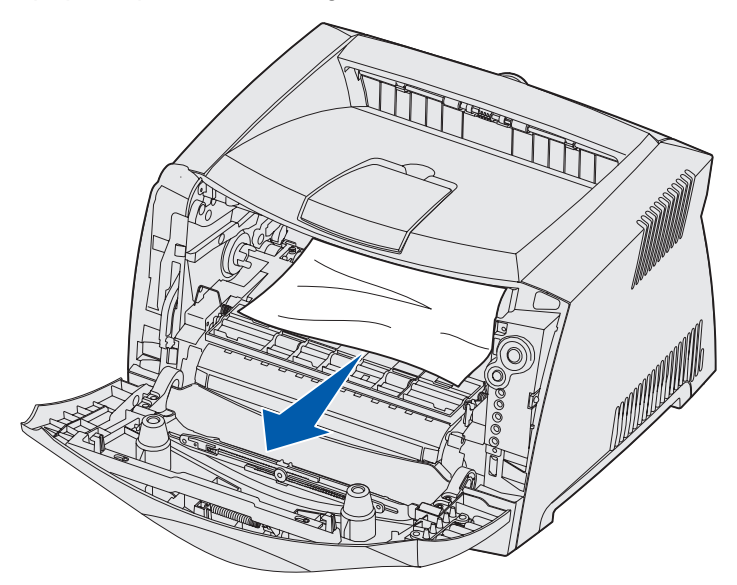

4 Løft flappen på printerens forside, og fjern eventuelle papirstop under flappen.

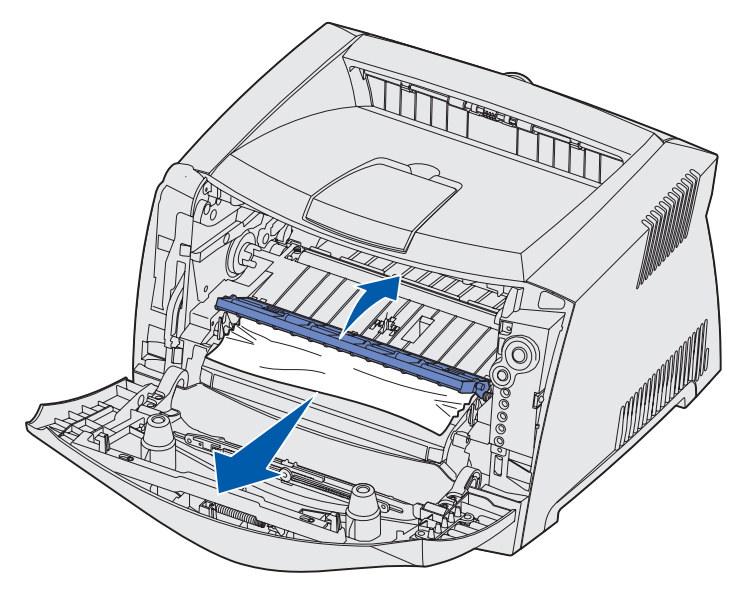

5 Åbn den bageste udgang, og fjern eventuelle papirstop.

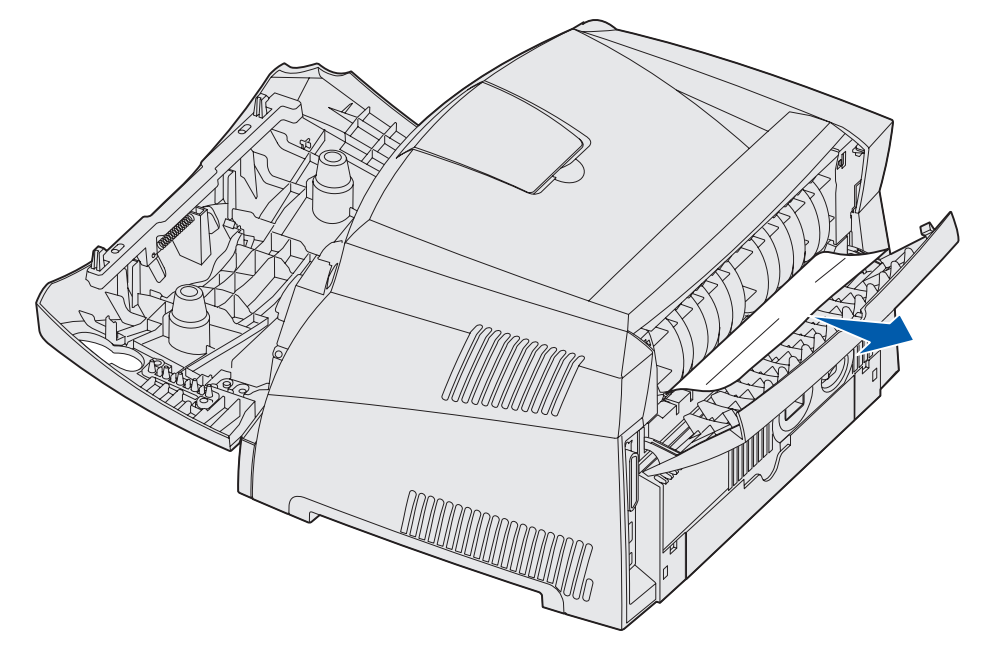

6 Når du har afhjulpet papirstop, skal du indsætte tonerkassetteenheden igen, sørge for, at alle printerdæksler og skuffer er lukket, og derefter trykke på **Fortsæt** for at genoptage udskrivningen.

Bemærk! Printeren udskriver den side igen, der forårsagede papirstoppet.

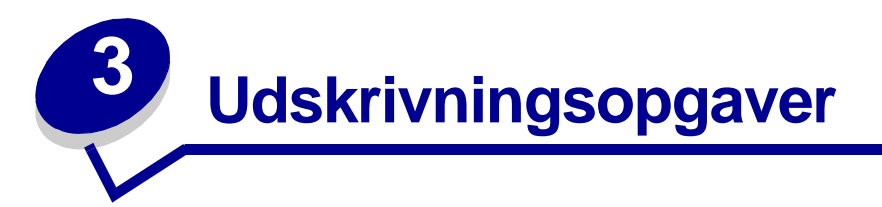

| Afsnit                                                                | Side |
|-----------------------------------------------------------------------|------|
| Sådan indføres udskriftsmediet manuelt                                | 29   |
| Sådan udskrives på begge sider af papiret (manuel dupleksudskrivning) | 31   |
| Sådan udskrives flersides billeder på én side (uddelingskopier)       | 33   |
| Sådan udskrives en folder                                             | 34   |
| Sådan udskrives en plakat                                             | 35   |
| Sådan udskrives på brevpapir                                          | 36   |
| Sådan udskrives med overlay eller vandmærke                           | 36   |
| Sådan annulleres et udskriftsjob                                      | 38   |

#### Sådan indføres udskriftsmediet manuelt

Den manuelle indføring er placeret på printerens forside og kan kun indføre ét ark udskriftsmedie ad gangen. Yderligere oplysninger om acceptable udskriftsmedier, der kan bruges i den manuelle indføring, findes under **"Hvilke typer udskriftsmedie kan ilægges?" på side 13**.

Når den manuelle indføring bruges, sendes udskriftsjobbet til printeren, før udskriftsmediet ilægges. Når printeren er klar, vises indikatorsekvensen Manuel ilægning af medie, og så skal du ilægge mediet.

Sådan indføres udskriftsmediet manuelt:

- 1 Vælg Filer  $\rightarrow$  Udskriv i computerens software.
- 2 Klik på **Egenskaber** (eller **Indstillinger**, **Printer** eller **Konfiguration** afhængigt af programmet) for at få vist indstillingerne for printerdriveren.
- 3 Klik på fanen **Papir**.
- 4 Vælg Manuelt papir på papirskufferullelisten.
- **5** Vælg den relevante papirstørrelse og -type
- 6 Klik på OK.
- 7 Klik på **OK** i vinduet Udskriv for at sende jobbet til udskrivning.

Printeren viser indikatorsekvensen Manuel ilægning af medie.

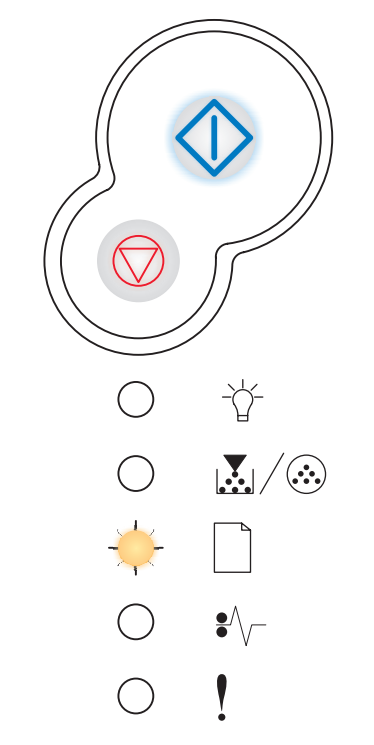

- 8 Placer et ark af det valgte udskriftsmedie med udskriftssiden op i midten af den manuelle indføring, men kun så langt, at den forreste kant har kontakt med papirstyrene.
  - Hold på kanten af transparenterne, og undgå at røre ved udskriftssiden. Olie fra fingre kan påvirke udskriftskvaliteten.
  - Indsæt konvolutter med flapsiden ned og med frimærkeområdet som vist.
  - Ilæg brevpapir med udskriftssiden op med toppen af arket først.
  - Hvis du får problemer med papirindføring, vendes papiret.
- **9** Juster papirstyrene i forhold til udskriftsmediets bredde.
- **10** Hold begge sider af udskriftsmediet tæt på den manuelle indføring, og skub det ind i printeren, indtil det automatisk bliver grebet.

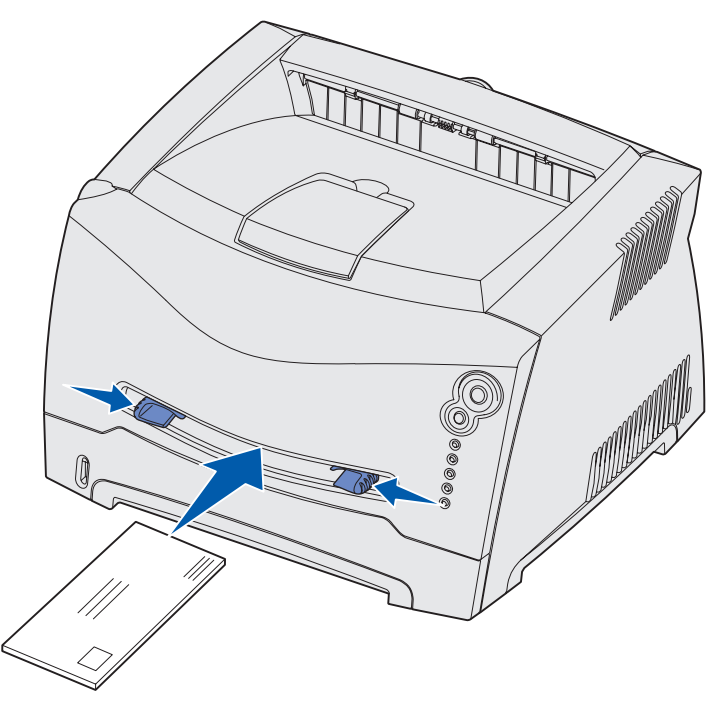

Der er en kort pause mellem det tidspunkt, hvor printeren griber udskriftsmediet, og det tidspunkt, hvor det bliver ført ind i printeren.

Advarsel! Tving ikke udskriftsmediet ind i indføringen. Hvis mediet tvinges, kan der opstå papirstop.

# Sådan udskrives på begge sider af papiret (manuel dupleksudskrivning)

Udskrivning på begge sider af papiret reducerer udskrivningsomkostningerne.

Selvom du kan bruge skuffe 1 eller skuffen til 550 ark til at udskrive den første side af dupleksjobbet, skal du kun bruge skuffe 1 til at udskrive den anden side.

Du kan vælge, hvordan jobbet skal udskrives som dupleks: Lang kant eller Kort kant.

• Lang kant betyder, at siderne bindes ved den lange kant (venstre kant ved stående udskrivning og den øverste kant ved liggende udskrivning).

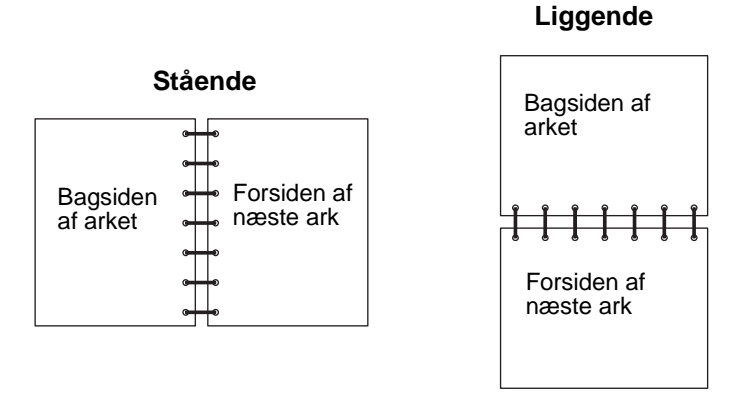

• Kort kant betyder, at siderne indbindes langs sidens korte kant.

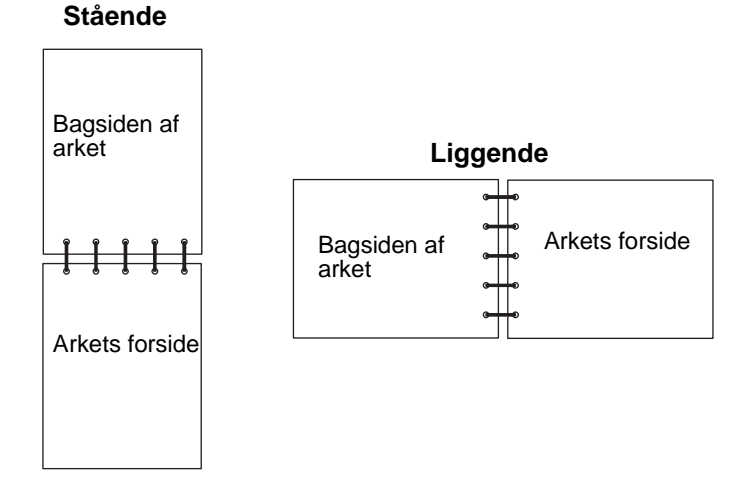

Sådan foretages manuel dupleksudskrivning:

- 1 Vælg Filer  $\rightarrow$  Udskriv i computerens software.
- 2 Klik på **Egenskaber** (eller **Indstillinger**, **Printer** eller **Konfiguration** afhængigt af programmet) for at få vist indstillingerne for printerdriveren.

- 3 Vælg Tosidet udskrivning under fanen Sidelayout.
- 4 Vælg enten Lang kant eller Kort kant.
- 5 Vælg Manuel tosidet udskrivning.
- 6 Klik på fanen Papir.
- 7 Vælg de relevante inputoptioner for udskriftsjobbet.
- 8 Klik på OK.
- 9 Klik på **OK** i vinduet Udskriv.

Printeren udskriver hver anden side af dokumentet først. Når den første side af jobbet udskrives, lyser indikatoren Ilæg papir

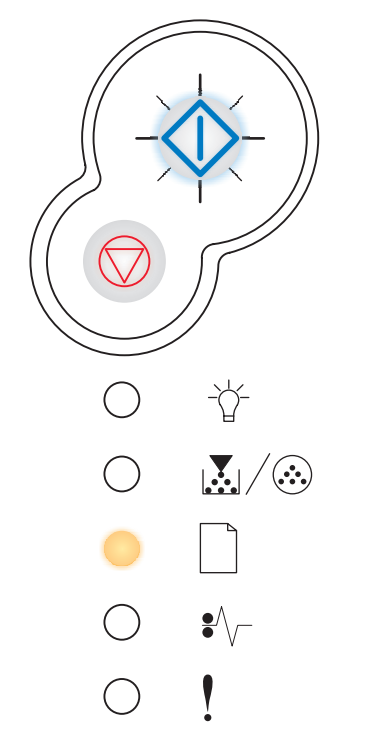

**10** Læg papiret tilbage i printeren med den side, der allerede er udskrevet på, opad og toppen af siden mod skuffens forside.

## Sådan udskrives flersides billeder på én side (uddelingskopier)

Indstillingen Udskr. fl. sider (uddelingskopier) bruges til at udskrive flersides billeder på en enkelt side. 2 uddelingskopier betyder f.eks., at tosides billeder udskrives på en enkelt side, 4 uddelingskopier betyder, at der udskrives fire billeder på en side osv.

Printeren bruger indstillingerne Multisiderkflg., Multisidevisn. og Multisideramme til at bestemme rækkefølgen og retningen af sidebillederne, og om der skal udskrives en kant omkring hvert sidebillede.

- 1 Vælg Filer → Udskriv i computerens software.
- 2 Klik på **Egenskaber** (eller **Indstillinger**, **Printer** eller **Konfiguration** afhængigt af programmet) for at få vist indstillingerne for printerdriveren.
- **3** Vælg antallet af billeder pr. ark under fanen Sidelayout (i afsnittet for udskrivning på flere sider) og retningen, som papiret skal have.

Placeringen afhænger af antallet af billeder, og om billederne har retningen stående eller liggende.

Hvis du f.eks. vælger fire uddelingskopier til udskrivning af flere sider og papirretningen Stående, ændres resultatet, afhængigt af den værdi for Multisiderkflg. du valgte:

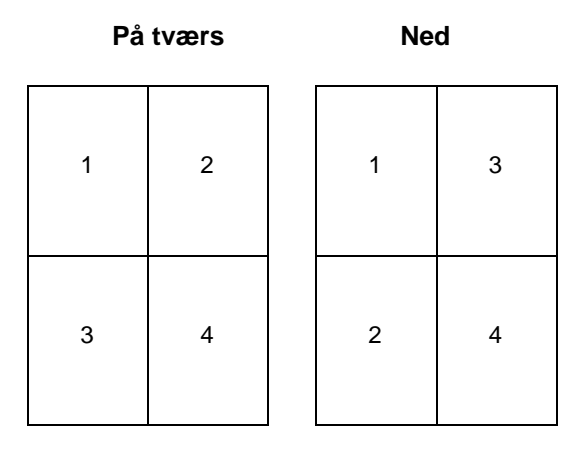

- 4 Hvis du vil udskrive en synlig ramme omkring hvert sidebillede, skal du vælge **Udskriv** siderammer.
- 5 Klik på OK.
- 6 Klik på **OK** i vinduet Udskriv for at sende jobbet til udskrivning.

#### Sådan udskrives en folder

Indstillingen Folder giver mulighed for at udskrive flere sider som en folder uden at skulle omformatere dokumentet, så siderne udskrives i den rigtige rækkefølge. Siderne udskrives, så det endelige sorterede dokument kan foldes langs midten af hver side, så der opstår en folder.

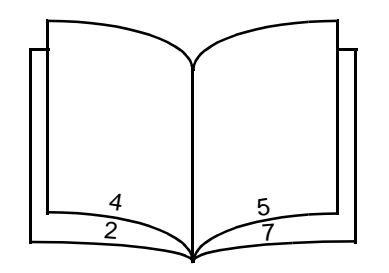

Hvis dokumentet indeholder mange sider, kan en folder have for mange sider til let at kunne foldes. Hvis du udskriver en ret stor folder, kan du bruge optionen Udskrevne ark pr. bundt til at angive, hvor mange fysiske sider der anbringes i hvert bundt. Printeren udskriver det nødvendige antal bundter, som du derefter kan samle til én folder. Udskrivning i bundter får den udvendige kant af siderne til lettere at rette sig ind.

Du skal angive, om du vil udskrive vha. dupleksudskrivning, før du vælger at udskrive vha. folderfunktionen. Når du har valgt Udskriv med Folder, nedtones kontrolelementerne for dupleksoptionerne, og den senest anvendte indstilling benyttes.

- 1 Vælg Filer  $\rightarrow$  Udskriv i computerens software.
- 2 Klik på **Egenskaber** (eller **Indstillinger**, **Printer** eller **Konfiguration** afhængigt af programmet) for at få vist indstillingerne for printerdriveren.
- 3 Klik på Flere sidelayoutoptioner under fanen Sidelayout.
- 4 Klik på Folder.

Hvis det er et stort udskriftsjob, kan du bruge optionen Udskrevne ark pr. bundt.

- 5 Vælg den relevante indbindingskant for udskriftsjobbet.
- 6 Hvis du vil udskrive et synligt foldemærke på siderne, skal du vælge Udskriv foldemærke.
- 7 Klik to gange på OK.
- 8 Klik på OK i vinduet Udskriv for at sende jobbet til udskrivning.

## Sådan udskrives en plakat

Med plakatindstillingen kan du udskrive et enkelt billede på flere sider. Efter udskrivningen kan du kombinere siderne til ét stort billede.

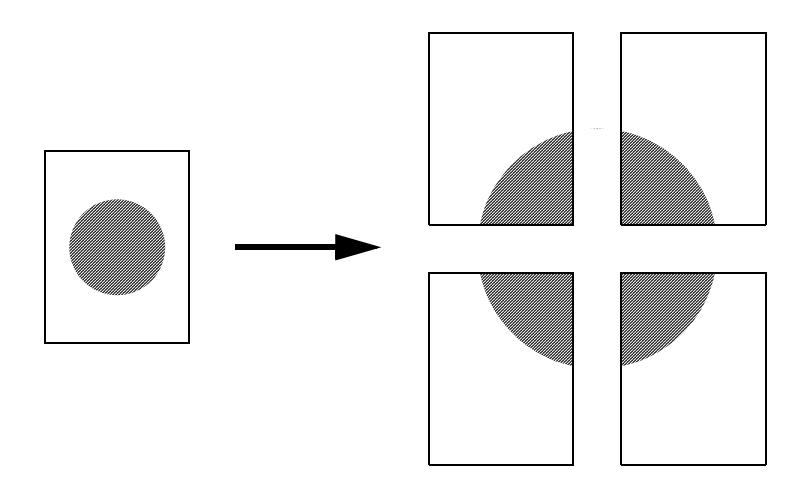

- 1 Vælg Filer  $\rightarrow$  Udskriv i computerens software.
- 2 Klik på **Egenskaber** (eller **Indstillinger**, **Printer** eller **Konfiguration** afhængigt af programmet) for at få vist indstillingerne for printerdriveren.
- 3 Klik på Flere sidelayoutoptioner under fanen Sidelayout.
- 4 Klik på Plakat.
- 5 Vælg den ønskede plakatstørrelse ved at vælge det antal sider, der skal bruges til plakaten.
- 6 Hvis du vil udskrive skæremærker på siderne, skal du vælge Udskriv skæremærker.
- 7 Vælg mængden af overlap for hver side.
- 8 Klik to gange på OK.
- 9 Klik på **OK** i vinduet Udskriv for at sende jobbet til udskrivning.

## Sådan udskrives på brevpapir

Hvis du vil udskrive på brevpapir, skal du sørge for, at papiret er lagt i med den korrekte retning.

- 1 Kontroller, at brevpapiret er lagt i korrekt i forhold til den papirkilde, du bruger:
  - Skuffe 1 eller 2 Ilæg brevpapiret med designsiden nedad. Arkets øverste kant med logoet skal placeres forrest i skuffen.
  - Manuel indføring llæg brevpapiret med forsiden opad og arkets øverste kant først.
  - Bemærk! Hvis du bruger den manuelle indføring, skal du først sende jobbet, der skal udskrives, og derefter ilægge brevpapiret, når printeren viser indikatorsekvensen Manuel ilægning af medie (se "Sådan indføres udskriftsmediet manuelt" på side 29).
- 2 Vælg Filer → Udskriv i computerens software.
- 3 Klik på **Egenskaber** (eller **Indstillinger**, **Printer** eller **Konfiguration** afhængigt af programmet) for at få vist indstillingerne for printerdriveren.
- 4 Klik på fanen **Papir**.
- 5 Vælg Brevpapir på papirtyperullelisten.
- 6 Vælg den relevante papirstørrelse og -skuffe
- 7 Klik på OK.
- 8 Klik på **OK** i vinduet Udskriv for at sende jobbet til udskrivning.

#### Sådan udskrives med overlay eller vandmærke

Overlay og vandmærker er skabeloner, der kan defineres og derefter udskrives som en baggrund på en formular, før data fra det aktuelle job udskrives. Typiske eksempler på overlay er firmalogoer eller -brevpapir, dekorative kanter og simulerede "fortrykte" formularer. Overlay kan omfatte tekst, grafik eller billeder. Vandmærker er almindelig tekst. Du kan oprette overlay og vandmærker og derefter overføre dem direkte til printeren, eller du kan oprette en overlay- eller vandmærkefil på systemet og derefter hente den til printeren.

**Bemærk!** Hvis du vil oprette og overføre overlays, skal du have installeret en flashhukommelse.

Hvis du ønsker oplysninger om, hvordan du opretter, gemmer eller overfører et overlay eller vandmærke, skal du se i printerdriverens Hjælp.
# Brug af overlay

- 1 Vælg Filer → Udskriv i computerens software.
- 2 Klik på **Egenskaber** (eller **Indstillinger**, **Printer** eller **Konfiguration** afhængigt af programmet) for at få vist indstillingerne for printerdriveren.
- 3 Klik på fanen Andre optioner.
- 4 Klik på Overlay.
- 5 Vælg, hvilke sider der skal have overlay.
- 6 Vælg, hvilket overlay der skal bruges.
- 7 Vælg, om overlayet skal placeres ovenpå eller under sidebilledet i området for overlayplacering.
- 8 Klik på OK.

# Brug af et vandmærke

- 1 Vælg Filer  $\rightarrow$  Udskriv i computerens software.
- 2 Klik på **Egenskaber** (eller **Indstillinger**, **Printer** eller **Konfiguration** afhængigt af programmet) for at få vist indstillingerne for printerdriveren.
- 3 Klik på fanen Andre optioner.
- 4 Klik på Vandmærke.
- 5 Vælg, hvilke sider der skal have vandmærke.
- 6 Vælg, hvilket vandmærke der skal bruges.
- 7 Vælg, om vandmærket skal placeres ovenpå eller under sidebilledet i området for vandmærkeplacering.
- 8 Klik på OK.

# Sådan annulleres et udskriftsjob

Et udskriftsjob kan annulleres fra kontrolpanelet eller fra computeren. Indikatorsekvensen Annuller job vises i kontrolpanelet, mens jobbet annulleres.

# Fra printerens kontrolpanel

Tryk på Annuller  $\heartsuit$ , og slip den igen for at annullere det aktuelle udskriftsjob.

# Fra en Windows-computer

- 1 Klik på Start  $\rightarrow$  Indstillinger  $\rightarrow$  Printere.
- 2 Dobbeltklik på den printer, du bruger til at udskrive jobbet.

Der vises en liste over tilgængelige udskriftsjob.

**3** Højreklik på det dokument, hvis udskrivning skal stoppes, og klik derefter på **Annuller**.

# Fra en Macintosh-computer

Når du sender et job til udskrivning, vises printerikonet på skrivebordet.

1 Dobbeltklik på printerikonet på skrivebordet.

Der vises en liste over tilgængelige udskriftsjob.

2 Tryk på Kontrolobjekter, og klik på det udskriftsjob, du vil annullere. Vælg Stop kø i genvejsmenuen.

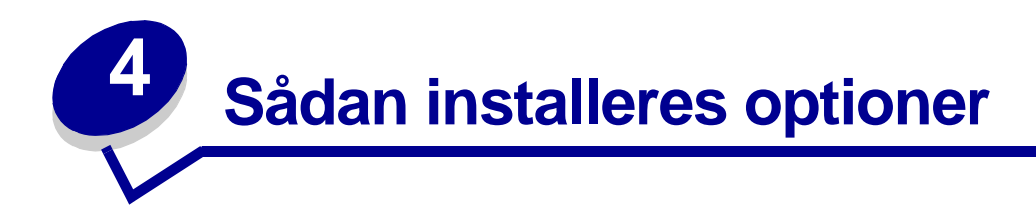

| Afsnit                                                             | Side |
|--------------------------------------------------------------------|------|
| Sådan opnås adgang til systemkortet                                | 40   |
| Sådan tilføjes et hukommelseskort                                  | 44   |
| Sådan tilføjes et flashkort                                        | 45   |
| Sådan installeres en skuffe til 550 ark                            | 47   |
| Sådan får du printerdriveren til at genkende installerede optioner | 48   |

# Sådan opnås adgang til systemkortet

Hvis du vil installere en hukommelse eller et flashkort, skal du have adgang til printerens systemkort.

FORSIGTIG! Sluk printeren, og tag netledningen ud af kontakten, før du fortsætter.

1 Åbn frontdækslet ved at trykke på knappen på venstre side af printeren og sænke dækslet.

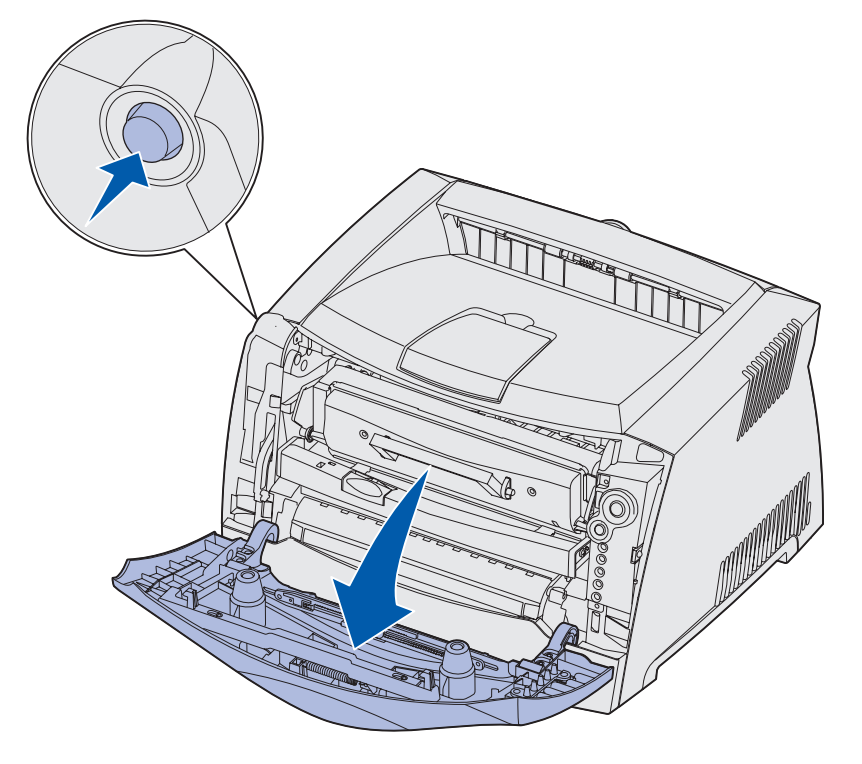

2 Åbn den bageste udgang.

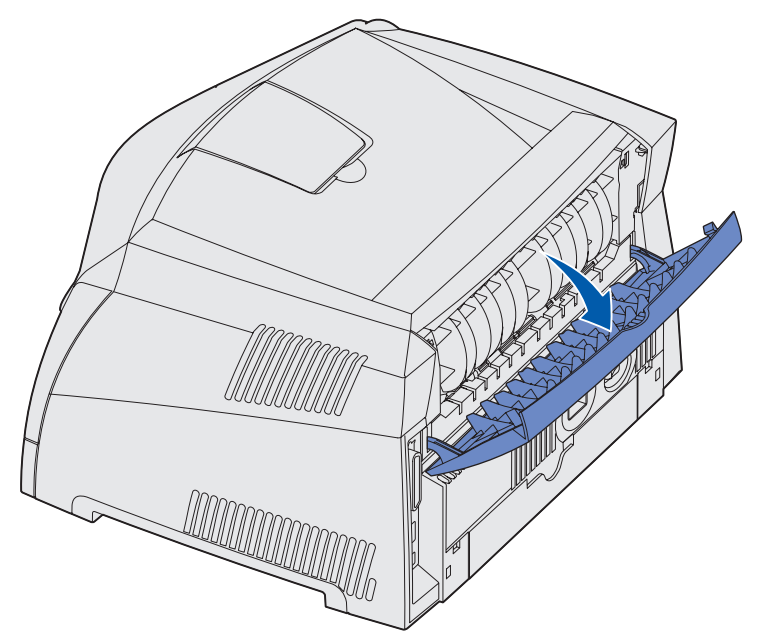

3 Åbn sidedækslet ved at trykke på de to udløsere på forreste højre side af maskinen og svinge dækslet bagud.

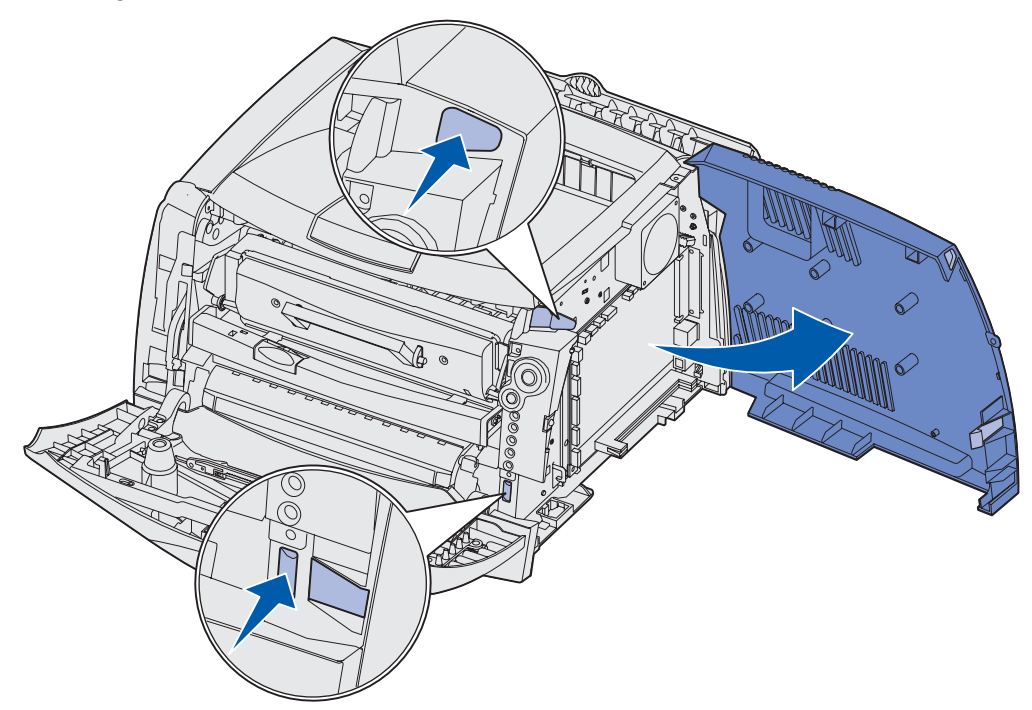

4 Fjern de to skruer på toppen og siden af metalpladen, der dækker systemkortet.

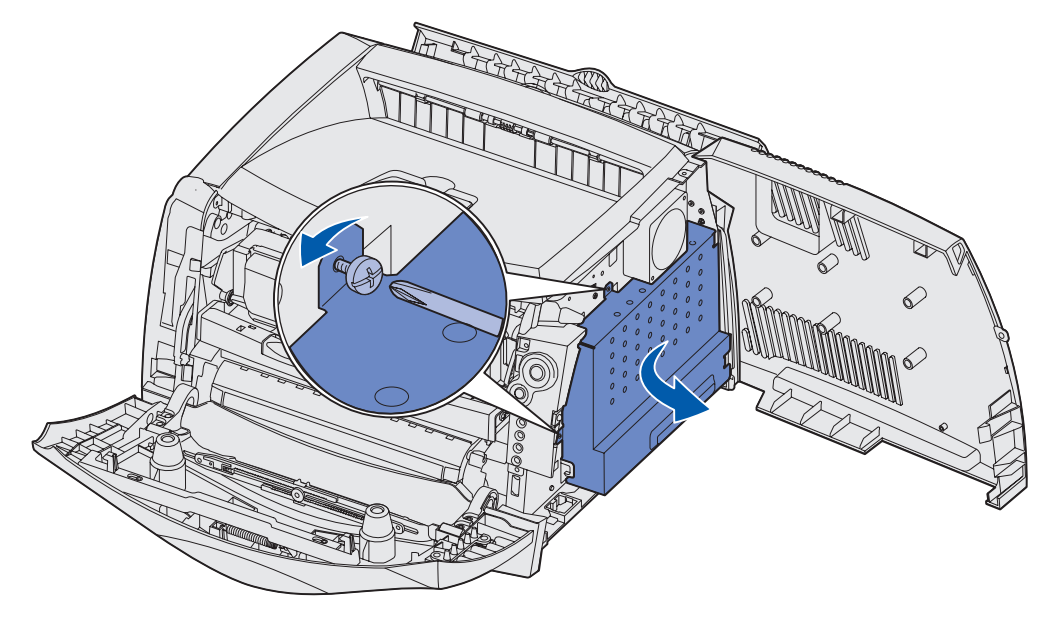

**5** Fjern metalpladen ved at rotere den mod fronten og til højre.

# Sådan sættes systemkortets dæksel på igen

Når du er færdig med at tilføje en hukommelse eller et flashkort, skal du sørge for at sætte systemkortet metaldæksel korrekt på igen.

1 Indsæt de to tappe på højre side af metalpladen i hullerne mod bagsiden af systemkortet, og roter systemkortet, indtil det flugter med printeren.

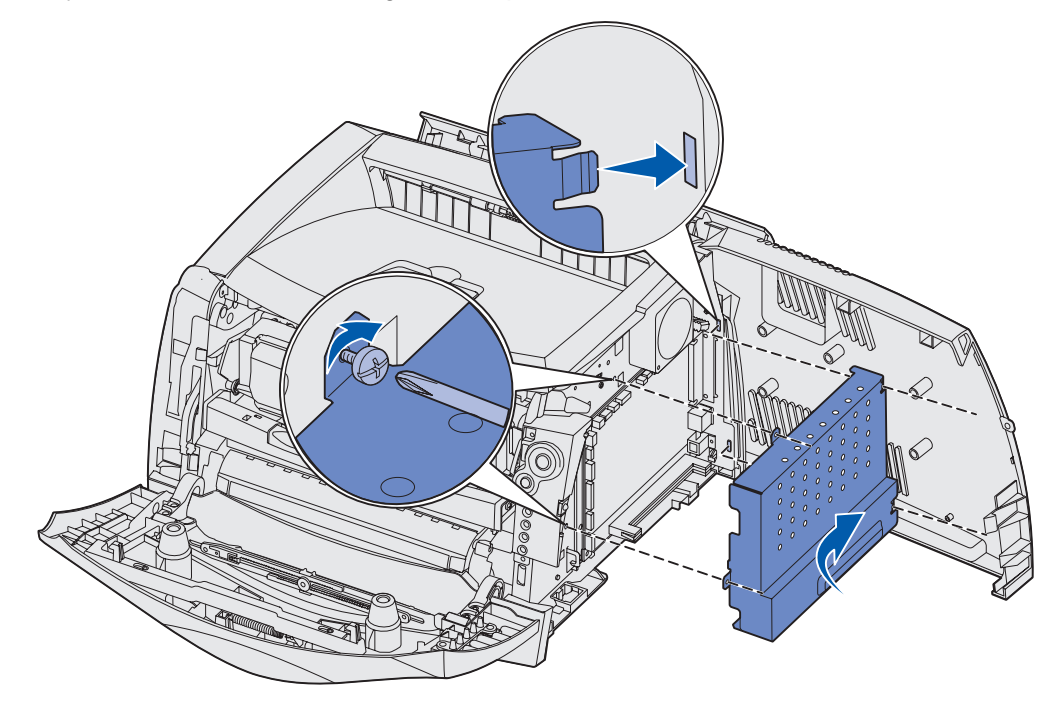

- 2 Skru de to skruer på ved toppen og siden af metalpladen.
- 3 Luk sidedækslet.
- 4 Luk den bageste udgang.
- 5 Luk frontdækslet.

# Sådan tilføjes et hukommelseskort

Systemkortet har et stik til en hukommelseskortoption. Printeren understøtter op til 64 MB ekstra hukommelse (samlet 80 MB) for Lexmark E232 og op til 128 MB (samlet 160 MB) for Lexmark E330 og Lexmark E332n. Lexmark E230 understøtter ikke ekstra hukommelse.

**FORSIGTIG!** Hvis du installerer et hukommelseskort, efter at du har installeret printeren, skal du slukke printeren og trække stikket ud, før du fortsætter.

**Bemærk!** Hukommelsesoptioner, der er beregnet til andre Lexmark-printere, fungerer muligvis ikke sammen med printeren.

- 1 Åbn systemkortet (se Sådan opnås adgang til systemkortet).
- 2 Åbn låsene fuldstændigt i begge ender af hukommelsesstikket.
- 3 Pak hukommelseskortet ud.

Advarsel! Hukommelses- og flashhukommelseskort beskadiges let af statisk elektricitet. Rør ved en metalgenstand, f.eks. printerrammen, inden du rører ved et hukommelseskort.

Rør ikke ved tilslutningspunkterne langs kortets kant.

- 4 Juster hakkene nederst på kortet i forhold til hakkene på stikket.
- 5 Skub hukommelseskortet godt ind i stikket, indtil låsene i hver ende af stikket *klikker* på plads.

Det kan være nødvendigt at bruge kræfter for presse kortet helt på plads.

6 Kontroller, at hver lås passer i hakket på kortets ender.

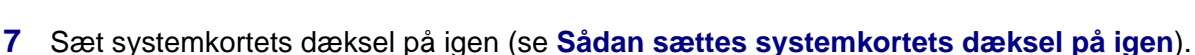

8 Se Sådan får du printerdriveren til at genkende installerede optioner.

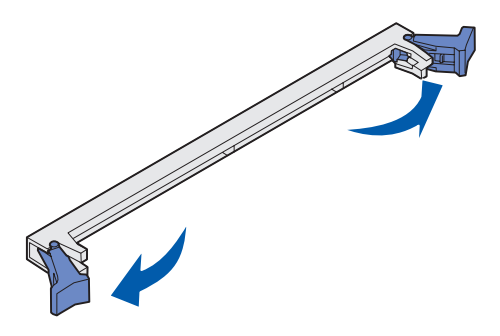

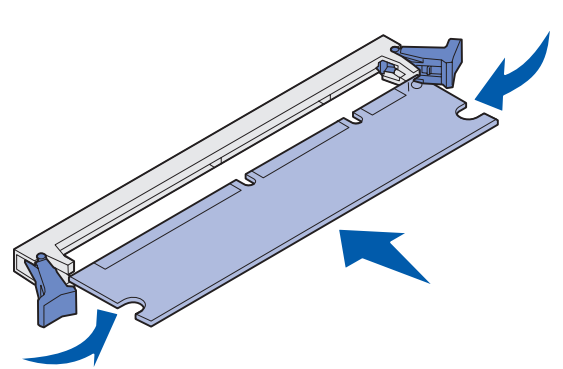

# Sådan tilføjes et flashkort

Systemkortet har et stik til en flashkortoption. Printeren understøtter 16 MB og 32 MB flashkort.

Bemærk! Lexmark E230 og Lexmark E232 understøtter ikke flashkort.

**FORSIGTIG!** Hvis du installerer et flashkort efter, at du har installeret printeren, skal du slukke printeren og trække stikket ud, før du fortsætter.

**Bemærk!** Flashkort, der er beregnet til andre Lexmark-printere, vil muligvis ikke fungere sammen med din printer.

- 1 Åbn systemkortet (se Sådan opnås adgang til systemkortet).
- 2 Pak flashkortet ud.

Advarsel! Flashkort kan nemt beskadiges af statisk elektricitet. Rør ved en metalgenstand, f.eks. printerrammen, inden du rører ved et kort.

Undgå at røre ved metalbenene nederst på kortet.

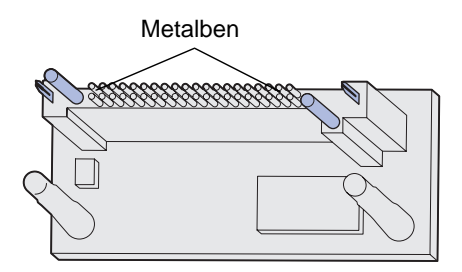

**3** Hold ved kanten af kortet, og juster benene på kortet i forhold til hullerne på systemkortet.

4 Tryk flashkortet godt fast.

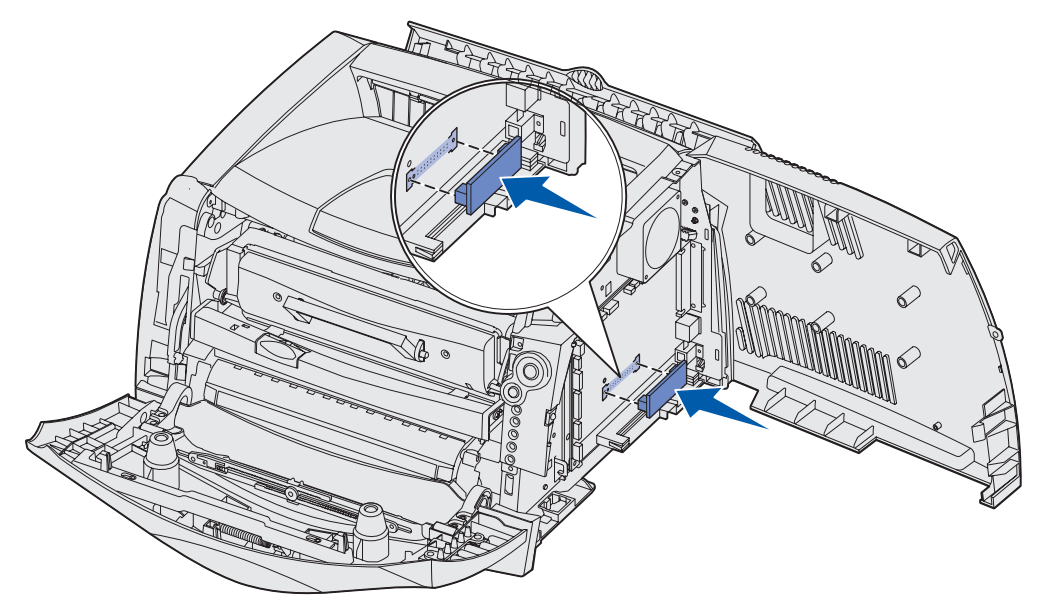

Hele flashkortets stik skal berøre og flugte helt med systemkortet.

Undgå at beskadige stikkene.

- 5 Sæt systemkortets dæksel på igen (se Sådan sættes systemkortets dæksel på igen).
- 6 Se Sådan får du printerdriveren til at genkende installerede optioner.

# Sådan installeres en skuffe til 550 ark

Printeren understøtter en skuffeoption, der giver mulighed for at ilægge op til 550 ark papir.

Bemærk! Lexmark E230 understøtter ikke en skuffe til 550 ark.

**FORSIGTIG!** Hvis du installerer en skuffe til 550 ark, efter at du har installeret printeren, skal du slukke printeren og trække stikket ud, før du fortsætter.

- 1 Pak skuffen til 550 ark ud, og fjern al emballagen.
- 2 Placer skuffen der, hvor printeren skal placeres.
- **3** Ret hullerne i printeren ind efter positioneringstappene på skuffen til 550 ark, og sænk printeren på plads.

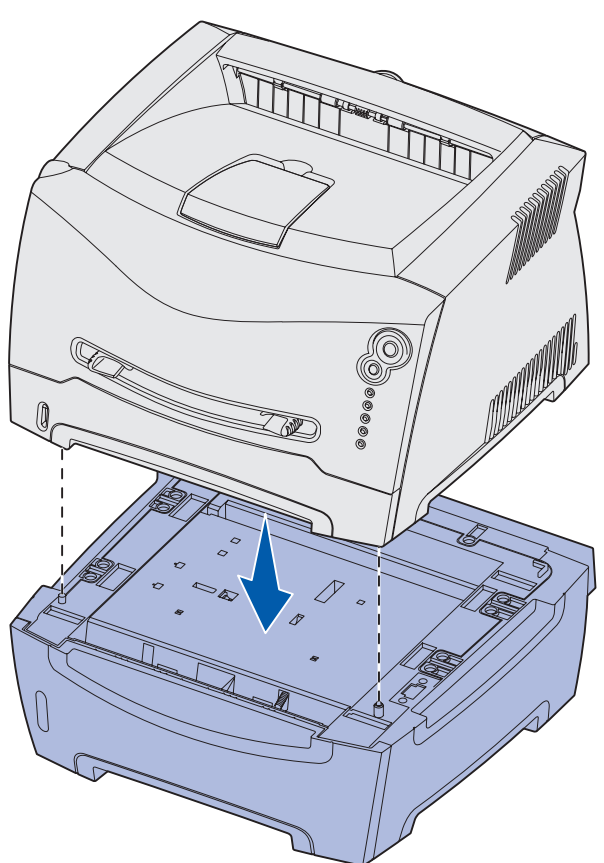

4 Se Sådan får du printerdriveren til at genkende installerede optioner.

# Sådan får du printerdriveren til at genkende installerede optioner

Når printeren er tændt, skal printerdriveren automatisk genkende en option, du har installeret. Hvis den ikke gør det, kan du tilføje den manuelt.

**Bemærk!** Hvis du endnu ikke har installeret printerdriveren, skal du følge de relevante instruktioner under **Software- og netværksopgaver**. Når du har installeret en printerdriver, skal du returnere hertil for at fuldføre disse instruktioner.

- 1 Klik på Start  $\rightarrow$  Indstillinger  $\rightarrow$  Printere.
- 2 Marker ikonet for printeren.
- **3** Klik på Filer  $\rightarrow$  Egenskaber.
- 4 Klik på fanen Installer optioner.
- **5** Føj de relevante optioner til konfigurationen:
  - Skuffe til 550 ark eller Flashkort Vælg den option, du har installeret, på listen Tilgængelige optioner, og klik på Tilføj.
  - Hukommelseskort Øg printerens hukommelse til det relevante tal.
- 6 Klik på OK.

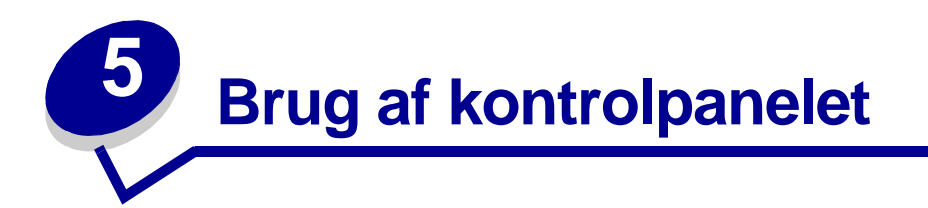

| Afsnit                             | Side |  |  |  |  |
|------------------------------------|------|--|--|--|--|
| Oversigt over kontrolpanelet       | 50   |  |  |  |  |
| Om indikatorerne på kontrolpanelet |      |  |  |  |  |
| Kontrolpanelkoder                  | 56   |  |  |  |  |

# Oversigt over kontrolpanelet

Kontrolpanelet har 5 indikatorer og 2 knapper.

Bemærk! Knappen Fortsæt fungerer også som en indikator.

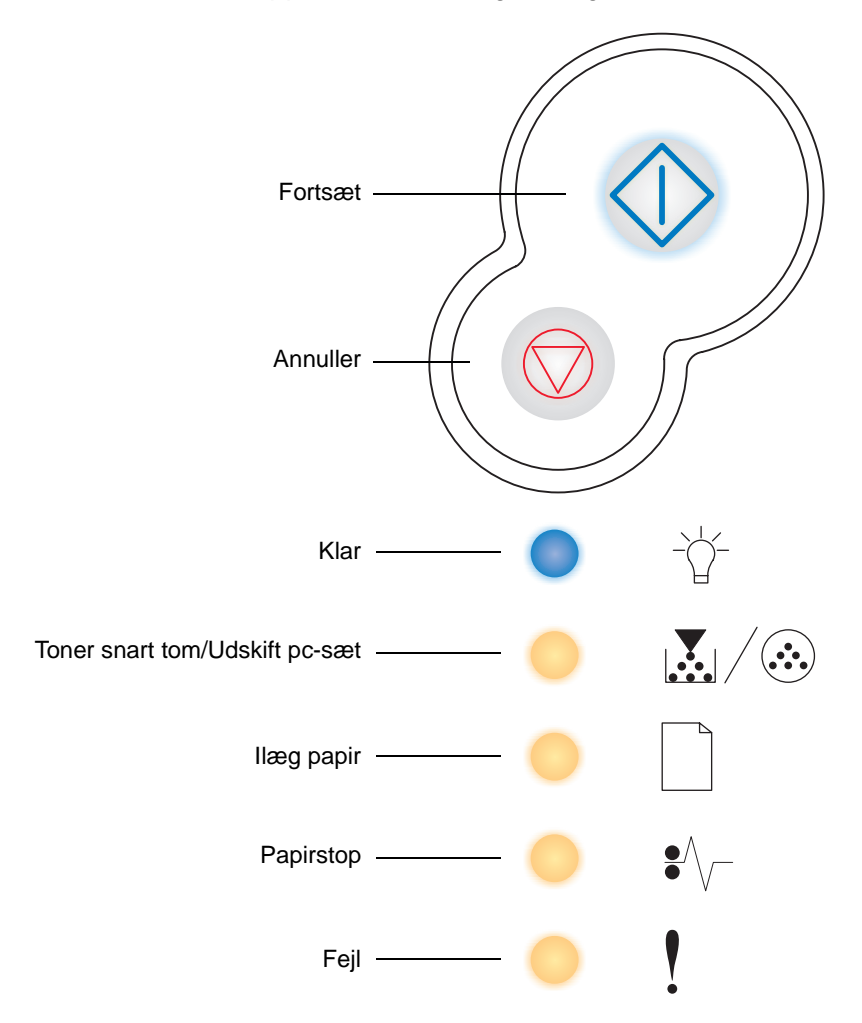

- Tryk på Fortsæt  $\odot$ , og slip den igen for at genoptage udskrivningen.
- Tryk hurtigt to gange på **Fortsæt**  $\odot$ , og slip den igen for at få vist en sekundær fejlkode.
- Tryk på Annuller  $\heartsuit$ , og slip den igen for at annullere det aktuelle udskriftsjob.
- Tryk på Annuller  $\odot$ , og hold den nede, indtil alle indikatorer lyser, for at nulstille printeren.

# Om indikatorerne på kontrolpanelet

Kontrolpanelets indikatorer betyder forskellige ting, afhængigt af rækkefølgen. Indikatorer, som er slukket, tændt og/eller blinker, angiver printertilstande, f.eks. printerstatus, indgriben eller service.

Nedenstående tabeller viser de mest almindelige indikatorsekvenser. Klik på den angivne side for at få yderligere oplysninger om betydningen.

#### -₩- $\Diamond$ =Aktiv-= Blinker = Langsomt blink Tom = Deaktiveret eret Tømmer buffer/ Opløsning er reduceret Ugyldig enginekode/ Ugyldig netværkskode lkke klar (printeren er offline) Hexudskrivning klar llægning af medie i manuel arkføder Klar/ Strømbesparer Udskriv side to af et dupleksjob Printertilstand llæg medier Luk panel I brug Venter 58 Side: 56 57 58 59 59 60 60 61 61 62 Fortsæt Klar Toner snart tom/ Udskift pc-sæt ᢤ llæg papir Papirstop \* Fejl

# Almindelige indikatorsekvenser

# Almindelige indikatorsekvenser (fortsat)

| Aktiv-                             |                                                                            |                                     |                             |                                                         | E Langsomt blink                                                       |                              |                                                     |                                  | Tom = Deaktiveret |               |                           |
|------------------------------------|----------------------------------------------------------------------------|-------------------------------------|-----------------------------|---------------------------------------------------------|------------------------------------------------------------------------|------------------------------|-----------------------------------------------------|----------------------------------|-------------------|---------------|---------------------------|
| Printertilstand                    | Toner snart tom                                                            | Fotokonduktorsættet er næsten fuldt | Udskift fotokonduktorsættet | Udskift fotokonduktorsættet<br>(hårdt stop for printer) | Ikke-understøttet tonerkassette/<br>Tonerkassetten er ikke installeret | Skift ugyldige tonerkassette | Programmerer enginekode/<br>Programmerer systemkode | Annuller job/<br>Nulstil printer | Servicefejl       | Printerfejl * | Printerfejlen papirstop * |
| Side:                              | 63                                                                         | 64                                  | 64                          | 65                                                      | 65                                                                     | 66                           | 66                                                  | 67                               | 67                | 68            | 69                        |
| Fortsæt                            |                                                                            | $\Diamond$                          |                             | $\Diamond$                                              |                                                                        |                              |                                                     | $\Diamond$                       | -X-               | $\Diamond$    | $\Diamond$                |
| - Ú-<br>Klar                       |                                                                            |                                     |                             |                                                         |                                                                        |                              | •                                                   | •                                | *                 |               |                           |
| Toner snart tom/<br>Udskift pc-sæt | •                                                                          | *                                   | *                           | *                                                       | •                                                                      | •                            | •                                                   | •                                | *                 |               |                           |
| llæg papir                         |                                                                            |                                     |                             |                                                         |                                                                        |                              | •                                                   | •                                | *                 |               |                           |
| ●<br>●<br>Papirstop                |                                                                            |                                     |                             |                                                         |                                                                        |                              |                                                     | •                                | *                 |               | •                         |
| Fejl                               |                                                                            |                                     |                             | *                                                       | •                                                                      | *                            |                                                     | 0                                | *                 | •             |                           |
|                                    | * Se "Sekundære fejl" på side 53, hvis du vil have yderligere oplysninger. |                                     |                             |                                                         |                                                                        |                              |                                                     |                                  |                   |               |                           |

# Sekundære fejl

- Når indikatorerne Fejl ! og Fortsæt 🗘 lyser, er der opstået en sekundær fejl.
- Når indikatorerne Papirstop ♥√ og Fortsæt ◊ lyser, er der opstået en sekundær papirstopfejl.

Tryk på **Fortsæt**  $\bigcirc$  to gange hurtigt efter hinanden, og slip den igen for at få vist indikatorsekvenser for sekundære fejlkoder. I følgende tabel vises, hvad disse indikatorsekvenser betyder, og hvor det er muligt at finde hjælp.

# Sekundære fejlkoder

| Aktiver                            |                                                                                                    |                                 | - = Bli                                                                  | inker                                                           | Tom = Deaktiveret    |                      |               |                            |                             |                |              |
|------------------------------------|----------------------------------------------------------------------------------------------------|---------------------------------|--------------------------------------------------------------------------|-----------------------------------------------------------------|----------------------|----------------------|---------------|----------------------------|-----------------------------|----------------|--------------|
|                                    |                                                                                                    |                                 | Papirsto                                                                 | opkodei                                                         | r                    | -                    |               |                            |                             |                |              |
| Printertilstand                    | Papirstop i<br>inputregistrering *                                                                                                    | Papirstop i<br>manuel indføring | Der opstår papirstop, når<br>papiret føres ud af<br>skuffen i printeren. | Der opstår papirstop, når udskriftsjob<br>føres ud af printeren | Papirstop i skuffe 1 | Papirstop i skuffe 2 | Kompleks side | Ikke nok printerhukommelse | Ikke nok huk. til sortering | Skrifttypefejl | Defekt flash |
| Side:                              | 70                                                                                                    | 70                              | 71                                                                       | 71                                                              | 72                   | 72                   | 73            | 74                         | 75                          | 76             | 76           |
| Fortsæt                            | $\Diamond$                                                                                                    | $\Diamond$                      | $\Diamond$                                                               | $\Diamond$                                                      | $\Diamond$           | $\Diamond$           | $\Diamond$    | $\Diamond$                 | $\Diamond$                  |                | $\Diamond$   |
| -<br>Klar                          | ٠                                                                                                    | *                               |                                                                          |                                                                 |                      | •                    | •             | *                          |                             |                |              |
| Toner snart tom/<br>Udskift pc-sæt |                                                                                                    |                                 | •                                                                        |                                                                 | •                    |                      |               |                            | •                           | *              |              |
| llæg papir                         |                                                                                                    |                                 |                                                                          |                                                                 | •                    | •                    |               |                            |                             |                | •            |
| ●<br>●<br>Papirstop                | •                                                                                                    | 0                               | •                                                                        | 0                                                               | 0                    | 0                    |               |                            |                             |                |              |
| Fejl                               |                                                                                                    |                                 |                                                                          |                                                                 |                      |                      | •             | •                          | •                           | 0              | •            |
|                                    | * Papirstop ved inputregistrering kan enten være efter, papiret forlader skuffen og føres ind i printeren eller i den manuelle arkføder. |                                 |                                                                          |                                                                 |                      |                      |               |                            |                             |                |              |

# Sekundære fejlkoder (fortsat)

| Aktiveret                          |                           |                       |                                               | - = Bli                       | inker           | Tom = Deaktiveret |            |                   |                    |                      |
|------------------------------------|---------------------------|-----------------------|-----------------------------------------------|-------------------------------|-----------------|-------------------|------------|-------------------|--------------------|----------------------|
| Printertilstand                    | Ikke nok defragm. hukomm. | Netværksinterfacefejl | Fejl ved kommunikation<br>med værtscomputeren | Værtsinterface er deaktiveret | Hukommelse fuld | Kort papir        | Flash fuld | Uformateret flash | Ugyldig enginekode | Ugyldig netværkskode |
| Side:                              | 77                        | 77                    | 78                                            | 78                            | 79              | 80                | 81         | 82                | 82                 | 83                   |
| Fortsæt                            | $\Diamond$                | $\Diamond$            | $\Diamond$                                    | $\Diamond$                    | $\Diamond$      | $\Diamond$        | $\Diamond$ | $\Diamond$        |                    |                      |
| - Ú-<br>Klar                       |                           |                       |                                               |                               | •               | •                 | •          |                   | •                  | •                    |
| Toner snart tom/<br>Udskift pc-sæt |                           |                       |                                               |                               | •               |                   |            | •                 |                    |                      |
| llæg papir                         | *                         |                       |                                               | *                             |                 | •                 |            |                   | 0                  | *                    |
| ●<br>●<br>Papirstop                |                           | 0                     | *                                             | *                             |                 |                   | •          | 0                 |                    |                      |
| Fejl                               |                           | •                     | •                                             | •                             | •               | •                 | •          | •                 | •                  | •                    |

# Kontrolpanelkoder

Nedenfor findes forklaringer på, hvad de primære indikatorsekvenser, eller koder, og sekundære fejlkoder betyder, og hvad du kan gøre for at slette dem.

# Primære koder

# Klar/Strømbesparer

## Indikatorsekvens:

• Klar – Aktiveret

# Hvad betyder denne indikatorsekvens?

- Printeren er klar til at modtage og behandle data.
- Printeren er i tilstanden Strømbesparer.

# Det kan du gøre:

- Sende et udskriftsjob.
- Tryk på knappen Fortsæt 
   , når du skal udskrive sider med menuindstillinger for at få vist en liste over de aktuelle printerindstillinger.
- Tryk på Annuller  $\bigtriangledown$  , og hold den nede for at nulstille printeren.

Bemærk! Hvis du vil ændre indstillingen Strømbesparer, kan det kun lade sig gøre fra Installationshjælpeprogram til lokal printer (se "Brug af Installationshjælpeprogram til lokal printer" på side 103).

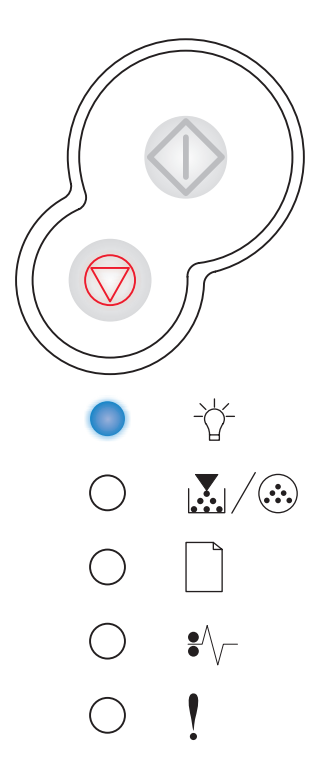

# l brug

#### Indikatorsekvens:

• Klar – Blink

#### Hvad betyder denne indikatorsekvens?

- Printeren er optaget af at modtage og behandle data eller udskrive.
- Printeren defragmenterer flashhukommelsen for at genvinde lagerplads, der optages af slettede ressourcer.
- Printeren formaterer flashhukommelsen.
- Printeren lagrer ressourcer, f.eks. skrifttyper eller makroer, i flashhukommelsen.
- Printeren udskriver en oversigt, en liste over skrifttyper, sider med menuindstillinger eller sider til test af udskriftskvaliteten.

- I brug:
  - Vent på, at meddelelsen slettes.
  - Tryk på Annuller , og slip knappen igen for at annullere udskriftsjobbet.
  - Tryk på Annuller  $\bigodot$  , og hold den nede for at nulstille printeren.
- Defragmentering, formatering eller programmering af flashhukommelse:
  - Vent på, at meddelelsen slettes.
  - Advarsel! Sluk ikke printeren, mens meddelelsen vises.
- Udskrivning af en oversigt, en liste over skrifttyper, sider med menuindstillinger eller sider til test af udskriftskvaliteten:
  - Vent, indtil siderne er udskrevet. Meddelelsen I brug vises, mens siderne udskrives. Indikatoren Klar lyser, når udskrivningen er færdig.
  - Tryk på Annuller , og slip den for at annullere udskrivningen.
  - Tryk på Annuller , og hold den nede for at nulstille printeren.
- Modtagelse/behandling af data fra et værtsinterface:
  - Vent på, at meddelelsen slettes.
  - Tryk på Annuller  $\bigtriangledown$  , og slip den igen for at standse behandlingen.
  - Tryk på Annuller  $\bigtriangledown$  , og hold den nede for at nulstille printeren.

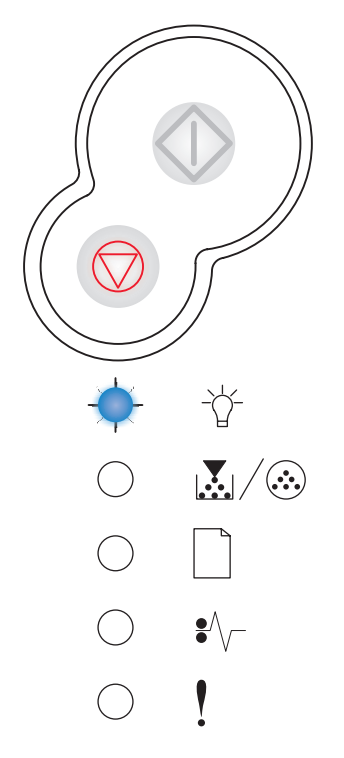

# Hexudskrivning klar

# Indikatorsekvens:

• Klar – Langsomt blink

# Hvad betyder denne indikatorsekvens?

Printeren er klar, og tilstanden Hexudskrivning er aktiv.

# Det kan du gøre:

- Erfarne brugere kan bruge Hexudskrivning til at foretage fejlfinding af udskrivningsproblemer. Når problemet er løst, skal du slukke printeren for at afslutte Hexudskrivning.
- Tryk på Annuller  $\ensuremath{\overline{\bigtriangledown}}$  , og hold den nede for at nulstille printeren.

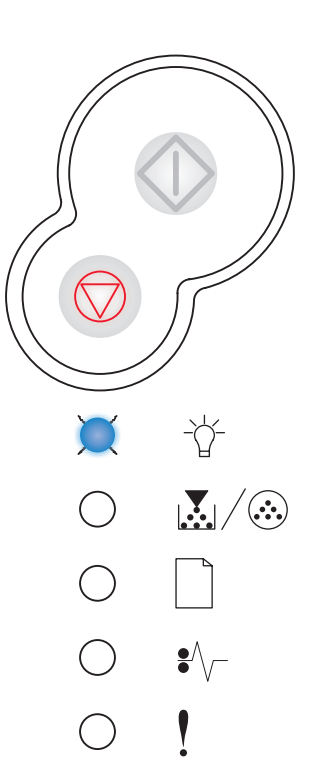

# Venter

# Indikatorsekvens:

- Fortsæt Aktiveret
- Klar Aktiveret

# Hvad betyder denne indikatorsekvens?

Printeren venter, indtil der opstår udskriftstimeout, eller indtil den modtager flere data.

- Tryk på Fortsæt  $\oplus$  for at udskrive indholdet af bufferen.
- Tryk på Annuller  $\bigcirc$ , og slip knappen igen for at annullere udskriftsjobbet.
- Tryk på Annuller  $\bigodot$  , og hold den nede for at nulstille printeren.

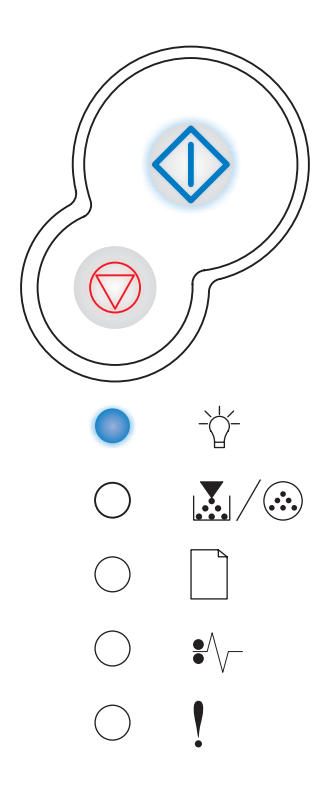

# Tømmer buffer/Opløsning er reduceret

# Indikatorsekvens:

- Klar Blink
- Fejl Blink

# Hvad betyder denne indikatorsekvens?

- Printeren sletter ødelagte udskriftsdata.
- Printeren behandler data eller udskriver sider, men opløsningen af en side i det aktuelle udskriftsjob er reduceret fra 600 punkter pr. tomme (dpi) til 300 for at forhindre fejl pga. fuld hukommelse.

# Det kan du gøre:

- Vent med at udskrive andre job, indtil kontrolpanelet vender tilbage til Klar.
- Tryk på Annuller  $\bigodot$  , og slip knappen igen for at annullere udskriftsjobbet.
- Tryk på Annuller  $\bigtriangledown$  , og hold den nede for at nulstille printeren.

# Ikke klar

## Indikatorsekvens:

• Fortsæt – Aktiveret

# Hvad betyder denne indikatorsekvens?

Printeren er ikke klar til at modtage og behandle data, eller printerportene er offline.

- Tryk på knappen Fortsæt 
   for at vende tilbage til tilstanden Klar eller I brug.
- Tryk på Annuller  $\bigcirc$  , og slip knappen igen for at annullere udskriftsjobbet.
- Tryk på Annuller  $\bigtriangledown$  , og hold den nede for at nulstille printeren.

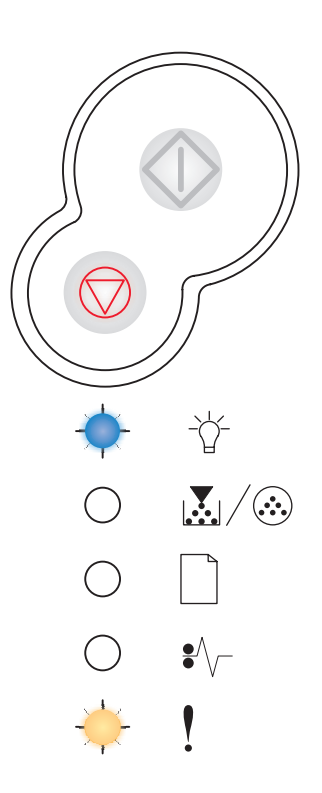

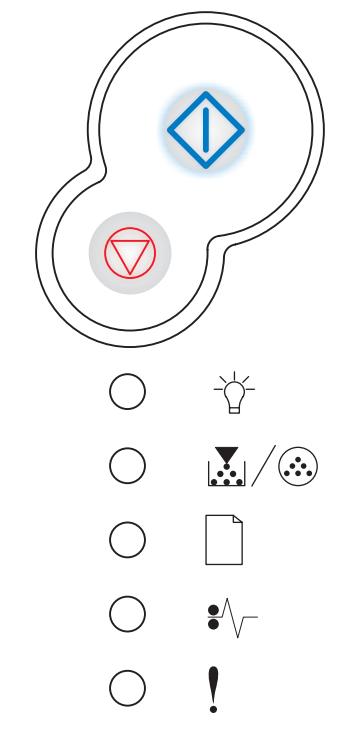

# Luk panel

# Indikatorsekvens:

• Fejl – Aktiveret

# Hvad betyder denne indikatorsekvens?

Printerens panel er åbent.

# Det kan du gøre:

Luk panelet.

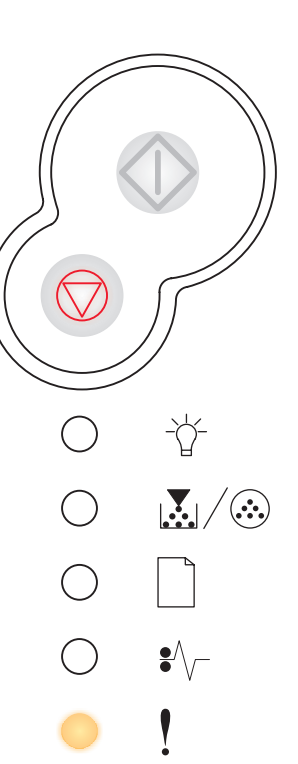

# **Ilæg medier**

# Indikatorsekvens:

- Fortsæt Aktiveret
- Ilæg papir Aktiveret

# Hvad betyder denne indikatorsekvens?

Printeren er løbet tør for papir, eller papiret indføres ikke korrekt.

- Læg mediet i skuffe 1 eller i skuffeoptionen til 550 ark, og tryk
  - på **Fortsæt** for at genoptage udskrivningen.
- Kontroller, at mediet er lagt korrekt i skuffe 1 eller skuffeoptionen til 550 ark.
- Tryk på Annuller  $\bigcirc$  for at annullere udskriftsjobbet.

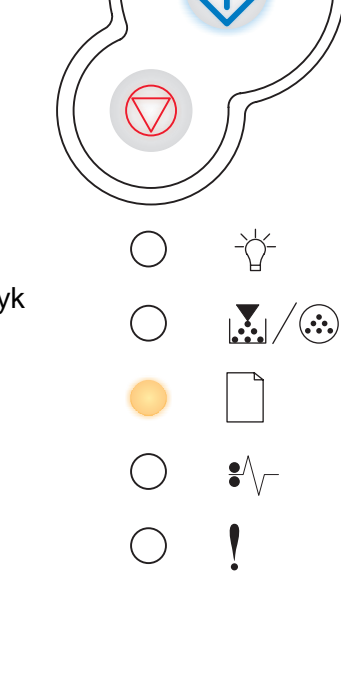

# Manuel ilægning af medie

## Indikatorsekvens:

- Fortsæt Aktiveret
- Ilæg papir Blink

# Hvad betyder denne indikatorsekvens?

Du bliver bedt om at ilægge et enkelt medieark i den manuelle arkføder.

#### Det kan du gøre:

- Ilægge medie med den side, der skal udskrives på, vendt mod printerens forside, i den manuelle arkføder.
- Tryk på Fortsæt 🖤 for at genoptage udskrivningen.
- Tryk på Annuller  $\bigtriangledown$  , og hold den nede for at nulstille printeren.

# Udskriv side to af et dupleksjob

# Indikatorsekvens:

- Fortsæt Blink
- Ilæg papir Aktiveret

## Hvad betyder denne indikatorsekvens?

Udskrivning på den anden side af dupleksudskriftsjobbet.

## Det kan du gøre:

 Indsæt udskriftsjobbet i skuffe 1 igen ved hjælp af vejledningen i driver-genvejsmenuen, så siderne vender

korrekt. Tryk på Fortsæt for at genoptage udskrivningen.

• Tryk på Annuller  $\bigodot$  , og hold den nede for at nulstille printeren.

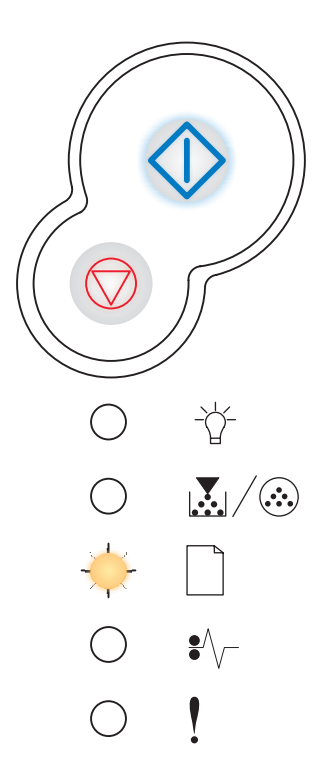

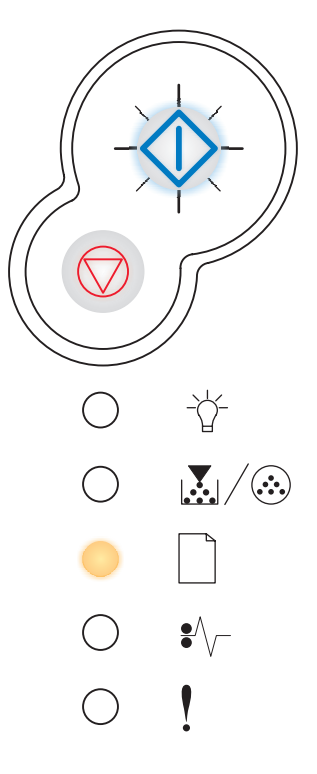

# Ugyldig enginekode/Ugyldig netværkskode

## Indikatorsekvens:

- Klar Aktiveret
- Fejl Aktiveret

## Hvad betyder denne indikatorsekvens?

Koden i en intern printserver er ikke programmeret, eller den programmerede kode er ikke gyldig.

### Det kan du gøre:

Overfør den gyldige netværkskode til den interne printserver. Tryk

hurtigt to gange på **Fortsæt**  $\bigcirc$ , og slip den igen for at se den sekundære fejlkode. Se **"Sekundære fejlkoder" på side 69**, hvis du vil have yderligere oplysninger.

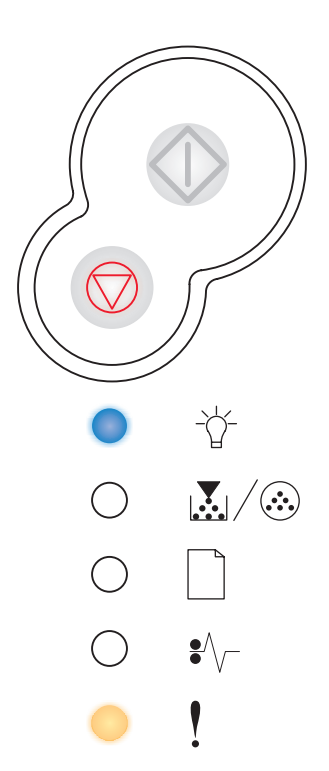

# Toner snart tom

## Indikatorsekvens:

• Toner snart tom/Udskift pc-sæt – Aktiveret

#### Hvad betyder denne indikatorsekvens?

Printeren er klar til at modtage og behandle data. Endvidere er indholdet af toner i tonerkassetten ved at være opbrugt.

## Det kan du gøre:

- Tryk på knappen **Fortsæt**  $\bigcirc$  , når du skal udskrive siden med menuindstillinger for at få vist en liste over de aktuelle printerindstillinger.
- Tag tonerkassetten ud, og ryst den for at forlænge kassettens levetid.
- Udskift tonerkassetten. (Se "Sådan udskiftes en tonerkassette" på side 108 for at få hjælp).
- Tryk på Annuller  $\bigodot$  , og hold den nede for at nulstille printeren.

**Bemærk!** Denne indikator tændes måske ikke, hvis starttonerkassetten er installeret i en basisprintermodel.

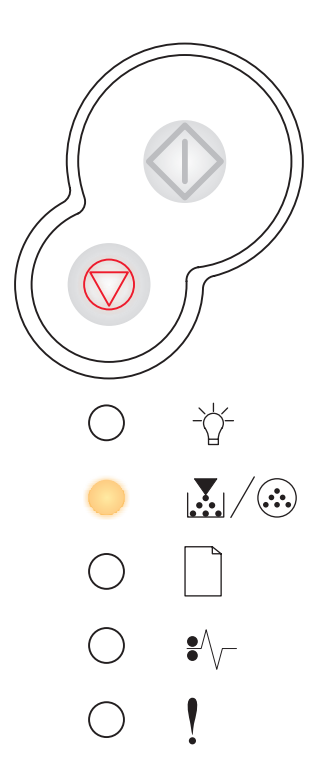

# Fotokonduktorsættet er næsten fuldt

# Indikatorsekvens:

- Fortsæt Aktiveret
- Toner snart tom/Udskift pc-sæt Blink

# Hvad betyder denne indikatorsekvens?

Fotokonduktorsættets tromle er næsten fuld og skal snart udskiftes.

**Bemærk!** Toneralarmen (se side 103) skal være aktiveret for at denne meddelelse vises.

# Det kan du gøre:

- Tryk på Fortsæt 🕀 for at genoptage udskrivningen.
- Udskift fotokonduktorsættet. Se "Sådan udskiftes et fotokonduktorsæt" på side 112, hvis du vil have yderligere oplysninger.

# Udskift fotokonduktorsættet

# Indikatorsekvens:

• Toner snart tom/Udskift pc-sæt – Blink

# Hvad betyder denne indikatorsekvens?

Fotokonduktorsættets tromle er fuld og skal udskiftes.

- Tryk på Fortsæt 🗘 for at genoptage udskrivningen.
- Udskift fotokonduktorsættet. Se "Sådan udskiftes et fotokonduktorsæt" på side 112, hvis du vil have yderligere oplysninger.

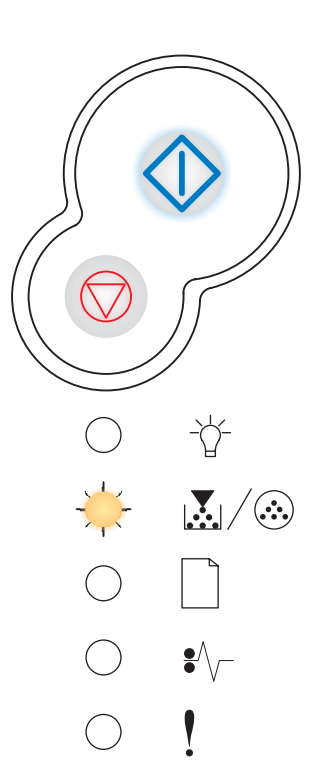

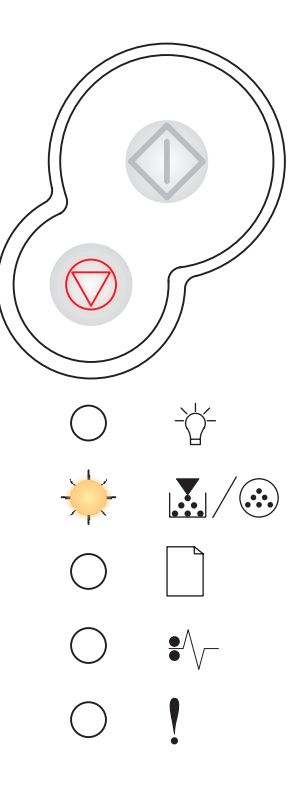

# Udskift fotokonduktorsættet (hårdt stop for printer)

# Indikatorsekvens:

- Fortsæt Aktiveret
- Toner snart tom/Udskift pc-sæt Blink
- Fejl Blink

# Hvad betyder denne indikatorsekvens?

Fotokonduktorsættets tromle er fuld og skal udskiftes. Printeren kan ikke udskrive flere sider, før fotokonduktorsættet er udskiftet.

# Det kan du gøre:

Udskift fotokonduktorsættet. (Se **"Sådan udskiftes et** fotokonduktorsæt" på side 112 for at få hjælp).

# Ikke-understøttet tonerkassette/Tonerkassetten er ikke installeret

## Indikatorsekvens:

- Toner snart tom/Udskift pc-sæt Aktiveret
- Fejl Aktiveret

## Hvad betyder denne indikatorsekvens?

Tonerkassetten er ikke installeret, eller printeren har registreret en tonerkassettefejl.

- Hvis tonerkassetten ikke er installeret, skal du installere den.
- Hvis tonerkassetten er installeret, skal du fjerne den og installere en ny tonerkassette (se "Sådan udskiftes en tonerkassette" på side 108).

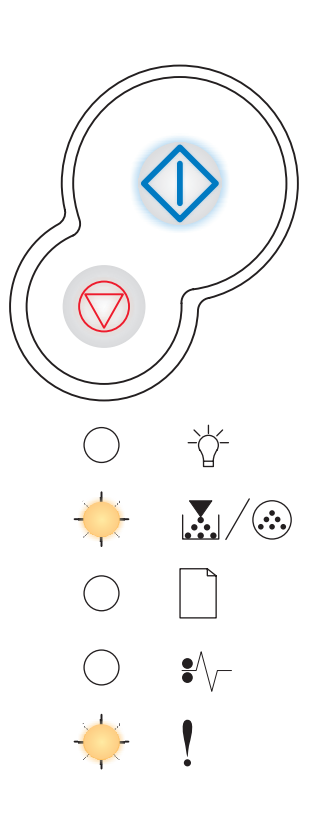

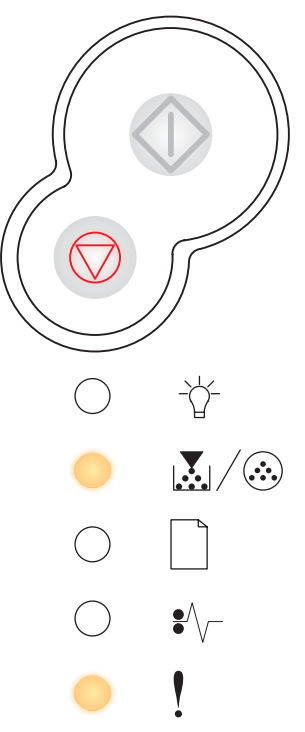

# Skift den ugyldige tonerkassette

# Indikatorsekvens:

- Toner snart tom/Udskift pc-sæt Aktiveret •
- Fejl Blink •

# Hvad betyder denne indikatorsekvens?

Den tonerkassette, du bruger, er ikke beregnet til din printer.

# Det kan du gøre:

Installer en tonerkassette, der er beregnet til printeren (se "Hvilke forbrugsstoffer skal jeg bruge, og hvordan bestiller jeg dem?" på side 105).

# Programmerer enginekode/Programmerer systemkode

## Indikatorsekvens:

- Klar Aktiveret
- Toner snart tom/Udskift pc-sæt Aktiveret •
- llæg papir Aktiveret •

# Hvad betyder denne indikatorsekvens?

Der programmeres en ny kode til engine- eller firmwarekodens flashhukommelse.

## Det kan du gøre:

Vent på, at meddelelsen slettes. Når printeren har afsluttet programmeringen af koden, udføres en delvis nulstilling.

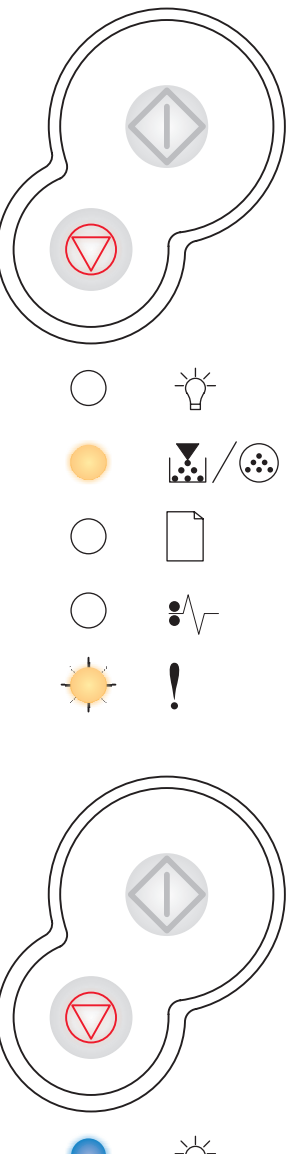

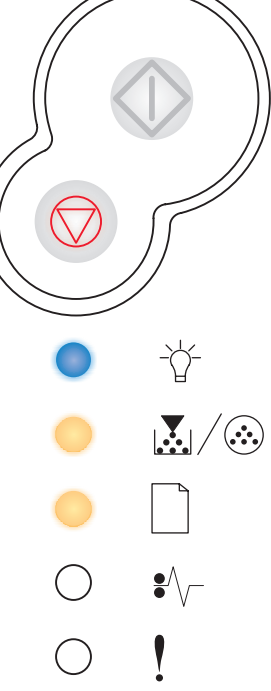

# Annuller job/Nulstil printer

## Indikatorsekvens:

- Fortsæt Aktiveret
- Klar Aktiveret
- Toner snart tom/Udskift pc-sæt Aktiveret
- Ilæg papir Aktiveret
- Papirstop Aktiveret
- Fejl Aktiveret

## Hvad betyder denne indikatorsekvens?

- Det aktuelle job er annulleret.
- Printeren nulstilles til brugerens standardindstillinger. Eventuelle aktive udskriftsjob annulleres. En standardindstilling, der er angivet af en bruger, gælder, indtil den ændres, eller indtil standardindstillingerne fra fabrikken gendannes.

## Det kan du gøre:

Vent på, at meddelelsen slettes.

# Servicefejl

## Indikatorsekvens:

- Fortsæt Blink
- Klar Blink
- Toner snart tom/Udskift pc-sæt Blink
- Ilæg papir Blink
- Papirstop Blink
- Fejl Blink

## Hvad betyder denne indikatorsekvens?

Printeren har en servicefejl, og udskrivningen er stoppet.

## Det kan du gøre:

Sluk printeren, og tænd den igen. Hvis indikatorerne stadig blinker, skal du kontakte det sted, hvor du købte printeren.

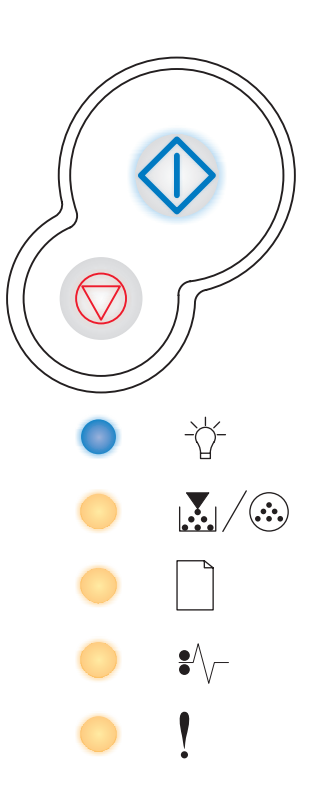

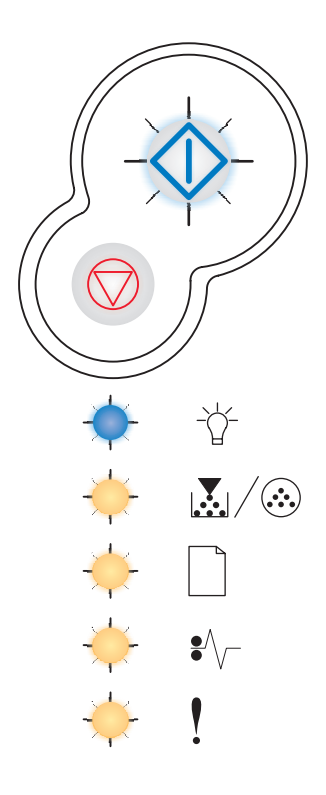

# Printerfejl

# Indikatorsekvens:

- Fortsæt Aktiveret
- Fejl Aktiveret

# Hvad betyder denne indikatorsekvens?

Printeren har en af følgende fejl:

- Hukommelsen er fuld og kan ikke gemme det, som er i bufferen, eller kan ikke defragmentere flashhukommelsen.
- En side er for kompleks til udskrivning eller er kortere end de angivne sidemargener.
- Opløsningen af en formateret side er reduceret til 300 dpi.
- Der er opstået en skrifttypefejl.
- Kommunikationen med værtscomputeren er gået tabt.

- Tryk hurtigt to gange på Fortsæt 

   , og slip den igen for at se den sekundære fejlkode. Se "Sekundære fejlkoder" på side 69, hvis du vil have yderligere oplysninger.
- Tryk på Fortsæt 
   for at slette den sekundære meddelelse.

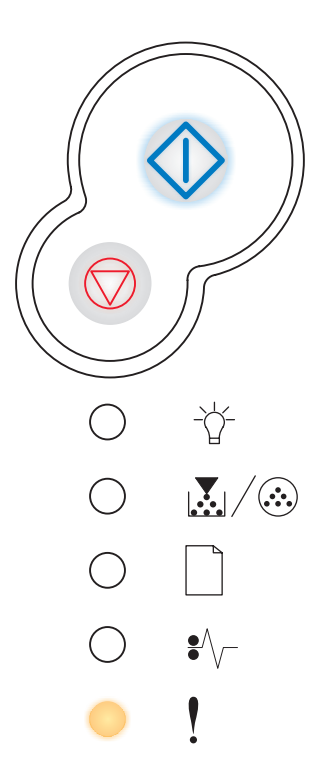

# **Printerfejlen Papirstop**

# Indikatorsekvens:

- Fortsæt Aktiveret
- Papirstop Aktiveret

# Hvad betyder denne indikatorsekvens?

Printeren har papirstop.

# Det kan du gøre:

- Tryk hurtigt to gange på Fortsæt 

   , og slip den igen for at se den sekundære fejlkode. Se "Sekundære fejlkoder" på side 69, hvis du vil have yderligere oplysninger.
- Tryk på **Fortsæt**  $\bigcirc$  for at genoptage udskrivning, når alle fastklemte sider er fjernet fra papirstien.

# Sekundære fejlkoder

- Når indikatorerne Fejl ! og Fortsæt 🛈 lyser, er der opstået en sekundær fejl.
- Når indikatorerne Papirstop V og Fortsæt V lyser, er der opstået en sekundær papirstopfejl.

Tryk på **Fortsæt**  $\diamondsuit$  to gange hurtigt efter hinanden, og slip den igen for at få vist indikatorsekvenser for sekundære fejlkoder.

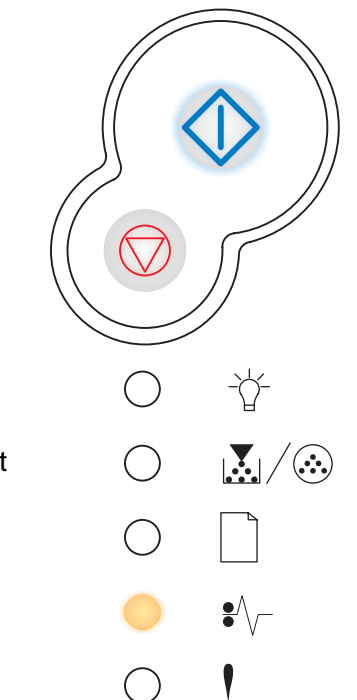

# Papirstop i inputregistreringen

# Indikatorsekvens:

- Fortsæt Aktiveret
- Klar Aktiveret
- Papirstop Aktiveret

# Hvad betyder denne indikatorsekvens?

Der er opstået papirstop ved inputregistrering, og det kan enten være efter, papiret forlader skuffen og føres ind i printeren, eller i den manuelle arkføder.

## Det kan du gøre:

Fjern årsagen til papirstoppet. Se **"Sådan afhjælpes papirstop" på** side 25, hvis du vil have yderligere oplysninger.

# Papirstop i den manuelle arkføder

# Indikatorsekvens:

- Fortsæt Aktiveret
- Klar Blink
- Papirstop Aktiveret

## Hvad betyder denne indikatorsekvens?

Der er opstået papirstop i den manuelle arkføder.

## Det kan du gøre:

Fjern årsagen til papirstoppet. Se "Sådan afhjælpes papirstop" på side 25, hvis du vil have yderligere oplysninger.

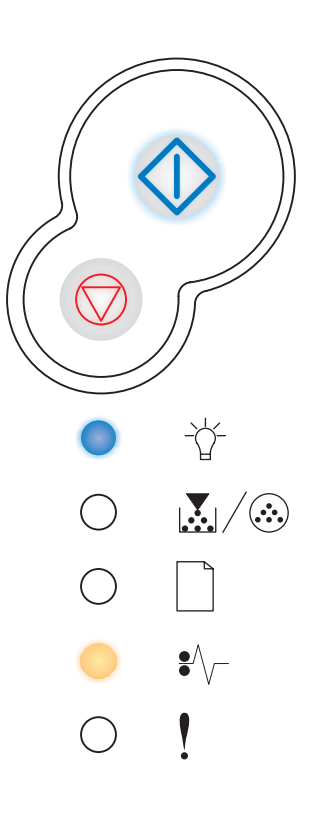

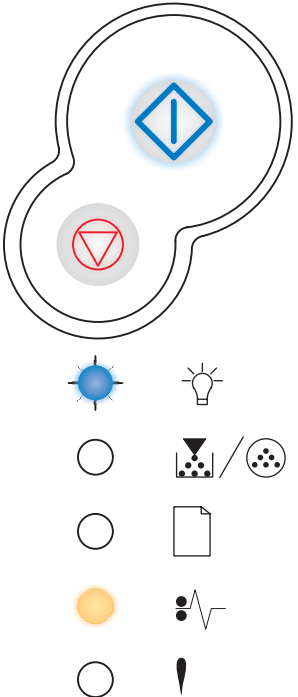

# Der opstår papirstop, når papiret indføres fra skuffen til printeren

# Indikatorsekvens:

- Fortsæt Aktiveret
- Toner snart tom/Udskift pc-sæt Aktiveret
- Papirstop Aktiveret

# Hvad betyder denne indikatorsekvens?

Der opstod papirstop, da papiret forlod papirskuffen og blev ført ind i printeren.

# Det kan du gøre:

Fjern årsagen til papirstoppet. Se **"Sådan afhjælpes papirstop" på** side 25, hvis du vil have yderligere oplysninger.

# Der opstår papirstop, når et udskrevet job forlader printeren

# Indikatorsekvens:

- Fortsæt Aktiveret
- Ilæg papir Aktiveret
- Papirstop Aktiveret

# Hvad betyder denne indikatorsekvens?

Der opstod papirstop, da papiret forlod printeren.

# Det kan du gøre:

Fjern årsagen til papirstoppet. Se "Sådan afhjælpes papirstop" på side 25, hvis du vil have yderligere oplysninger.

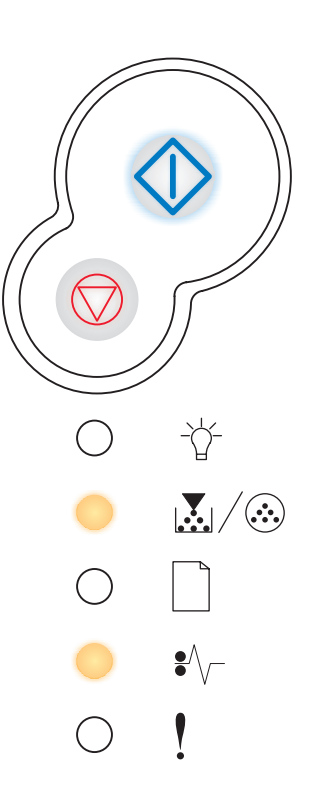

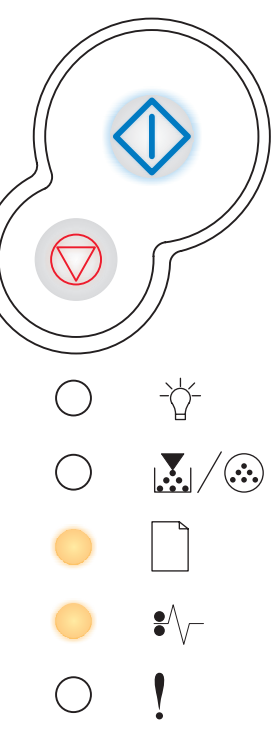

# Papirstop i skuffe 1

# Indikatorsekvens:

- Fortsæt Aktiveret
- Toner snart tom/Udskift pc-sæt Aktiveret
- Ilæg papir Aktiveret
- Papirstop Aktiveret

# Hvad betyder denne indikatorsekvens?

Der er opstået papirstop i skuffe 1.

## Det kan du gøre:

Fjern årsagen til papirstoppet. Se **"Sådan afhjælpes papirstop" på** side 25, hvis du vil have yderligere oplysninger.

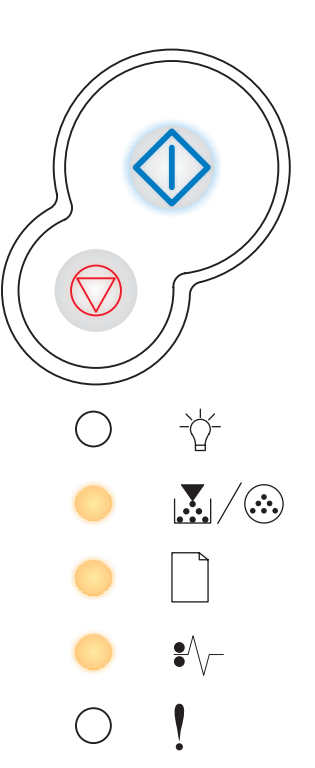

# Papirstop i skuffe 2

## Indikatorsekvens:

- Fortsæt Aktiveret
- Klar Aktiveret
- Ilæg papir Aktiveret
- Papirstop Aktiveret

# Hvad betyder denne indikatorsekvens?

Der er opstået papirstop i skuffe 2.

# Det kan du gøre:

Fjern årsagen til papirstoppet. Se **"Sådan afhjælpes papirstop" på** side 25, hvis du vil have yderligere oplysninger.

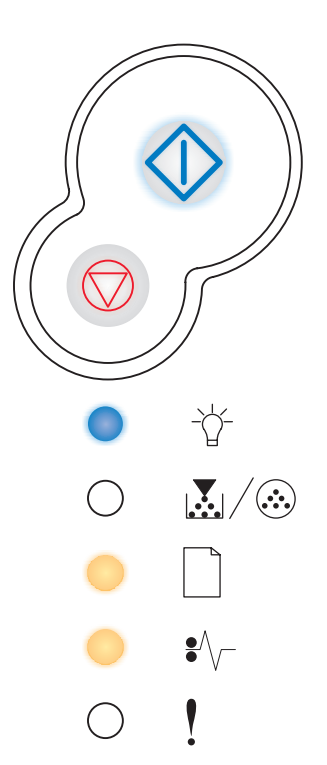
### Kompleks side

### Indikatorsekvens:

- Fortsæt Aktiveret
- Klar Aktiveret
- Fejl Aktiveret

### Hvad betyder denne indikatorsekvens?

Siden udskrives måske ikke korrekt, fordi udskriftsoplysningerne på siden er for komplekse (dvs. for store til printerens hukommelse).

- Tryk på Fortsæt 
   for at slette meddelelsen og fortsætte behandlingen af udskriftsjobbet (nogle af udskriftsdataene kan gå tabt).
- Sådan undgås denne fejl i fremtiden:
  - Reducer sidens kompleksitet ved at reducere mængden af tekst eller grafik på siden og slette unødvendige indlæste skrifttyper eller makroer.
  - Indstil Beskyt side til Aktiveret i Installationshjælpeprogram til lokal printer.
  - Installer mere hukommelse i printeren (se "Sådan tilføjes et hukommelseskort" på side 44).

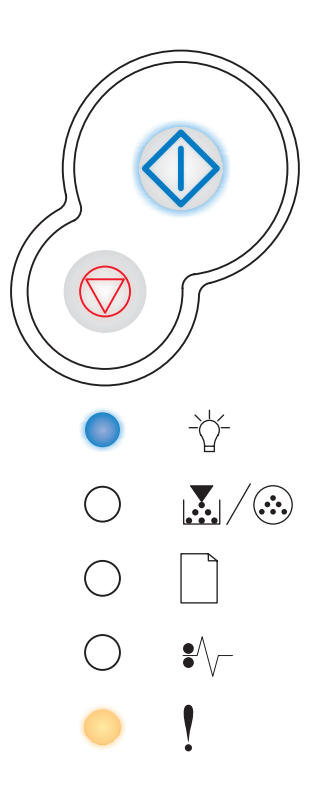

### Ikke nok printerhukommelse

### Indikatorsekvens:

- Fortsæt Aktiveret
- Klar Blink
- Fejl Aktiveret

### Hvad betyder denne indikatorsekvens?

Printeren har ikke nok hukommelse til at gemme dataene i bufferen.

- Installer mere hukommelse (se "Sådan tilføjes et hukommelseskort" på side 44).
- Tryk på **Fortsæt**  $\diamondsuit$  for at fortsætte udskrivningen af jobbet.
- Tryk på Annuller  $\bigcirc$  for at annullere udskriftsjobbet.

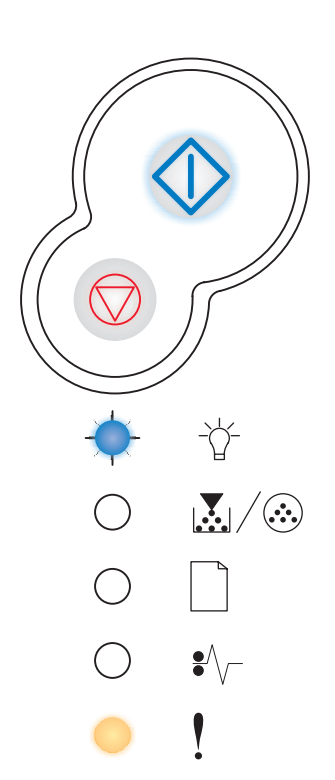

### Ikke nok huk. til sortering

### Indikatorsekvens:

- Fortsæt Aktiveret
- Toner snart tom/Udskift pc-sæt Aktiveret
- Fejl Aktiveret

### Hvad betyder denne indikatorsekvens?

Der er ikke så meget ledig plads i printerens hukommelse, som kræves til sortering af udskriftsjobbet. Det kan ske pga. en af disse fejl.

- Hukommelsen er fuld.
- En side er for kompleks til at blive udskrevet.
- En side er kortere end de angivne sidemargener.
- Der er ikke nok hukommelse til at gemme det, der ligger i bufferen.

- Tryk på Fortsæt 
   for slette meddelelsen og fortsætte udskrivningen af jobbet (jobbet udskrives muligvis ikke korrekt).
- Tryk på Annuller  $\bigtriangledown$  , og slip knappen igen for at annullere udskriftsjobbet.
- Tryk på Annuller  $\bigtriangledown$  , og hold den nede for at nulstille printeren.
- Sådan undgås denne fejl i fremtiden:
  - Gør udskriftsjobbet mere enkelt. Reducer sidens kompleksitet ved at reducere mængden af tekst eller grafik på siden og slette unødvendige indlæste skrifttyper eller makroer.
  - Installer mere hukommelse i printeren (se "Sådan tilføjes et hukommelseskort" på side 44).

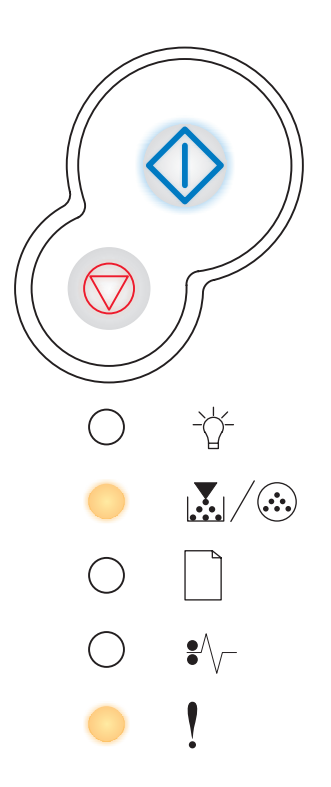

# Skrifttypefejl

### Indikatorsekvens:

- Fortsæt Aktiveret
- Toner snart tom/Udskift pc-sæt Blink
- Fejl Aktiveret

### Hvad betyder denne indikatorsekvens?

Printeren har modtaget en anmodning om en PPDS-skrifttype, som ikke er installeret.

### Det kan du gøre:

- Tryk på Annuller  $\bigodot$  , og slip knappen igen for at annullere udskriftsjobbet.
- Tryk på Annuller  $\bigodot$  , og hold den nede for at nulstille printeren.
- Tryk på **Fortsæt**  $\bigcirc$  for at slette meddelelsen og fortsætte udskrivningen.

### Defekt flash

### Indikatorsekvens:

- Fortsæt Aktiveret
- Ilæg papir Aktiveret
- Fejl Aktiveret

### Hvad betyder denne indikatorsekvens?

Printeren registrerer defekt flashhukommelse.

- Se "Sådan tilføjes et hukommelseskort" på side 44 for at installere flashhukommelse.

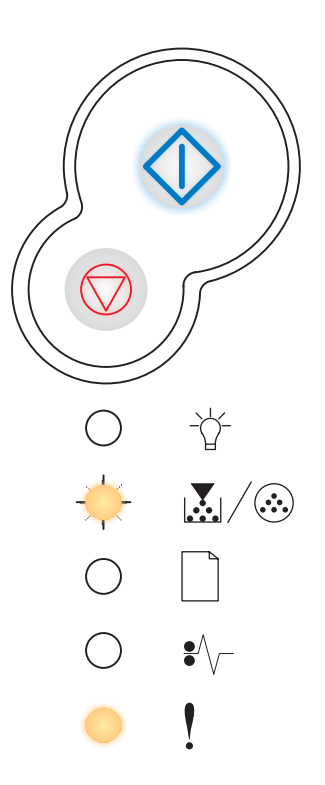

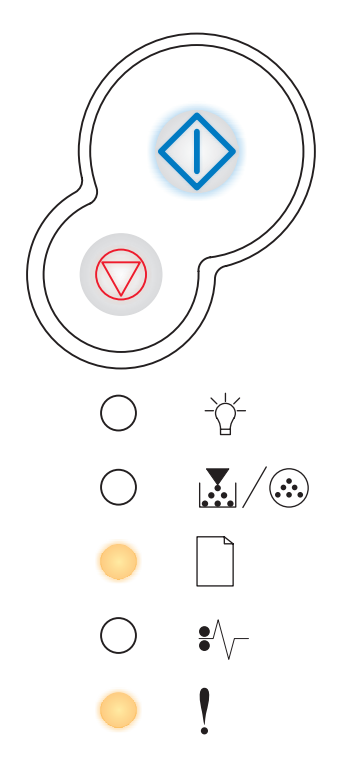

### Ikke nok defragm. hukomm.

### Indikatorsekvens:

- Fortsæt Aktiveret
- Ilæg papir Blink
- Fejl Aktiveret

#### Hvad betyder denne indikatorsekvens?

Printeren har ikke nok hukommelse til at frigøre ikke-benyttet plads i flashhukommelsen.

#### Det kan du gøre:

- Slet skrifttyper, makroer og andre data i RAM.
- Installer mere hukommelse i printeren.

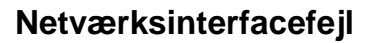

#### Indikatorsekvens:

- Fortsæt Aktiveret
- Papirstop Aktiveret
- Fejl Aktiveret

### Hvad betyder denne indikatorsekvens?

Printeren kan ikke oprette forbindelse til netværket.

### Det kan du gøre:

Tryk på **Fortsæt**  $\bigcirc$  for at slette meddelelsen og fortsætte udskrivningen. Jobbet udskrives eventuelt ikke korrekt.

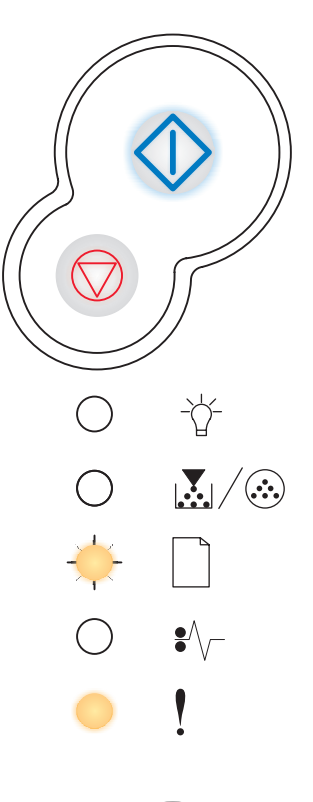

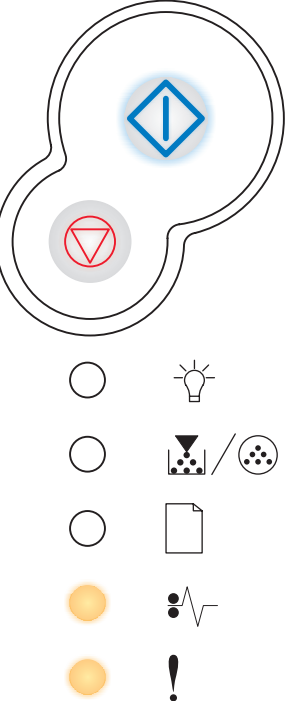

### Fejl i kommunikationen med værtscomputeren

### Indikatorsekvens:

- Fortsæt Aktiveret
- Papirstop Blink
- Fejl Aktiveret

### Hvad betyder denne indikatorsekvens?

Printeren har mistet forbindelsen til en ekstern printserver (også kaldet en ekstern netværksadapter eller ENA).

Denne indikatorsekvens vises, hvis printeren er sluttet til netværket, men det ikke er muligt at registrere printserveren, når printeren tændes.

### Det kan du gøre:

- Kontroller, at det kabel, der går fra ENA til printeren, sidder korrekt. Sluk og tænd printeren for at nulstille den.
- Tryk på Annuller  $\bigodot$  , og hold den nede for at nulstille printeren.

### Værtsinterface er deaktiveret

### Indikatorsekvens:

- Fortsæt Aktiveret
- Ilæg papir Blink
- Papirstop Blink
- Fejl Aktiveret

### Hvad betyder denne indikatorsekvens?

Printerens USB- eller parallelport er deaktiveret.

### Det kan du gøre:

 Tryk på Fortsæt 
 for at slette meddelelsen. Printeren sletter udskriftsjob, der tidligere er sendt. Aktiver USB- eller parallelporten ved at vælge en anden værdi end Deaktiveret for USB-buffer eller Parallelbuffer i Installationshjælpeprogram til lokal printer (se Brug af Installationshjælpeprogram til lokal printer).

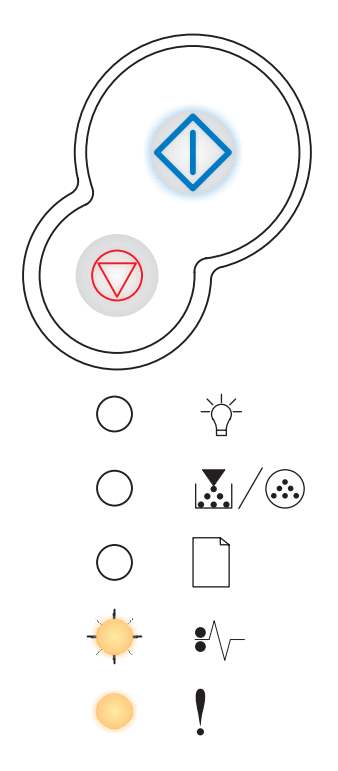

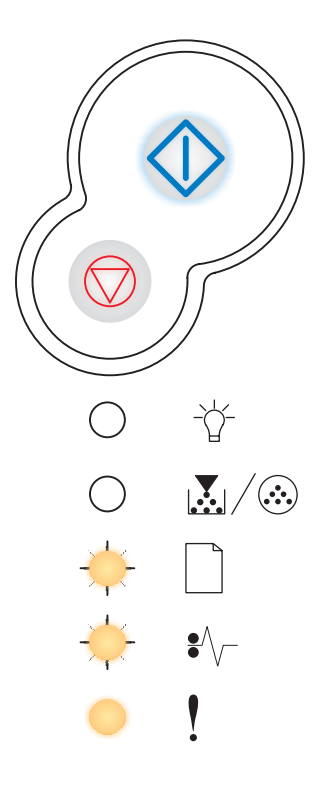

### Hukommelse fuld

### Indikatorsekvens:

- Fortsæt Aktiveret
- Klar Aktiveret
- Toner snart tom/Udskift pc-sæt Aktiveret
- Fejl Aktiveret

#### Hvad betyder denne indikatorsekvens?

Printeren behandler data, men den hukommelse, der bruges til at gemme sider, er fuld.

- Tryk på Fortsæt 
   for slette meddelelsen og fortsætte udskrivningen af jobbet (jobbet udskrives muligvis ikke korrekt).
- Tryk på Annuller  $\bigodot$  , og slip knappen igen for at annullere udskriftsjobbet.
- Tryk på Annuller  $\bigodot$  , og hold den nede for at nulstille printeren.
- Sådan undgås denne fejl i fremtiden:
  - Gør udskriftsjobbet mere enkelt. Reducer sidens kompleksitet ved at reducere mængden af tekst eller grafik på siden og slette unødvendige indlæste skrifttyper eller makroer.
  - Installer mere hukommelse i printeren (se "Sådan tilføjes et hukommelseskort" på side 44).

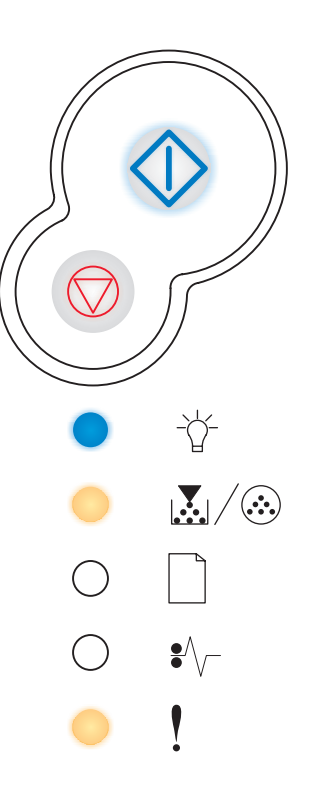

### Kort papir

### Indikatorsekvens:

- Fortsæt Aktiveret
- Klar Aktiveret
- Ilæg papir Aktiveret
- Fejl Aktiveret

### Hvad betyder denne indikatorsekvens?

Papiret er for kort til at udskrive de formaterede data. Dette sker, når printeren ikke kender størrelsen på mediet i skuffen, eller der er et problem med indføring af mediet.

- Kontrollere, at det udskriftsmedie, du har ilagt, er stort nok.
- Åbn frontdækslet, ryd papirstien, og luk dækslet for at genoptage udskrivning (se "Sådan afhjælpes papirstop" på side 25).
- Tryk på **Fortsæt**  $\bigcirc$  for at rydde meddelelsen og fortsætte udskrivningen af jobbet.
- Tryk på Annuller  $\bigcirc$  for at annullere udskriftsjobbet.

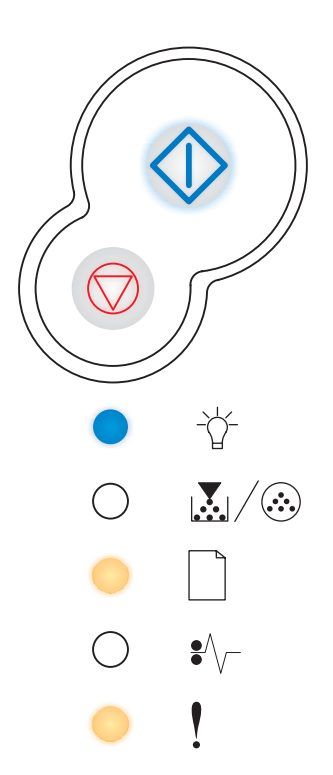

# Flash fuld

### Indikatorsekvens:

- Fortsæt Aktiveret
- Klar Aktiveret
- Papirstop Aktiveret
- Fejl Aktiveret

### Hvad betyder denne indikatorsekvens?

Der er ikke tilstrækkelig ledig plads i flashhukommelsen til at gemme de data, du forsøger at overføre.

- Slet skrifttyper, makroer og andre data, der gemmes i flashhukommelsen, for at frigøre plads.
- Installer flashhukommelse med større lagerkapacitet. Se "Sådan tilføjes et hukommelseskort" på side 44 for at få instruktioner i, hvordan flashhukommelse installeres.
- Tryk på Annuller  $\bigtriangledown$  , og slip knappen igen for at annullere udskriftsjobbet.
- Tryk på Annuller  $\bigodot$  , og hold den nede for at nulstille printeren.

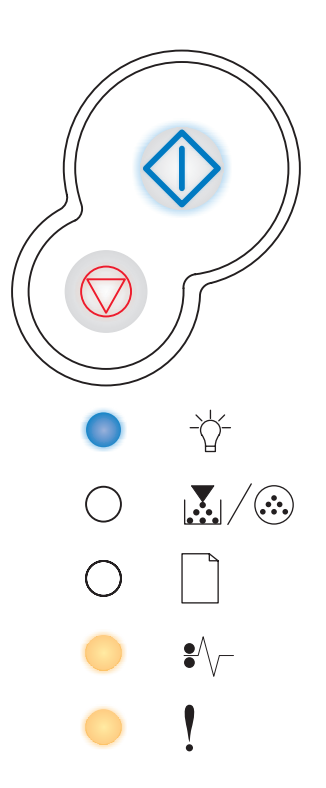

### Uformateret flash

### Indikatorsekvens:

- Fortsæt Aktiveret
- Toner snart tom/Udskift pc-sæt Aktiveret
- Papirstop Aktiveret
- Fejl Aktiveret

### Hvad betyder denne indikatorsekvens?

Printeren registrerer uformateret flashhukommelse.

### Det kan du gøre:

- Tryk på **Fortsæt**  $\diamondsuit$  for at slette meddelelsen og fortsætte udskrivningen. Jobbet udskrives muligvis ikke korrekt.
- Omformater flashhukommelsen. Se *Technical Reference* på Lexmarks websted, hvis du ønsker yderligere oplysninger om omformatering af flashhukommelse.
- Hvis fejlmeddelelsen stadig vises, kan flashhukommelsen være defekt og skal udskiftes.

### Ugyldig enginekode

### Indikatorsekvens:

- Klar Aktiveret
- Ilæg papir Aktiveret
- Fejl Aktiveret

### Hvad betyder denne indikatorsekvens?

Koden i en intern printserver er ikke programmeret, eller den programmerede kode er ikke gyldig.

### Det kan du gøre:

Overfør den gyldige enginekode til den interne printserver.

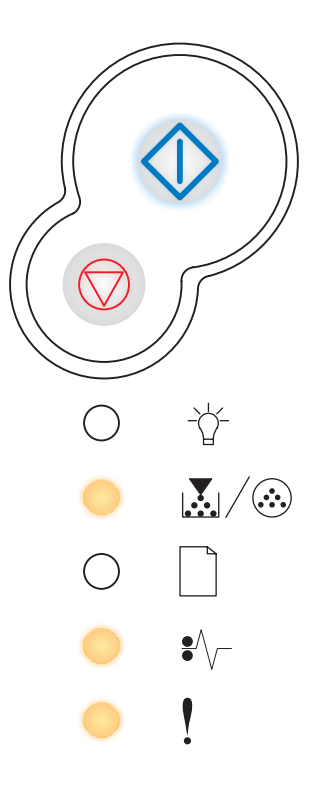

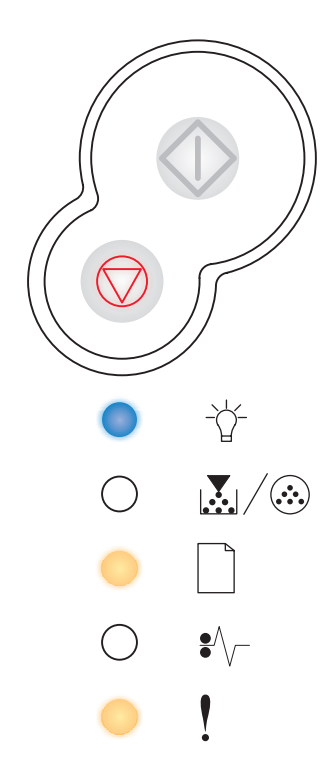

### Ugyldig netværkskode

### Indikatorsekvens:

- Klar Aktiveret
- Ilæg papir Blink
- Fejl Aktiveret

### Hvad betyder denne indikatorsekvens?

Koden i en intern printserver er ikke programmeret, eller den programmerede kode er ikke gyldig.

### Det kan du gøre:

Overfør den gyldige netværkskode til den interne printserver.

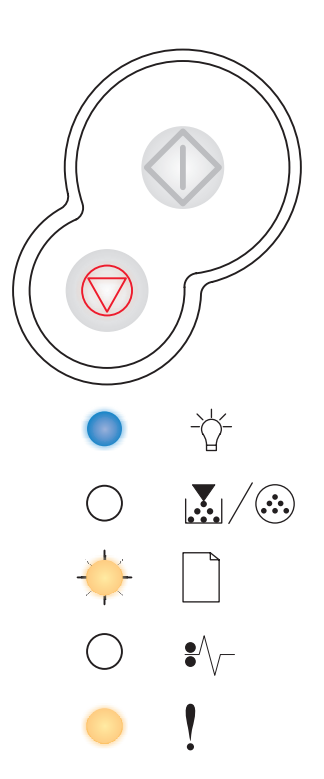

Om menuerne i printerkonfigurationen

| Afsnit                                                     | Side |
|------------------------------------------------------------|------|
| Udskrivning af siden Konfiguration af printerindstillinger | 84   |
| Oversigt over konfigurationsmenuer                         | 85   |
| Netværksmenu                                               | 86   |
| Parallelmenu                                               | 87   |
| Opsætningsmenu                                             | 87   |
| USB-menu                                                   | 88   |
| • Testmenu                                                 | 88   |

# Udskrivning af siden Konfiguration af printerindstillinger

Som en hjælp til at løse udskrivningsproblemer eller til at ændre printerkonfigurationsindstillinger kan erfarne brugere udskrive et konfigurationsark med printerindstillinger med vejledning i, hvordan der navigeres i konfigurationsmenuerne for at vælge og gemme nye indstillinger.

Sådan udskrives siden Konfiguration af printerindstillinger:

- 1 Sluk printeren.
- 2 Åbn frontdækslet.
- **3** Tryk på **Fortsæt** , og hold den nede, mens du tænder printeren igen.

Alle indikatorerne lyser.

- 4 Luk dækslet. Den indikatorsekvens, der repræsenterer menuen Start, vises.
- 5 Hvis du vil udskrive siden Konfiguration af printerindstillinger, skal du trykke på Fortsæt og holde knappen nede, indtil indikatorerne blinker. Siden udskrives.

Bemærk! Siden udskrives kun, når menuen Start vises.

# Oversigt over konfigurationsmenuer

Menuerne er repræsenteret af indikatorsekvenserne Klar  $\stackrel{\wedge}{\oplus}$ , Toner snart tom/Udskift pc-sæt  $\stackrel{\bullet}{\boxtimes} / \stackrel{\odot}{\odot}$ , llæg papir  $\stackrel{\frown}{\Box}$  og Papirstop  $\stackrel{\bullet}{\to} / \stackrel{\circ}{\Box}$ . Menupunkterne og de tilhørende indstillinger angives ved hjælp af indikatorsekvenserne Fejl ! og Fortsæt  $\stackrel{\odot}{\odot}$ .

- Tryk på Annuller  $\heartsuit$ , og slip for at navigere i menuerne og menupunkterne.
- Tryk på Fortsæt , og slip den igen for at gå til den indstilling, du skal bruge.
- Tryk på Fortsæt  $\diamondsuit$ , og hold den nede, indtil alle indikatorerne blinker, for at gemme en indstilling.
- Tryk på Annuller , og hold den nede, indtil alle indikatorerne lyser, for at vende tilbage til menuen Start.
- Sluk printeren for at forlade menuerne.

# Netværksmenu

Brug Netværksmenu til at ændre printerindstillinger for de job, der sendes via en netværksport (enten Std. nettilslutn. eller Nettilslutning <x>).

| Indstilling                                 | Brug denne indstilling:                                                                                                    | Værdier                                                                                                    |
|---------------------------------------------|----------------------------------------------------------------------------------------------------|----------------------------------------------------------------------------------------------------|
| NPA-tilstand                                | Til at sende udskriftsjob til printeren og samtidig forespørge om oplysninger om printerens status.                                              | <ul><li>Deaktiveret</li><li>Auto*</li></ul>                                                                                                    |
| Mac binær PS                                | Til at konfigurere printeren til at<br>behandle binære Macintosh<br>PostScript-udskriftsjob.                                                     | <ul> <li>Deaktv. – Printeren filtrerer<br/>PostScript-udskriftsjob med brug af<br/>standardprotokollen.</li> <li>Akt. – Printeren behandler ubehandlede,<br/>binære PostScript-udskriftsjob fra<br/>computere, der kører<br/>Macintosh-operativsystemet. Denne<br/>indstilling bevirker ofte, at udskriftsjob fra<br/>Windows ikke kan udskrives.</li> <li>Auto* – Printeren behandler udskriftsjob fra<br/>computere ved hjælp af enten Windows-<br/>eller Macintosh-styresystemer.</li> </ul>                                                                                                    |
| Indstil<br>korthastighed                    | Til automatisk at registrere<br>tilslutningshastigheden i netværket.<br>Indstillingen kan deaktiveres, så<br>hastigheden kan indstilles manuelt. | <ul> <li>Auto* – Printeren registrerer den aktuelle<br/>netværkshastighed.</li> <li>10 Mbps<sup>†</sup>, Half Duplex – Tvinger printeren<br/>til at forsøge at oprette forbindelse til<br/>netværket ved kun 10 Mbps, halv dupleks.</li> <li>10 Mbps, Full Duplex – Tvinger printeren til<br/>at forsøge at oprette forbindelse til netværket<br/>ved kun 10 Mbps, fuld dupleks.</li> <li>100 Mbps, Half Duplex – Tvinger printeren<br/>til at forsøge at oprette forbindelse til<br/>netværket ved kun 100 Mbps, halv dupleks.</li> <li>100 Mbps, Full Duplex – Tvinger printeren<br/>til at forsøge at oprette forbindelse til<br/>netværket ved kun 100 Mbps, halv dupleks.</li> <li>100 Mbps, Full Duplex – Tvinger printeren<br/>til at forsøge at oprette forbindelse til<br/>netværket ved kun 100 Mbps, fuld dupleks.</li> </ul> |
| * Fabriksindstilling<br>† Megabit pr. sekur | nd                                                                                                    |                                                                                                    |

# Parallelmenu

|       | النائية برمامه معراما المعرف |          |                    | a a f f a f i a h |            |          |             |
|-------|------------------------------|----------|--------------------|-------------------|------------|----------|-------------|
| Brind | Parallelmenti III            | ar ænore | nnntennastillin    | OPTIOFIOD         | ner sennes | via en n | aranenoon   |
| Diag  |                              |          | printicornitacumin | goi ioi job,      |            |          | urunoiport. |
|       |                              |          |                    | <b>· · ·</b>      |            |          |             |

| Indstilling          | Brug denne indstilling:                                                                                                    | Værdier                                                                                                    |
|----------------------|----------------------------------------------------------------------------------------------------|----------------------------------------------------------------------------------------------------|
| NPA-tilstand         | Til at sende udskriftsjob til<br>printeren og samtidig forespørge<br>om oplysninger om printerens<br>status.                                                                                                    | <ul> <li>Deaktiveret</li> <li>Aktiveret</li> <li>Auto*</li> </ul>                                                                                                    |
| Protokol             | Til at modtage oplysninger ved<br>meget højere<br>transmissionshastigheder, hvis<br>printeren er indstillet til Fastbytes<br>(hvis computeren understøtter<br>Fastbytes) eller modtage<br>oplysninger ved normal<br>transmissionshastighed, hvis<br>printeren er indstillet til Standard. | <ul> <li>Standard</li> <li>Fastbytes*</li> </ul>                                                                                                    |
| Parallelfunkt. 2     | Til at konstatere, om<br>parallelportdata måles på det<br>indledende (aktiveret) eller<br>afsluttende (deaktiveret)<br>strobesignal.                                                                                                    | <ul> <li>Deaktiveret</li> <li>Aktiveret*</li> </ul>                                                                                                    |
| Mac binær PS         | Til at konfigurere printeren til at<br>behandle binære Macintosh<br>PostScript-udskriftsjob.                                                                                                    | <ul> <li>Deaktv. – Printeren filtrerer<br/>PostScript-udskriftsjob med brug af<br/>standardprotokollen.</li> <li>Akt. – Printeren behandler ubehandlede,<br/>binære PostScript-udskriftsjob fra computere,<br/>der kører Macintosh-operativsystemet. Denne<br/>indstilling bevirker ofte, at udskriftsjob fra<br/>Windows ikke kan udskrives.</li> <li>Auto* – Printeren behandler udskriftsjob fra<br/>computere ved hjælp af enten Windows- eller<br/>Macintosh-styresystemer.</li> </ul> |
| * Fabriksindstilling |                                                                                                    |                                                                                                    |

# Opsætningsmenu

Brug Opsætningsmenu til at konfigurere den måde, printeren formaterer slutningen af en linje på, afhængigt af det computersystem du bruger.

| Indstilling          | Brug denne indstilling:                                                                                   | Værdier                                            |
|----------------------|----------------------------------------------------------------------------------------------------|----------------------------------------------------|
| Auto CR efter LF     | Til at angive, om printeren automatisk skal foretage vognretur efter<br>en kontrolkommando om linjeskift. | <ul><li> Deaktiveret*</li><li> Aktiveret</li></ul> |
| Auto LF efter CR     | Til at angive, om printeren automatisk skal foretage linjeskift efter en kontrolkommando om vognretur.    | <ul><li> Deaktiveret*</li><li> Aktiveret</li></ul> |
| * Fabriksindstilling |                                                                                                    |                                                    |

# **USB-menu**

Brug USB-menu til at ændre printerindstillinger for job, der sendes via en USB-port (Universal Serial Bus).

| Indstilling         | Brug denne indstilling:                                                                                   | Værdier                                                                                                    |
|---------------------|----------------------------------------------------------------------------------------------------|----------------------------------------------------------------------------------------------------|
| NPA-tilstand        | Til at sende udskriftsjob til printeren<br>og samtidig forespørge om<br>oplysninger om printerens status. | <ul> <li>Deaktiveret</li> <li>Aktiveret</li> <li>Auto*</li> </ul>                                                                                                    |
| Mac binær PS        | Til at konfigurere printeren til at<br>behandle binære Macintosh<br>PostScript-udskriftsjob.              | <ul> <li>Deaktv. – Printeren filtrerer<br/>PostScript-udskriftsjob med brug af<br/>standardprotokollen.</li> <li>Akt. – Printeren behandler ubehandlede, binære<br/>PostScript-udskriftsjob fra computere, der kører<br/>Macintosh-operativsystemet. Denne indstilling<br/>bevirker ofte, at udskriftsjob fra Windows ikke<br/>kan udskrives.</li> <li>Auto* – Printeren behandler udskriftsjob fra<br/>computere ved hjælp af enten Windows- eller<br/>Macintosh-styresystemer.</li> </ul> |
| * Fabriksindstillin | g                                                                                                    |                                                                                                    |

# Testmenu

Brug Testmenu, når du skal foretage fejlfinding af printerproblemer.

| Indstilling                     | Brug denne indstilling:                                                                                                    | Værdier                                             |  |
|---------------------------------|----------------------------------------------------------------------------------------------------|-----------------------------------------------------|--|
| Genopretter<br>fabriksindstill. | Til at nulstille printerindstillingerne tilbage til fabriksindstillingerne.<br>Formateringsproblemer kan i nogle tilfælde løses ved at nulstille printeren til de<br>oprindelige indstillinger. Alle menupunkter nulstilles til fabriksindstillingerne<br>undtagen:                                                       |                                                     |  |
|                                 | <ul> <li>Displaysprog.</li> <li>Alle indstillinger i Parallelmenu, Netværksmenu, LocalTalk-menu og USB-menu.</li> </ul>                                                                                                    |                                                     |  |
|                                 | Alle indlæste ressourcer (skrifttyper, makroer og symbolsæt) i printerhukommelsen (RAM) slettes. Ressourcer i flashhukommelsen påvirkes ikke.                                                                                                    |                                                     |  |
| Nulstil                         | Til at returnere fotokonduktortælleren til nul.                                                                                                    |                                                     |  |
| fotokonduktortæller             | Meddelelsen om udskiftning af fotokonduktoren må <i>kun</i> slettes, når fotokonduktorsættet er udskiftet.                                                                                                    |                                                     |  |
| Hexudskrivning                  | Som en hjælp til at isolere problemer, når der udskrives uventede<br>tegn, eller hvis der mangler tegn. Du kan bruge Hexudskrivning til at<br>afgøre, om problemet skyldes sprogfortolkeren eller kablet, fordi du<br>får at vide, hvilke data printeren modtager. Sluk printeren, når du vil<br>afslutte Hexudskrivning. | <ul> <li>Deaktiveret*</li> <li>Aktiveret</li> </ul> |  |
| Udskriftskval.<br>testsider     | Som en hjælp til at isolere problemer med udskriftskvaliteten, f.eks. s<br>vælger denne indstilling, udskrives der tre sider, som du kan bruge ti<br>udskriftskvaliteten.                                                                                                    | striber. Når du<br>I at kontrollere                 |  |
|                                 | <ul> <li>En tekstside med oplysninger om printeren og kassetten, aktuel<br/>margenindstillinger samt en grafisk illustration.</li> <li>To sider med grafik.</li> </ul>                                                                                                    | le                                                  |  |
| * Fabriksindstilling            |                                                                                                    |                                                     |  |

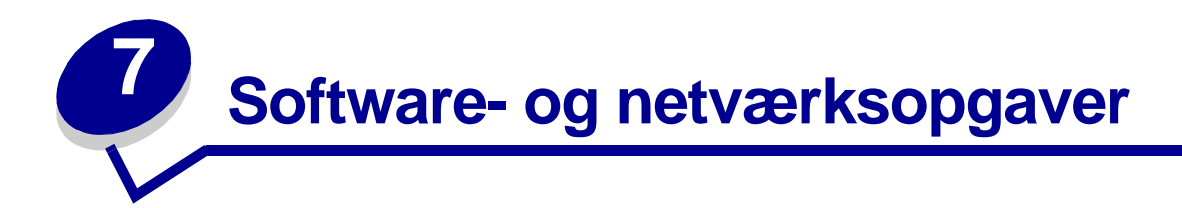

| Afsnit                                                                   | Side |
|--------------------------------------------------------------------------|------|
| Sådan installeres drivere til lokal udskrivning                          | 90   |
| Sådan udskrives menuindstillingerne og siderne med netværkskonfiguration | 94   |
| Sådan udskrives en testside                                              | 94   |
| Sådan konfigureres til TCP/IP                                            | 95   |
| Sådan konfigureres printeren til netværksudskrivning                     | 96   |
| Brug af den printerresidente webside                                     | 102  |
| Brug af Installationshjælpeprogram til lokal printer                     | 103  |

# Sådan installeres drivere til lokal udskrivning

En lokal printer er en printer, der er tilsluttet computeren ved hjælp af et USB- eller parallelkabel. Printerdriveren er et program, der gør det muligt for computeren at kommunikere med printeren.

Fremgangsmåden afhænger af det operativsystem, du bruger. Brug følgende tabel til at finde instruktioner for driverinstallation til dit bestemte operativsystem. Hvis du har brug for yderligere hjælp, skal du se i den dokumentation, der blev leveret med computeren og softwaren.

| Operativsystem | Gå til side |
|----------------|-------------|
| Windows        | 90          |
| Macintosh      | 91          |
| UNIX/Linux     | 93          |

### Windows

Nogle Windows-operativsystemer indeholder måske allerede en printerdriver, der er kompatibel med printeren. Dette kan betyde, at installationen virker automatisk i senere versioner af Windows. Systemprinterdrivere er gode til almindelig udskrivning, men de indeholder færre funktioner end vores forbedrede, brugerdefinerede printerdrivere.

Hvis du installerer en brugerdefineret driver, erstattes systemdriveren ikke. Der oprettes et separat printerobjekt, der vises i printermappen.

Brug drivers-cd'en, der blev leveret med printeren, til at installere den brugerdefinerede printerdriver og få alle de udvidede printerfunktioner.

Drivere findes også i softwarepakker, der kan hentes på Lexmarks websted på www.lexmark.com.

### Brug af Windows Server 2003, Windows 2000, Windows XP og Windows 98/Me

1 Isæt drivers-cd'en.

Hvis cd'en ikke startes, skal du klikke på **Start**  $\rightarrow$  **Kør** og derefter indtaste **D**: \Setup.exe i dialogboksen Kør.

2 Klik på Installer software.

**Bemærk!** Visse Windows-operativsystemer kræver, at du har administratorrettigheder for at installere printerdrivere på computeren.

- 3 Klik på **Printer og software**.
- 4 Klik på Accepter for at acceptere licensaftalen.
- 5 Vælg Foreslået, og klik derefter på Næste.
- 6 Vælg Lokalt tilsluttet, og klik derefter på Næste.
- 7 Følg vejledningen på skærmen for at fuldføre installationen af driverne.

### Brug af Windows 95, Windows NT

1 Isæt drivers-cd'en.

**Bemærk!** USB-understøttelse er ikke tilgængelig for Windows 95- eller Windows NT-operativsystemerne.

Hvis cd'en ikke startes, skal du klikke på **Start**  $\rightarrow$  **Kør** og derefter indtaste **D**: \Setup.exe i dialogboksen Kør.

- 2 Klik på Installer software.
- 3 Klik på Printer og software.

**Bemærk!** Du skal muligvis have administratorrettigheder for at installere printerdrivere på computeren.

- 4 Klik på Accepter for at acceptere licensaftalen.
- 5 Vælg Brugerdefineret, og klik på Næste.
- 6 Følg vejledningen på skærmen for at fuldføre installationen af driverne.

# Macintosh

Macintosh OS 8.6 eller nyere kræves til USB-udskrivning. Hvis du vil udskrive lokalt til en USB-tilsluttet printer, skal du oprette et printerikon på skrivebordet (Macintosh 8.6-9.x) eller oprette en kø i Udskriftscenter (Macintosh OS X).

### Oprettelse af et printerikon på skrivebordet (Macintosh 8.6-9.x)

- 1 Installer en PPD-fil (PostScript Printer Description) på computeren.
  - a Isæt drivers-cd'en.
  - **b** Dobbeltklik på **Classic**, og dobbeltklik på installationspakken til printeren.

**Bemærk!** En PPD-fil indeholder udførlige oplysninger om printerens egenskaber på Macintosh-computeren.

- c Vælg det ønskede sprog, og klik derefter på **OK**.
- d Klik på Accepter for at acceptere licensaftalen.
- e Klik på Fortsæt, når du har læst filen med vigtige oplysninger.
- f Vælg en standardpapirstørrelse.

- **g** Klik på **Installer** på skærmen Almindelig installering. Alle de nødvendige filer installeres på computeren.
- h Klik på Slut, når installationen er gennemført.

**Bemærk!** Der findes også en PPD-fil til printeren i en softwarepakke, der kan hentes på Lexmarks websted på **www.lexmark.com**.

2 Gør et af følgende:

Macintosh 8.6 – 9.0: Åbn Apple LaserWriter.

*Macintosh 9.1 – 9.x*: Åbn **Programmer**, og klik derefter på **Hjælpefunktioner**.

- 3 Dobbeltklik på Desktop Printer Utility.
- 4 Vælg Printer (USB), og klik derefter på OK.
- 5 Klik på Skift i området USB Printer Selection (USB-printervalg).

*Hvis printeren ikke vises på listen i USB Printer Selection (USB-printervalg)*, skal du kontrollere, at USB-kablet er tilsluttet korrekt, og at printeren er tændt.

- 6 Vælg navnet på printeren, og klik på **OK**. Printeren vises i vinduet Printer (USB).
- 7 Klik på **Automatisk** i området PostScript Printer Description-fil (PPD). Kontroller, at printer-PPD-filen passer til printeren.
- 8 Klik først på Opret og derefter på Gem.
- **9** Angiv et printernavn, og klik derefter på **Gem**. Printeren er nu gemt som en skrivebordsprinter.

### Oprettelse af en kø i Udskriftscenter (Macintosh OS X)

- 1 Installer en PPD-fil (PostScript Printer Description) på computeren.
  - a Isæt drivers-cd'en.
  - **b** Dobbeltklik på **Mac OS X**, og dobbeltklik på installationspakken til printeren.

**Bemærk!** En PPD-fil indeholder udførlige oplysninger om printerens egenskaber på Macintosh-computeren.

- c Vælg Klik på låsen for at foretage ændringer på autorisationsskærmen.
- d Indtast din adgangskode, og klik derefter på OK.
- e Klik på Fortsæt i velkomstskærmen og igen, når du har læst Readme-filen.
- f Klik på Accepter for at acceptere licensaftalen.
- g Vælg en Mappe, og klik derefter på Fortsæt.

- h Klik på **Installer** på skærmen Almindelig installering. Alle de nødvendige filer installeres på computeren.
- i Klik på Luk, når installationen er gennemført.
- 2 Åbn Finder, klik på **Programmer**, og klik derefter på **Hjælpefunktioner**.
- 3 Dobbeltklik på Udskriftscenter.

**Bemærk!** Der findes også en PPD-fil til printeren i en softwarepakke, der kan hentes på Lexmarks websted på **www.lexmark.com**.

4 Gør et af følgende:

*Hvis din USB-tilsluttede printer vises på listen over printere*, kan du lukke Udskriftscenter. Der er blevet oprettet en kø til printeren.

*Hvis din USB-tilsluttede printer ikke vises på listen over printere*, skal du kontrollere, at USB-kablet er tilsluttet korrekt, og at printeren er tændt. Når printeren vises på listen over printere, kan du lukke Udskriftscenter.

# **UNIX/Linux**

Printeren understøtter lokal udskrivning på mange UNIX- og Linux-platforme, f.eks. Sun Solaris og Red Hat.

Sun Solaris- og Linux-pakkerne findes på drivers-cd'en og på Lexmarks websted på **www.lexmark.com**. *Brugervejledning*en i de enkelte pakker indeholder en detaljeret vejledning til installation og brug af Lexmark-printere i UNIX- og Linux-miljøer.

Alle printerdriverpakkerne understøtter lokal udskrivning ved hjælp af en paralleltilslutning. Driverpakken til Sun Solaris understøtter USB-tilslutninger til Sun Ray-enheder og Sun-arbejdsstationer.

Besøg Lexmarks websted på **www.lexmark.com** for at få en fuldstændig liste over understøttede UNIX- og Linux-platforme.

# Sådan udskrives menuindstillingerne og siderne med netværkskonfiguration

Hvis du vil udskrive siden med menuindstillinger og netværkskonfiguration, skal du trykke på

knappen **Fortsæt** fra tilstanden Klar.

- Siden med menuindstillinger:
  - Kontroller, at de optioner, du har monteret, vises korrekt på en liste under "Install. funktioner".

*Hvis en option ikke vises under Installerede funktioner*, skal du slukke printeren, tage netledningen ud og installere optionen igen.

- Kontroller, at den mængde hukommelse, der er installeret, er angivet korrekt under "Printeroplysninger".
- Kontroller, at papirskufferne er konfigureret for de papirstørrelser og -typer, du har ilagt.
- Kontroller, at status er "Tilsluttet" på siden med netværksindstillinger.

*Hvis status er "Ikke tilsluttet",* er LAN-drop'et måske ikke aktivt, eller netværkskablet fungerer måske ikke korrekt. Kontakt netværksadministratoren for at få hjælp, og udskriv derefter en anden netværksinstallationsside for at kontrollere, at der er forbindelse til netværket.

# Sådan udskrives en testside

# Windows

- 1 Klik på Start  $\rightarrow$  Indstillinger  $\rightarrow$  Printere.
- 2 Vælg printer.
- **3** Klik på Filer  $\rightarrow$  Egenskaber.
- 4 Klik på Udskriv testside.

# Macintosh

- 1 Dobbeltklik på printerikonet på skrivebordet.
- 2 Dobbeltklik på <printernavn>-hjælpeprogram.
- 3 Klik på knappen Udskriv testside.

# Sådan konfigureres til TCP/IP

Hvis TCP/IP er tilgængelig på netværket, anbefales det, at du tildeler printeren en IP-adresse.

# Tildeling af en IP-adresse til printeren

*Hvis netværket anvender DHCP*, tildeles der automatisk en IP-adresse, efter at du har tilsluttet netværkskablet til printeren.

- 1 Se efter adressen under overskriften "TCP/IP" på den side med netværksindstillinger, som du udskrev i "Sådan udskrives menuindstillingerne og siderne med netværkskonfiguration" på side 94.
- 2 Gå til "Kontrol af IP-indstillingerne" på side 95, og start med trin 2.

Hvis netværket ikke anvender DHCP, skal du manuelt tildele printeren en IP-adresse.

En nem måde at gøre dette på er ved at bruge Printserver TCP/IP-installationshjælpeprogrammet.

En detaljeret vejledning i installation og brug af dette hjælpeprogram findes på den drivers-cd, der leveres med printeren. Start cd'en, klik på **Vis dokumentation** og derefter på **Installation af netværksprintere**. Se efter oplysninger om brug af Printserver TCP/ IP-installationshjælpeprogrammet.

For at kunne bruge dette hjælpeprogram skal du kende printerens 12-cifrede fysiske adresse eller *UAA (Universally Administered Address)*. Se efter UAA-oplysningen på den side med netværksindstillinger, som du udskrev tidligere. Du kan enten bruge MSB-formen eller den vedtagne form for UAA.

# Kontrol af IP-indstillingerne

1 Udskriv en anden netværksinstallationsside. Se under overskriften "TCP/IP", og kontroller, at IP-adressen, netmasken og gateway'en er som forventet.

Se "Sådan udskrives menuindstillingerne og siderne med netværkskonfiguration" på side 94, hvis du har brug for hjælp.

Bemærk! Hvis du vil have vist en kommandoprompt på en Windows-computer, skal du klikke på Start → Programmer → Kommandoprompt (eller Tilbehør → Kommandoprompt, hvis du bruger Windows 2000).

2 Send et ping-signal til printeren, og kontroller, at den svarer. Skriv f.eks. ping efterfulgt af printerens nye IP-adresse ved en kommandoprompt på en netværkscomputer (f.eks. 192.168.0.11):

Hvis printeren er aktiv på netværket, modtager du en bekræftelse.

# Sådan konfigureres printeren til netværksudskrivning

Når du har tildelt og kontrolleret TCP/IP-indstillingerne (se **"Sådan konfigureres til TCP/IP" på** side 95), er du klar til at installere printerdriverne på de enkelte computere på netværket.

# Windows

I Windows-miljøer kan netværksprintere konfigureres til direkte udskrivning eller til delt udskrivning. Begge metoder til netværksudskrivning kræver installation af en printerdriver og oprettelse af en netværksprinterport.

### Understøttede printerdrivere

- Windows-systemprinterdriver
- Brugerdefineret Lexmark-printerdriver

Systemdrivere er indbygget i Windows-operativsystemer. Brugerdefinerede drivere findes på drivers-cd'en.

Opdaterede systemdrivere og brugerdefinerede drivere er tilgængelige på Lexmarks websted på **www.lexmark.com**.

### Understøttede netværksprinterporte

- Microsoft IP-port Windows NT 4.0, Windows 2000, Windows XP og Windows Server 2003
- Lexmark-netværksport Windows 95/98/Me, Windows NT 4.0, Windows 2000, Windows XP og Windows Server 2003

Hvis du ønsker grundlæggende printerfunktionalitet, kan du installere en systemprinterdriver og anvende en systemnetværksprinterport, f.eks. en LPR- eller en standard TCP/IP-port. Systemprinterdriveren og -porten giver dig mulighed for at vedligeholde en konsekvent brugergrænseflade sammen med alle printerne på netværket. Brug af den brugerdefinerede printerdriver og en netværksport giver imidlertid forbedret funktionalitet, f.eks. meddelelser om printerstatus.

Følg trinene for udskriftskonfiguration og operativsystem for at konfigurere netværksprinteren:

| Udskriftskonfiguration                                                                                                    | Operativsystem                                                              | Gå til side |
|----------------------------------------------------------------------------------------------------|-----------------------------------------------------------------------------|-------------|
| <b>Direkte</b><br>Printeren sluttes direkte til netværket vha. et netværkskabel, f.eks.<br>Ethernet.                               | Windows 95/98/Me,<br>Windows NT 4.0,<br>Windows 2000,<br>Windows XP eller   | 97          |
| Printerdrivere installeres typisk på hver computer på netværket.                                                                   | Windows Server 2003                                                         |             |
| <b>Delt</b><br>Printeren er tilsluttet til en af computerne på netværket ved hjælp<br>af et lokalt kabel, f.eks. USB.              | Windows NT 4.0,<br>Windows 2000,<br>Windows XP eller<br>Windows Server 2003 | 98          |
| Printerdrivere installeres på den computer, der er sluttet til printeren.                                                          |                                                                             |             |
| Under installation af driveren konfigureres printeren til at være<br>"delt", så andre netværkscomputere også kan udskrive til den. |                                                                             |             |

# Direkte udskrivning med Windows 95/98,Me, Windows NT 4.0, Windows 2000, Windows XP og Windows Server 2003

Sådan installeres en brugerdefineret printerdriver og netværksport:

- 1 Start drivers-cd'en.
- 2 Klik på Installer printer og software.
- 3 Klik på Printer.
- 4 Klik på Accepter for at acceptere licensaftalen.
- 5 Vælg Hurtig installation, og klik på Næste.
- 6 Klik på Opret ny port.
- 7 Klik på Tilføj port.
- 8 Marker Lexmark TCP/IP-netværksport, og klik derefter på Tilføj.
- 9 Indtast oplysningerne til oprettelse af porten.
  - a Tildel et logisk portnavn.

Dette kan være et hvilket som helst navn, som du forbinder med printeren, f.eks. Color1-lab4. Når porten er oprettet, vises dette navn på listen over tilgængelige porte på skærmbilledet for tilslutningsmåder.

**Bemærk!** Hvis du ikke kender IP-adressen, skal du udskrive en netværksindstillingsside og se under overskriften TCP/IP. Du kan finde hjælp under "Sådan udskrives menuindstillingerne og siderne med netværkskonfiguration" på side 94.

- **b** Skriv IP-adressen i tekstboksen.
- c Klik på Tilføj port.
- **10** Klik på **Udført**, indtil du er tilbage ved skærmbilledet for tilslutningsmåder.
- 11 Marker den nyoprettede port på listen, og marker derefter den printermodel, du vil installere.
- **12** Klik på **Afslut** for at afslutte installationen.
- 13 Udskriv en testside for at kontrollere printerinstallationen (se "Sådan udskrives en testside" på side 94).

# Delt udskrivning via en server med Windows NT 4.0, Windows 2000, Windows XP og Windows Server 2003

Når du har tilsluttet printeren til en Windows NT 4.0-, Windows 2000-, Windows XP eller Windows Server 2003 -computer (der vil fungere som en server), skal du følge disse trin for at konfigurere netværksprinteren til delt udskrivning:

### Trin 1: Installer en brugerdefineret printerdriver

1 Isæt drivers-cd'en.

Hvis cd'en ikke startes, skal du klikke på **Start**  $\rightarrow$  **Kør** og derefter indtaste **D:**\Setup.exe i dialogboksen Kør.

- 2 Klik på Installer software.
- 3 Klik på Printer og software.
- 4 Klik på Accepter for at acceptere licensaftalen.
- 5 Vælg Foreslået, og klik derefter på Næste.
- 6 Vælg Lokalt tilsluttet, og klik derefter på Næste.
- 7 Følg instruktionerne på skærmen for at fuldføre installationen af driverne.
- 8 Udskriv en testside for at kontrollere printerinstallationen (se "Sådan udskrives en testside" på side 94).

### Trin 2: Del printeren på netværket

- 1 Klik på Start  $\rightarrow$  Indstillinger  $\rightarrow$  Printere.
- 2 Vælg den printer, du lige har oprettet.
- 3 Klik på Filer  $\rightarrow$  Deling.
- 4 Marker afkrydsningsfeltet **Delt**, og indtast derefter et navn i afkrydsningsfeltet **Delt navn**.
- **5** Vælg operativsystemerne for alle de netværksklienter, som skal udskrive til printeren, i afsnittet Alternative drivere.
- 6 Klik på OK.

**Bemærk!** Hvis du mangler filer, bliver du måske bedt om at indsætte serverens operativsystem-cd.

- 7 Kontroller følgende for at sikre, at printeren blev delt korrekt.
  - Printerobjektet i mappen Printere har nu en indikator for deling. I Windows NT 4.0 vises f.eks. en hånd under printerobjektet.
  - Gennemse Andre computere. Find serverens værtsnavn, og se efter det delte navn, du tildelte printeren.

### Trin 3: Installer printerdriveren (eller undersættet) på netværksklienter

Brug af point and print-metoden

**Bemærk!** Denne metode er normalt den bedste udnyttelse af systemressourcer. Serveren håndterer driverændringer og jobbehandling. Således kan netværksklienter vende tilbage til programmer meget hurtigere.

Med denne metode kopieres et undersæt med driveroplysninger fra serveren til klientcomputeren. Dette er netop nok oplysninger til at sende et udskriftsjob til printeren.

- 1 Dobbeltklik på Andre computere på Windows-skrivebordet på klientcomputeren.
- 2 Find servercomputerens værtsnavn, og dobbeltklik derefter på værtsnavnet.
- 3 Højreklik på det delte printernavn, og klik derefter på Installer.
- 4 Vent nogle få minutter på, at driveroplysningerne kopieres fra servercomputeren til klientcomputeren og på, at et nyt printerobjekt tilføjes til mappen Printere. Den tid, dette varer, varierer alt efter netværkstrafikken og andre faktorer.
- 5 Luk Andre computere.
- 6 Udskriv en testside for at kontrollere printerinstallationen (se "Sådan udskrives en testside" på side 94).

### Brug af peer-to-peer-metoden

Med denne metode installeres printerdriveren fuldt ud på hver klientcomputer. Netværksklienter bevarer kontrollen med driverændringer. Klientcomputeren håndterer behandlingen af udskriftsjob.

- 1 Klik på Start  $\rightarrow$  Indstillinger  $\rightarrow$  Printere.
- 2 Klik på **Tilføj printer** for at starte guiden Tilføj printer.
- 3 Klik på Netværksprintserver.
- 4 Vælg netværksprinteren på listen Delte printere. Indtast stien for printeren i tekstboksen, hvis printeren ikke står på listen.

Stien vil se sådan ud:

### \\<serverværtsnavn>\<delt printernavn>

**Bemærk!** Hvis dette er en ny printer, bliver du muligvis bedt om at installere en printerdriver. Hvis der ikke er en systemdriver tilgængelig, skal du oplyse en sti til tilgængelige drivere.

Serverens værtsnavn er navnet på den servercomputer, som identificerer den over for netværket. Den delte printers navn er det navn, der blev tildelt under serverinstallationsprocessen.

5 Klik på OK.

- 6 Vælg, om denne printer skal være standardprinter for klienten, og klik derefter på Afslut.
- 7 Udskriv en testside for at kontrollere printerinstallationen (se "Sådan udskrives en testside" på side 94).

# Macintosh

**Bemærk!** En PPD-fil (PostScript Printer Description) indeholder udførlige oplysninger om printerens egenskaber på en UNIX- eller Macintosh-computer.

For at kunne udskrive til en netværksprinter skal hver Macintosh-bruger installere en brugerdefineret PPD-fil og oprette en printer på computerens skrivebord (Mac OS 8.6 til 9.x) eller oprette en udskriftskø i Udskriftscenter (Mac OS X). Følg vejledningen for operativsystemet.

### Mac OS 8.6 til 9.x

### Trin 1: Installer en brugerdefineret PPD-fil

- 1 Isæt drivers-cd'en.
- 2 Dobbeltklik på Classic.
- 3 Dobbeltklik på ikonet Lexmark-installation .
- 4 Vælg sproget for operativsystemet, og klik derefter på OK.
- 5 Klik på **Installer** for at installere PPD-filen til printeren.

### Trin 2: Opret en printer på skrivebordet

- 1 Vælg LaserWriter 8-driveren i Vælger.
- 2 Hvis du har et distribueret netværk, skal du vælge standardzonen på listen. Hvis du ikke ved, hvilken zone du skal vælge, skal du se på netværksinstallationssiden under AppleTalk til zone.
- **3** Vælg den nye printer på listen.
- 4 Hvis du ikke ved, hvilken printer du skal vælge, skal du se på netværksinstallationssiden under overskriften AppleTalk for at finde standardnavnet på printeren.
- 5 Klik på Opret.
- 6 Kontroller, at der er et ikon i Vælger ved siden af printernavnet.
- 7 Luk vinduet Vælger.

Bemærk! Det er kun nødvendigt at installere en brugerdefineret PPD, hvis det er første gang, printeren konfigureres. Hvis printeren allerede er installeret, skal du gå til "Trin 2: Opret en printer på skrivebordet" på side 100.

- 8 Kontroller printerinstallationen.
  - a Klik på ikonet for den printer på skrivebordet, du lige har oprettet.
  - **b** Vælg Udskrivning  $\rightarrow$  Skift indstilling.
    - Hvis den PPD-fil, der vises i menuens PPD-fil-del, er den rigtige til printeren, er printerkonfigurationen fuldført.
    - Hvis den PPD-fil, der vises i menuens PPD-fil-del, ikke er den rigtige til printeren, skal du gentage "Trin 1: Installer en brugerdefineret PPD-fil" på side 101.

### Mac OS X version 10.1.2 og nyere versioner

#### Trin 1: Installer en brugerdefineret PPD-fil

- 1 Isæt drivers-cd'en.
- 2 Klik på Mac OS X  $\rightarrow$  -<sprog>.

Klik f.eks. på **Mac OS X**  $\rightarrow$  engelsk.

**3** Dobbeltklik på installationsikonet for printeren for at køre installationen.

#### Trin 2: Oprettelse af en udskriftskø i Udskriftscenter

- 1 Klik på Programmer → Hjælpefunktioner → Udskriftscenter.
- 2 Klik på Tilføj printer.
- 3 Vælg AppleTalk som forbindelsesmåde.
- 4 Hvis du har et distribueret netværk, skal du vælge zonen på listen. Hvis du ikke ved, hvilken zone du skal vælge, skal du se på netværksinstallationssiden under AppleTalk til zone.
- 5 Vælg den nye printer på listen, og klik derefter på Tilføj.

**Bemærk!** Hvis du ikke ved, hvilken printer du skal vælge, skal du se på netværksinstallationssiden under overskriften AppleTalk for at finde standardnavnet på printeren.

- **6** Kontroller printerinstallationen:
  - a Klik på Programmer → TextEdit.
  - b Vælg Filer → Udskriv → Oversigt. Vinduet Oversigt viser den PPD, der er installeret til printeren.
    - Hvis den PPD-fil, der vises i vinduet Oversigt, er den rigtige til din printer, er printerkonfigurationen fuldført.
    - Hvis den PPD-fil, der vises i vinduet Oversigt ikke er den rigtige til printeren, skal du slette udskriftskøen fra Udskriftscenter og gentage "Trin 1: Installer en brugerdefineret PPD-fil" på side 101.

# **UNIX/Linux**

Printeren understøtter en række UNIX- og Linux-platforme, f.eks. Sun Solaris og Red Hat. Besøg Lexmarks websted på adressen **www.lexmark.com** for at få en komplet liste over understøttede UNIX- og Linux-platforme.

**Bemærk!** Sun Solaris- og Linux-pakken findes på drivers-cd'en og på Lexmarks websted på adressen **www.lexmark.com**.

Lexmark leverer en printerdriverpakke til alle understøttede UNIX- og Linux-platforme. *Brugervejledningen* i hver pakke indeholder udførlige oplysninger om installation og brug af Lexmark-printere i UNIX- og Linux-miljøer.

Du kan hente disse pakker fra Lexmarks websted. Du kan måske også finde den ønskede driverpakke på drivers-cd'en.

# **NetWare**

Printeren understøtter både NDPS (Novell Distributed Print Services) og almindelige, købaserede NetWare-miljøer. De seneste oplysninger om installation af en netværksprinter i et NetWare-miljø findes ved at starte drivers-cd'en og klikke på **Vis dokumentation.** 

# Brug af den printerresidente webside

Hvis du har en netværksmodel, har printeren en resident webside, som du kan åbne fra din browser. Hvis du vil åbne den residente webside, skal du skrive printerens IP-adresse i URL-adressefeltet i browseren (f.eks. http://192.168.236.24). Hvis du ikke kender printerens IP-adresse, kan du finde den på netværkskonfigurationssiden (du kan finde hjælp under "Sådan udskrives menuindstillingerne og siderne med netværkskonfiguration" på side 94).

Nogle af funktionerne på den residente webside omfatter et statusvindue i realtid for printeren og oplysninger om printerens konfiguration, f.eks. den aktuelle hukommelse og enginekodeniveauer. Hvis du har administratorrettigheder, kan du også ændre printerindstillinger.

# Brug af Installationshjælpeprogram til lokal printer

Installationshjælpeprogram til lokal printer, som findes på drivers-cd'en, bruges til at ændre printerindstillinger, der ikke kan vælges fra den printerdriver, du bruger (f.eks. aktivere Alarmkontrol, hvis der skal lyde en alarm fra printeren, når den skal tilses).

Klik på **Vis dokumentation** på drivers-cd for at få vejledning i installation og brug af Installationshjælpeprogram til lokal printer på computeren.

Når du bruger Installationshjælpeprogram til lokal printer, kan følgende indstillinger ændres:

| Finishing-indstillinger                                                                                                    | Papirindstillinger                                                                                                    | Parallelindstillinger                                                                                                    | Indstillinger for<br>PCL-emulering                                                                                                    |
|----------------------------------------------------------------------------------------------------|----------------------------------------------------------------------------------------------------|----------------------------------------------------------------------------------------------------|----------------------------------------------------------------------------------------------------|
| <ul> <li>Dupleks</li> <li>Dupleksindbind.</li> <li>Kopier</li> <li>Tomme sider</li> <li>Sortering</li> <li>Skillesider</li> <li>Skillesidekilde</li> <li>Udskr. fl. sider</li> <li>Multisiderkflg.</li> <li>Multisideramme</li> </ul> | <ul> <li>Papirkilde</li> <li>Papirstørrelse*</li> <li>Papirtype*</li> <li>Specialtyper†</li> <li>Erstat med str.</li> <li>Konfigurer MP</li> <li>Papirstruktur‡</li> <li>Vægt af papir‡</li> <li>Papirilægning‡</li> </ul> | <ul> <li>PCL SmartSwitch</li> <li>PS SmartSwitch</li> <li>Parallelbuffer</li> <li>Avanceret status</li> <li>Svar på init.</li> </ul>                                                                                                    | <ul> <li>Orientering</li> <li>Linjer pr. side</li> <li>A4-bredde</li> <li>Nyt nr. til bakke<sup>*</sup></li> <li>Auto CR efter LF</li> <li>Auto LF efter CR</li> </ul> |
| PostScript-indstillinger                                                                                                    | Kvalitetsindstillinger                                                                                                    | Konfigurationsindstillinger                                                                                                    | USB-indstillinger                                                                                                    |
| <ul> <li>Udskriv PS-fejl</li> <li>Skr.typeprior.</li> </ul>                                                                                                    | <ul> <li>Udskr.opløsning</li> <li>Tonersværtn.gr.</li> <li>PQET</li> <li>PictureGrade<sup>™</sup></li> </ul>                                                                                                    | <ul> <li>Printersprog</li> <li>Strømbesparer</li> <li>Spar ressourcer</li> <li>Indlæs til</li> <li>Printer-timeout</li> <li>Vent timeout</li> <li>Fortsæt autom.</li> <li>Genopret v. stop</li> <li>Beskyt side</li> <li>Udskrivn.område</li> <li>Displaysprog</li> <li>Alarmkontrol</li> <li>Toneralarm</li> </ul> | <ul> <li>PCL SmartSwitch</li> <li>PS SmartSwitch</li> <li>USB-buffer</li> </ul>                                                                                        |
| * Efter understøttede kilder                                                                                                    |                                                                                                    |                                                                                                    |                                                                                                    |
| <sup>†</sup> Efter specielt typenumme                                                                                                    | er                                                                                                    |                                                                                                    |                                                                                                    |
| + Efter understøttet medie                                                                                                    |                                                                                                    |                                                                                                    |                                                                                                    |

**Oplysninger om forbrugsstoffer** 

8

| Afsnit                                                               | Side |
|----------------------------------------------------------------------|------|
| Hvilke forbrugsstoffer skal jeg bruge, og hvordan bestiller jeg dem? | 105  |
| Sådan spares på forbrugsstoffer                                      | 105  |
| Sådan ved du, hvornår du skal bruge nye forbrugsstoffer              | 106  |
| Sådan udskiftes en tonerkassette                                     | 108  |
| Lexmarks returprogram                                                | 111  |
| Genbrug af Lexmark-produkter                                         | 111  |
| Sådan udskiftes et fotokonduktorsæt                                  | 112  |

# *Hvilke forbrugsstoffer skal jeg bruge, og hvordan bestiller jeg dem?*

Der er kun to forbrugsstoffer, der skal udskiftes regelmæssigt: tonerkassetten og fotokonduktorsættet, der tilsammen udgør tonerkassetteenheden. Fotokonduktorsættet varer normalt op til 30.000 sider (ved ca. 5% dækning), mens tonerkassetten skal udskiftes oftere. Hyppigheden for udskiftning af tonerkassetten afhænger af, hvilken kassette du køber, og den gennemsnitlige mængde tonerdækning på dine udskriftsjob.

I USA eller Canada kan du bestille Lexmark-forbrugsstoffer hos en hvilken som helst autoriseret Lexmark-forhandler. Ring på 1-800-539-6275 for at få oplyst nærmeste forhandler. I andre lande kan du besøge Lexmarks onlinebutik på **www.lexmark.dk** eller kontakte det sted, hvor du har købt printeren.

# Opbevaring af forbrugsstoffer

Vælg et køligt, rent opbevaringssted til forbrugsstofferne til printeren. Opbevar forbrugsstoffer *med den rigtige side op* i originalemballagen, indtil de skal bruges.

Forbrugsstofferne må ikke udsættes for:

- Direkte sollys
- Temperaturer over 35° C
- Høj luftfugtighed (over 80%)
- Saltmættet luft
- Ætsende luftarter
- Meget støv

# Sådan spares på forbrugsstoffer

Besparelse på omkostninger for forbrugsstoffer ved udskrivning.

- Når du udskriver i kladdeform, kan du spare på toneren ved at ændre indstillingen Tonersværtn.gr. i printerdriveren. Indstillingens område går fra 1 (meget lys) til 10 (meget mørk), og 8 er standard. Når Tonersværtn.gr. angives til 1, spares mest toner.
- Du kan spare papir ved at udskrive på begge sider af papiret.

# Sådan ved du, hvornår du skal bruge nye forbrugsstoffer

I følgende afsnit beskrives der nogle måder til at finde ud af, om der er behov for nye forbrugsstoffer.

# Kontrol af toner- og fotokonduktorniveauer

Du kan finde ud af omtrent, hvor megen toner der er tilbage i kassetten, og hvor fuld fotokonduktorsættet er, ved at udskrive en menuindstillingsside. Det hjælper med at beslutte, hvornår du skal bestille forbrugsvarer til udskiftning. Se **"Sådan udskrives menuindstillingerne og siderne med netværkskonfiguration" på side 94**, hvis du har brug for hjælp til at udskrive en menuindstillingsside.

Desuden vises indikatorsekvensen **Toner snart tom** (se side 63), når tonerkassetten er ved at være tom. Du kan stadig udskrive et kort stykke tid, mens denne sekvens vises, men udskriftskvaliteten begynder at blive dårligere, efterhånden som tonerniveauet falder.

For at sikre udskriftskvaliteten og undgå at beskadige printeren stopper printeren med at fungere, efter fotokonduktorsættet har nået et maksimum på 40.000 sider. Se **"Udskift fotokonduktor-**

**sættet (hårdt stop for printer)<sup>\*</sup> på side 107** for at få oplyst den indikatorsekvens, der er forbundet med dette stop. Printeren giver dig automatisk besked, før fotokonduktoren når dette punkt. Hvis du vil undgå, at printeren stopper med at fungere, skal du udskifte fotokonduktorsættet, første du gang du ser indikatorsekvensen " Udskift fotokonduktorsættet".

Selvom printeren fortsætter med at fungere korrekt, efter fotokonduktorsættet har nået den officielle slutning på sin levetid (ca. 30.000 sider), begynder udskriftskvaliteten at forværres betydeligt, indtil fotokonduktoren stopper med at fungere ved sit maksimum på 40.000 sider.

# Genkendelse af kontrolpanelets indikatorsekvenser

Kontrolpanelet viser bestemte indikatorsekvenser for at lade dig vide, hvornår tonerniveauet er lavt, eller hvornår det er tid til at udskifte fotokonduktorsættet.

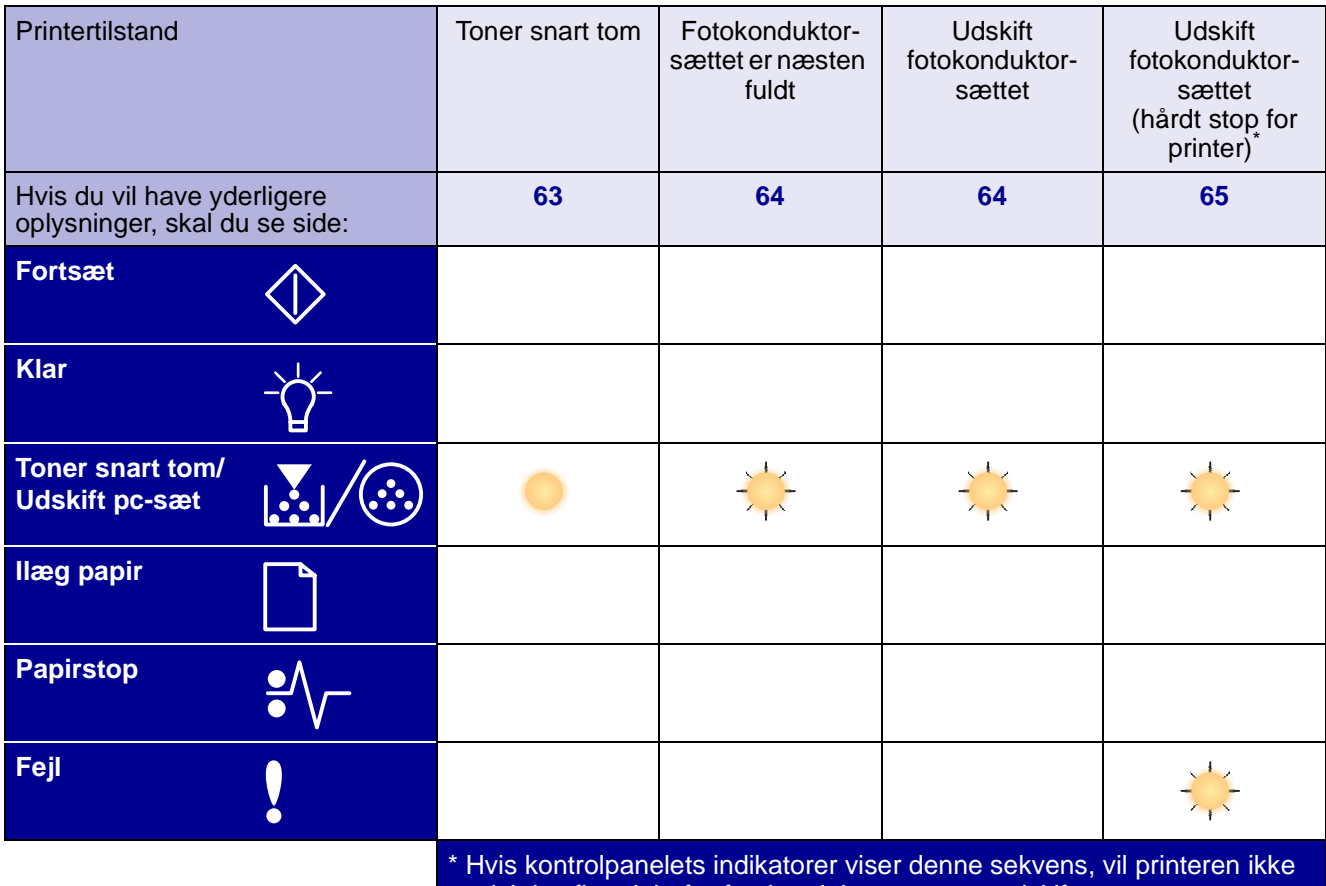

udskrive flere job, før fotokonduktorsættet er udskiftet.

**Bemærk!** Kontrolpanelet kan også vise andre indikatorsekvenser sammen med indikatorerne "Toner snart tom" og "Udskift fotokonduktorsættet".

# Sådan udskiftes en tonerkassette

Advarsel! Når en tonerkassette udskiftes, må den nye kassette ikke udsættes for direkte lys i en længere tidsperiode. Længere tids udsættelse for lys kan medføre problemer med udskriftskvaliteten.

1 Åbn frontdækslet ved at trykke på knappen på venstre side af printeren og sænke dækslet.

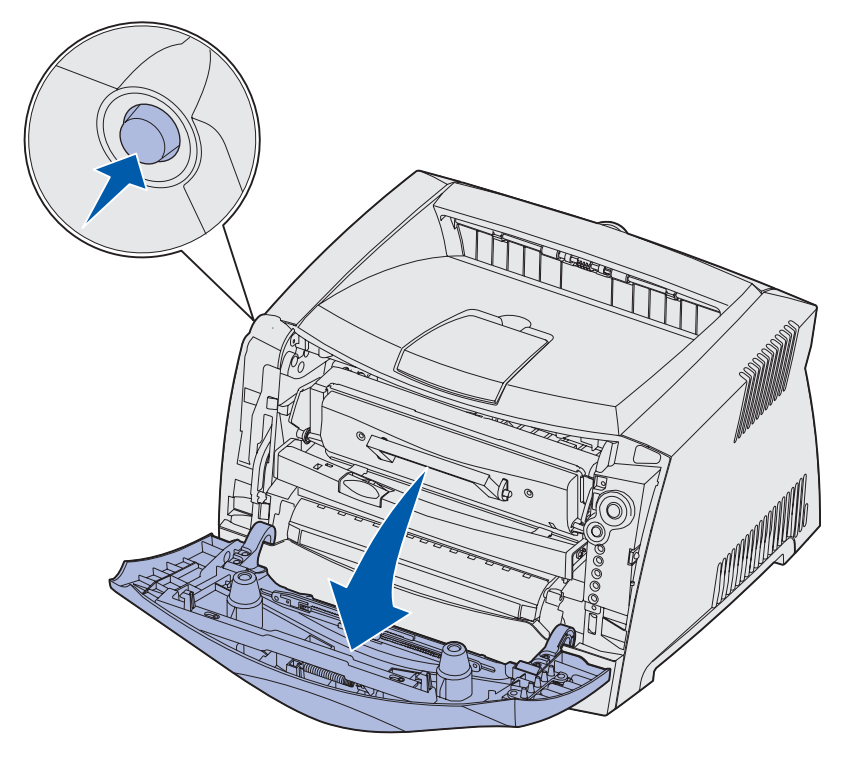
- **2** Tag tonerkassetten ud:
  - **a** Tryk på knappen på tonerkassetteenhedens base.
  - **b** Træk tonerkassetten op og ud vha. håndtaget.

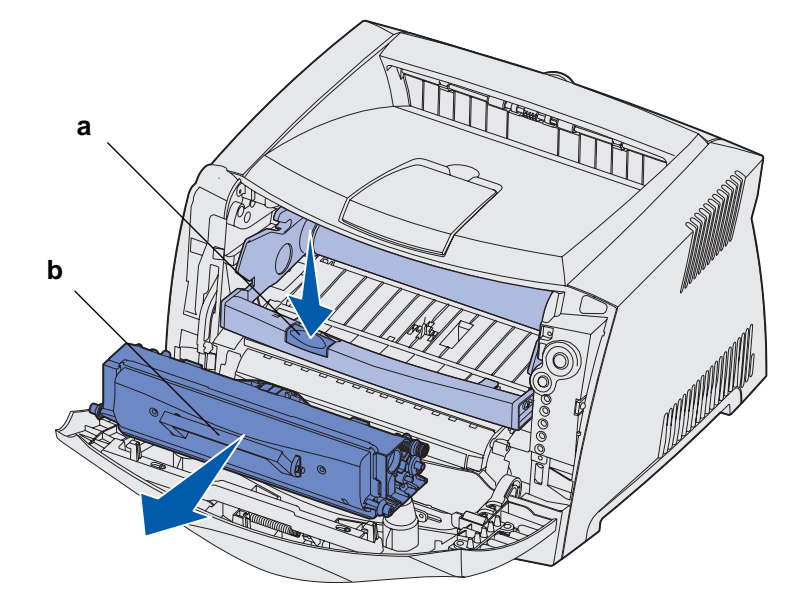

3 Pak den nye tonerkassette ud.

Bemærk! Du kan bruge emballagen fra den nye tonerkassette til at levere den gamle kassette tilbage til Lexmark til genbrug. Se "Lexmarks returprogram" på side 111, hvis du vil have yderligere oplysninger.

4 Drej kassetten i alle retninger for at fordele toneren.

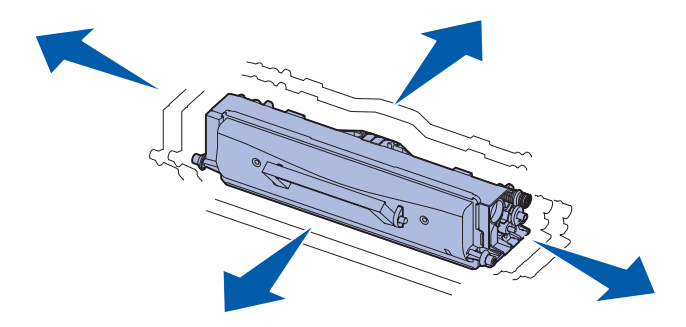

5 Installer den nye tonerkassette ved at tilpasse de hvide ruller på tonerkassetten efter de hvide pile på fotokonduktorsættets skinner og skubbe tonerkassetten så langt ind som muligt. Kassetten *klikker* på plads, når den er installeret korrekt.

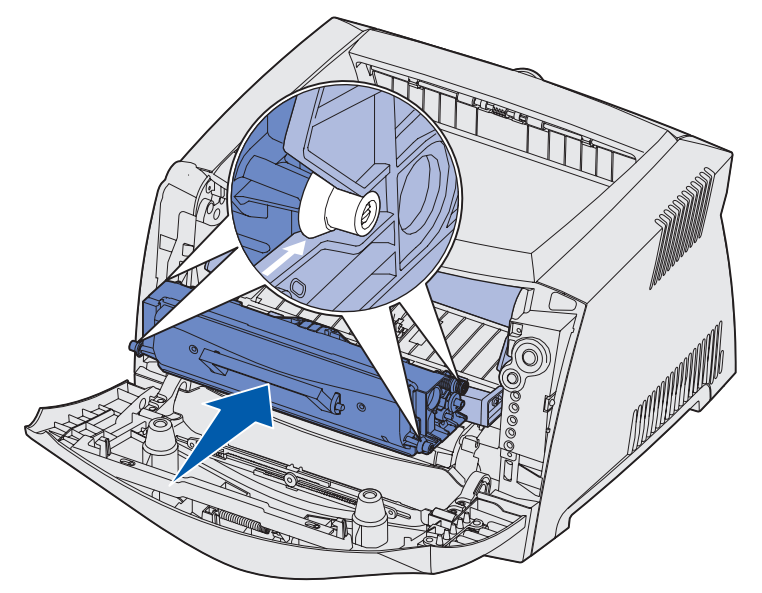

6 Luk frontdækslet.

## Lexmarks returprogram

Lexmarks returprogram er et miljøprogram, hvor Lexmark sælger nye tonerkassetter til specialpris, forudsat at de kun returneres (omkostningsfrit) til Lexmark til genbrug.

Almindelige tonerkassetter uden denne aftale er også tilgængelige.

Bemærk! Almindelige tonerkassetter kan også returneres, omkostningsfrit, til Lexmark via Lexmarks returprogram. Hvis du vil vide, hvordan du returnerer en kassette omkostningsfrit i dit land, skal du besøge Lexmarks websted på www.lexmark.dk/ recycle.

#### Bekendtgørelse om genopfyldningskassetter

Lexmark returprogramkassetter kan ikke genopfyldes. Lexmark anbefaler ikke brug af kassetter produceret af tredjepart. Lexmark kan ikke garantere den fremragende udskriftskvalitet og -pålidelighed af vores tonerkassetter, hvis de genopfyldes. Der er også mulighed for en væsentlig reduktion i fotokonduktorsættets levetid, hvis der bruges genopfyldte tonerkassetter.

Advarsel! Hvis der sker læk fra tonerkassetten i forbindelse med genopfyldning, kan det bevirke fejl i flere forskellige dele af printeren. Printerfejl forårsaget af tonerkassetter fremstillet af tredjepart er ikke dækket af Lexmarks printergaranti, udvidet garanti eller serviceaftalen.

## Genbrug af Lexmark-produkter

Sådan returnerer du Lexmark-produkter til Lexmark til genbrug:

**1** Besøg vores websted:

#### www.lexmark.com/recycle

2 Følg vejledningen på skærmen.

## Sådan udskiftes et fotokonduktorsæt

Advarsel! Når et fotokonduktorsæt udskiftes, må tonerkassetten eller det nye fotokonduktorsæt ikke udsættes for direkte lys i en længere tidsperiode. Længere tids udsættelse for lys kan medføre problemer med udskriftskvaliteten.

1 Åbn frontdækslet ved at trykke på knappen på venstre side af printeren og sænke dækslet.

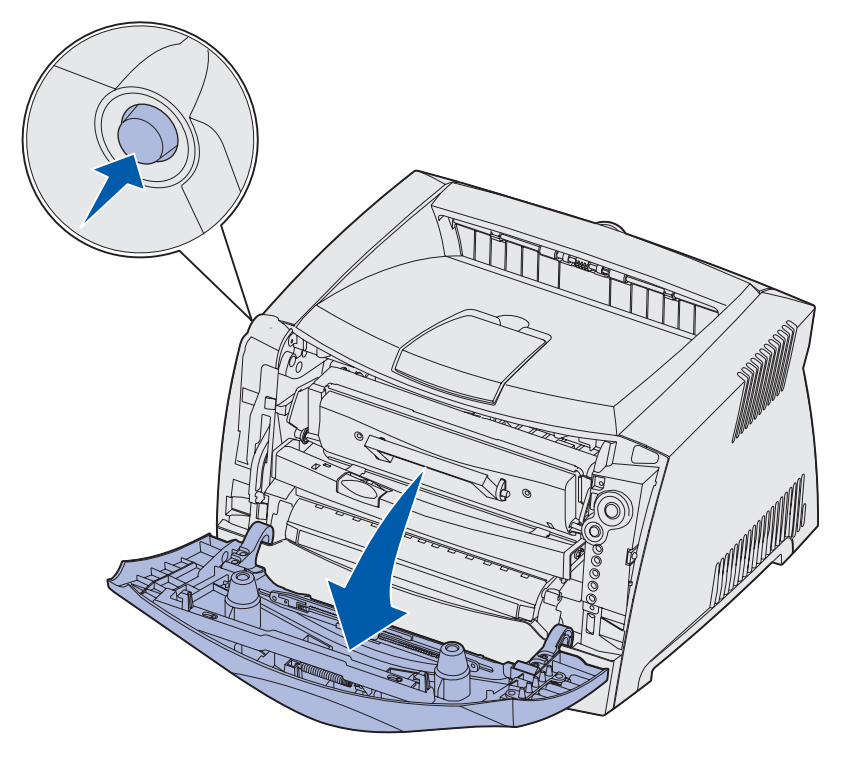

2 Træk tonerkassetteenheden ud af printeren ved at trække i tonerkassettens håndtag.

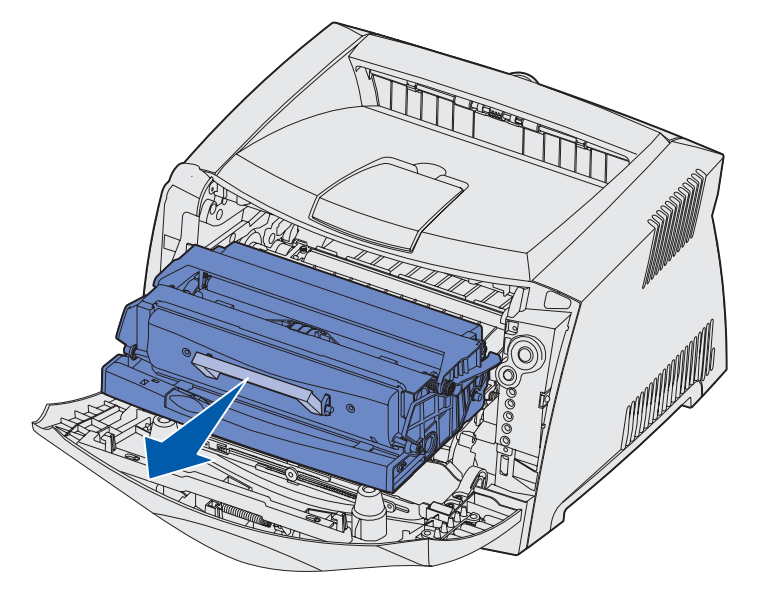

Bemærk! Tryk ikke på knappen på tonerkassetteenheden.

Placer tonerkassetteenheden på en flad, ren overflade.

- **3** Tag tonerkassetten ud:
  - a Tryk på knappen på tonerkassetteenhedens base.
  - **b** Træk tonerkassetten op og ud vha. håndtaget.

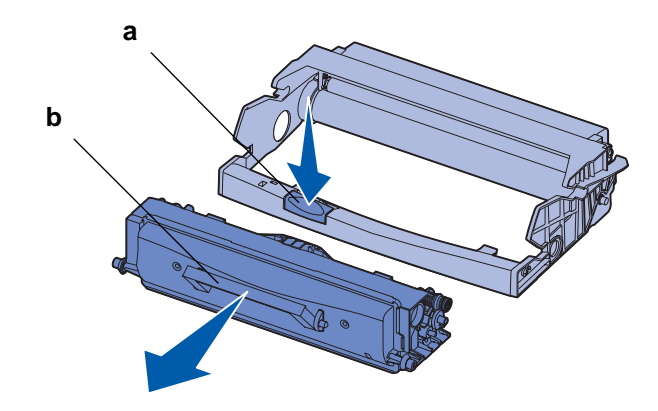

4 Pak det nye fotokonduktorsæt ud.

5 Installer tonerkassetten i den nye tonerkassetteenhed ved at tilpasse de hvide ruller på tonerkassetten efter de hvide pile på fotokonduktorsættets skinner og skubbe tonerkassetten så langt ind som muligt. Kassetten *klikker* på plads, når den er installeret korrekt.

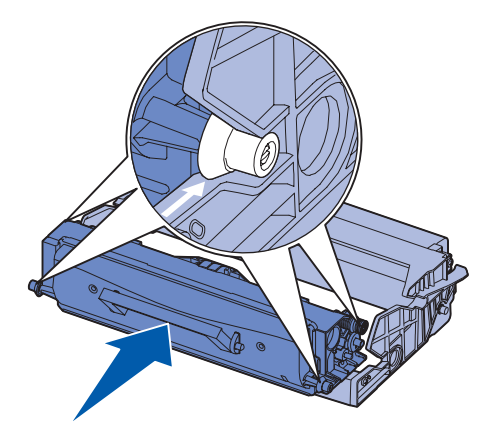

6 Installer tonerkassetteenheden i printeren ved at tilpasse de grønne pile på tonerkassetteenhedens styr efter de grønne pile på printerens skinner og skubbe tonerkassetteenheden så langt ind som muligt.

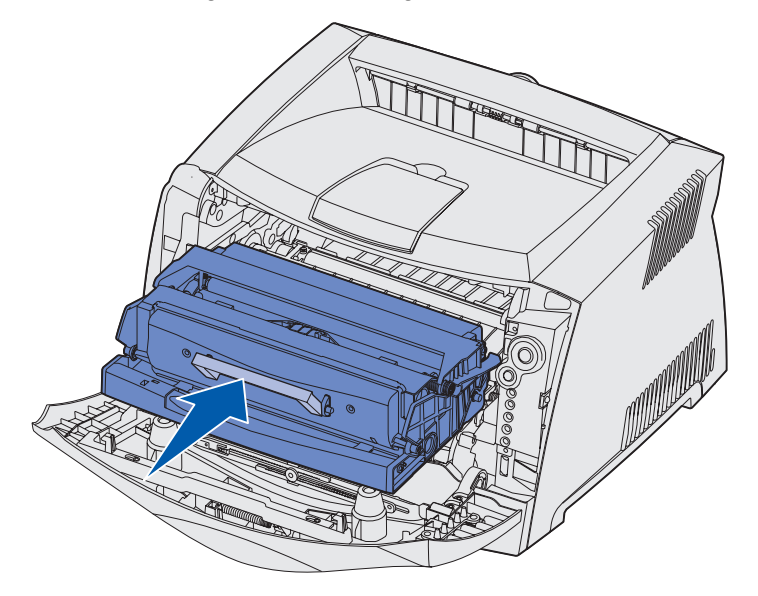

7 Luk frontdækslet.

**Bemærk!** Du kan finde oplysninger om nulstilling af fotokonduktorsættets tæller på det vejledningsark, der blev leveret med det nye sæt.

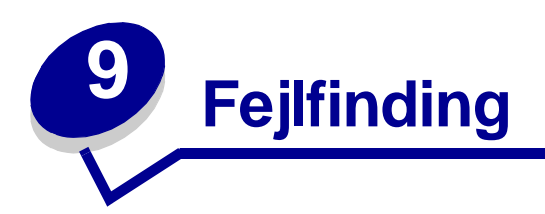

| Afsnit                            | Side |
|-----------------------------------|------|
| Generelle problemer               | 116  |
| Problemer med udskriftskvaliteten | 118  |
| Sådan renses printhovedlinsen     |      |

# Generelle problemer

| Problem/spørgsmål                                                          | Løsning/svar                                                                                                    |  |
|----------------------------------------------------------------------------|----------------------------------------------------------------------------------------------------|--|
| Hvad betyder blinkende indikatorer?                                        | Se <b>"Om indikatorerne på kontrolpanelet" på side 51</b> for at få oplysninger om, hvad hvert indikatormønster betyder.                                                                                                    |  |
| Hvorfor mangler der<br>tegn, når jeg udskriver<br>på konvolutter?          | <ul> <li>Hvis der er tomme områder (manglende tegn) ved udskrivning af konvolutter, skal du kontrollere printerdriverens indstillinger for at sikre, at du har valgt Konvolut i menuen Papirtype.</li> <li>Hvis der allerede er valgt Konvolut, kan du prøve at ændre strukturindstillingerne til en grovere indstilling. Nogle gange hæfter toner ikke så godt til konvolutter med glat struktur. Vælg <b>Specialtype 6-Groft Konv.</b> i menuen Papirtype fra printerdriveren.</li> </ul> |  |
|                                                                            |                                                                                                    |  |
|                                                                            | Hvis du vil skifte Specialtype 6 tilbage til standardindstillingerne for Papirtype,<br>Papirstruktur og Vægt af papir, skal du bruge Installationshjælpeprogram til lokal<br>printer på drivers-cd'en, der blev leveret med printeren. Hvis du allerede har<br>installeret printerdriverne og hjælpeprogrammerne, skal du gå videre til trin 7.                                                                                                    |  |
|                                                                            | 1 Indsæt drivers-cd'en i computeren.                                                                                                    |  |
|                                                                            | 2 Klik på Printersoftware.                                                                                                    |  |
|                                                                            | 3 Klik på Accepter.                                                                                                    |  |
|                                                                            | 4 Vælg Installer lokal printer, og klik på Næste.                                                                                                    |  |
|                                                                            | <b>5</b> Vælg printer og port, og sørg for, at Installationshjælpeprogram til lokal printer er markeret.                                                                                                    |  |
|                                                                            | 6 Klik på Afslut.                                                                                                    |  |
|                                                                            | Hjælpeprogrammet installeres på computeren under Programmer (medmindre du vælger et andet bibliotek).                                                                                                    |  |
|                                                                            | 7 Åbn Installationshjælpeprogram til lokal printer                                                                                                    |  |
|                                                                            | 8 Rul gennem menupunkterne i menuen Papir, indtil du ser menuindstillingen<br>Specialtype.                                                                                                    |  |
|                                                                            | 9 Klik på <b>Specialtype</b> .                                                                                                    |  |
|                                                                            | <b>10</b> Rul ned til papirtypen Specialtype 6.                                                                                                    |  |
|                                                                            | 11 Vælg konvolut for papirtypen Specialtype 6, tungt for papirvægten<br>Specialtype 6 og groft for papirstrukturen Specialtype 6.                                                                                                    |  |
|                                                                            | <b>12</b> Klik på <b>Handlinger</b> på værktøjslinjen.                                                                                                    |  |
|                                                                            | 13 Klik på Anvend for at gemme ændringerne.                                                                                                    |  |
|                                                                            | <b>14</b> Klik på <b>Filer</b> $\rightarrow$ <b>Afslut</b> for at lukke Installationshjælpeprogram til lokal printer.                                                                                                    |  |
| Hvordan afhjælpes et papirstop?                                            | Se <b>"Sådan afhjælpes papirstop" på side 25</b> for at få oplysninger om at afhjælpe papirstop.                                                                                                    |  |
| Indikatorsekvensen for<br>toner snart tom lyser,<br>men jeg har endnu ikke | Ja, du kan stadig udskrive. Hvis du vil forlænge tonerkassettens levetid en smule,<br>skal du fjerne kassetten, rotere den i alle retninger for at fordele toneren og<br>derefter sætte den tilbage i printeren.                                                                                                    |  |
| Kan jeg stadig udskrive<br>med den næsten tomme<br>kassette?               | Når indikatorsekvensen for toner snart tom vises første gang, vil du stadig kunne<br>udskrive ca. 1.200 sider baseret på ca. 5% dækning af sider.                                                                                                    |  |

| Problem/spørgsmål                                                                                         | Løsning/svar                                                                                                    |
|----------------------------------------------------------------------------------------------------|----------------------------------------------------------------------------------------------------|
| Det virker som om,<br>printeren udskriver<br>langsommere, når der<br>bruges manuel<br>indføring.          | Dette er normalt. Printeren udskriver somme tider en smule langsommere, når udskriftsmediet indføres fra den manuelle indføring.                                                                                                    |
| Jeg vil foretage manuel<br>dupleksudskrivning med<br>karton, men jeg har<br>problemer med<br>indføringen. | Problemet er, at når printeren forsøger at udføre en manuel dupleksudskrivning,<br>udskriver den altid side 2 fra skuffe 1. Men skuffe 1 understøtter ikke karton.<br>Du foretager den ønskede udskrivning ved at sende begge sider i udskriftsjobbet<br>som separate job. Når den første side er udskrevet, skal du lægge karton i den<br>manuelle arkindføring. Læg kartonet i indføringen med den side, der allerede er<br>udskrevet, nedad og med toppen af arket først. |
| Papiret stakkes dårligt i<br>udskriftsbakken.                                                             | Træk<br>papirstøtten<br>på<br>udskriftsbakk-<br>en ud.                                                                                                    |
| Der samler sig støv på<br>papirskuffen, når den er<br>trukket ud.                                         | Monter støvdækslet bag på printeren. Dette beskytter papirskuffen mod miljøet og<br>er med til at forhindre, at skuffen skubbes ud af positionen, mens den er trukket<br>ud.                                                                                                    |
| Papirskuffen skubbes ud<br>af printerens front, når<br>den er trukket ud.                                 | Se Sådan monterer du støvdækslet for at få oplysninger om montering af støvdækslet.                                                                                                    |

## Problemer med udskriftskvaliteten

Du kan løse mange problemer med udskriftskvaliteten ved at udskifte et forbrugsstof eller en vedligeholdelsesdel, hvis levetid er ved at være opbrugt. Brug følgende tabel for at finde en løsning på problemer med udskriftskvaliteten.

| Symptom                                                                                                    | Årsag                                                                                                    | Løsning                                                                                                    |
|----------------------------------------------------------------------------------------------------|----------------------------------------------------------------------------------------------------|----------------------------------------------------------------------------------------------------|
| Hvide linjer<br>AI ¦C DE<br>AI ¦C DE<br>AI ¦C DE                                                                 | <ul> <li>Printhovedlinsen er beskidt.</li> <li>Tonerkassetten eller<br/>fuserenheden er defekt.</li> </ul>       | <ul> <li>Prøv følgende i den angivne rækkefølge:</li> <li>1 Rengør printhovedlinsen. Se "Sådan renses printhovedlinsen" på side 122.</li> <li>2 Udskift tonerkassetten.</li> <li>3 Udskift fuserenheden<sup>*</sup>.</li> </ul> |
| Stribede vandrette linjer<br>ABCDE<br><del>ABCD</del> E<br>ABCDE                                                 | Tonerkassetten eller fuserenheden<br>kan være defekt, tom eller slidt.                                           | Udskift tonerkassetten eller<br>fuserenheden <sup>*</sup> , hvis der er behov<br>for det.                                                                                                    |
| Stribede lodrette linjer<br>ABCDE<br>ABODE<br>ABCDE                                                              | <ul> <li>Toneren tværes ud, inden det<br/>brændes fast på papiret.</li> <li>Tonerkassetten er defekt.</li> </ul> | <ul> <li>Hvis papiret er stift, skal du<br/>prøve at indføre det fra en anden<br/>skuffe eller den manuelle<br/>indføring.</li> <li>Udskift tonerkassetten.</li> </ul>                                                          |
| <sup>†</sup> Denne indstilling kan ændres ved hjælp af Installationshjælpeprogram til lokal printer. Se "Brug af |                                                                                                    |                                                                                                    |

Installationshjælpeprogram til lokal printer" på side 103, hvis du vil have yderligere oplysninger.

| Symptom                                                                                                    | Årsag                                                                                                    | Løsning                                                                                                    |
|----------------------------------------------------------------------------------------------------|----------------------------------------------------------------------------------------------------|----------------------------------------------------------------------------------------------------|
| Uregelmæssig udskrivning<br>ARCDE<br>ABCI E<br>APCLE                                                                                                    | <ul> <li>Papiret har absorberet fugt pga.<br/>en høj luftfugtighed.</li> <li>Du anvender papir, som ikke<br/>overholder<br/>printerspecifikationerne.</li> <li>Fuserenheden er slidt eller<br/>defekt.</li> </ul>                                                                                                   | <ul> <li>Læg papir fra en ny pakke i<br/>papirskuffen.</li> <li>Brug ikke strukturpapir med en<br/>ru finish.</li> <li>Kontroller, at printerdriverens<br/>papirtypeindstilling passer til<br/>den papirtype, du bruger.</li> <li>Udskift fuserenheden*.</li> </ul>                                                                                           |
| Udskriften er for lys                                                                                                    | <ul> <li>Indstillingen Tonersværtn.gr. er<br/>for lys.</li> <li>Du anvender papir, som ikke<br/>overholder<br/>printerspecifikationerne.</li> <li>Tonerkassettens toner er snart<br/>brugt.</li> <li>Tonerkassetten er defekt.</li> </ul>                                                                           | <ul> <li>Vælg en anden indstilling for<br/>Tonersværtn.gr.<sup>†</sup> i<br/>printerdriveren, før du sender<br/>jobbet til udskrivning.</li> <li>Ilæg papir fra en ny pakke.</li> <li>Brug ikke strukturpapir med en<br/>ru finish.</li> <li>Kontroller, at det papir, du<br/>ilægger, skufferne ikke er fugtigt.</li> <li>Udskift tonerkassetten.</li> </ul> |
| Udskriften er for mørk                                                                                                    | <ul> <li>Indstillingen for Tonersværtn.gr.<br/>er for mørk.</li> <li>Tonerkassetten er defekt.</li> </ul>                                                                                                    | <ul> <li>Vælg en anden indstilling for<br/>Tonersværtn.gr.<sup>†</sup> i<br/>printerdriveren, før du sender<br/>jobbet til udskrivning.</li> <li>Udskift tonerkassetten.</li> </ul>                                                                                                    |
| Udskriftskvaliteten for<br>transparenter er dårlig.<br>Udskriften har lyse eller mørke<br>pletter, toneren er tværet ud, eller<br>der er vandrette eller lodrette lyse<br>striber. | <ul> <li>Du anvender transparenter, som<br/>ikke overholder<br/>printerspecifikationerne.</li> <li>Indstillingen Formulartype i<br/>printerdriveren er angivet til<br/>noget andet end transparent.</li> </ul>                                                                                                    | <ul> <li>Brug kun transparenter, der<br/>anbefales af<br/>printerproducenten.</li> <li>Indstillingen Formulartype skal<br/>være angivet til Transparent.</li> </ul>                                                                                                    |
| Tonerpletter                                                                                                    | <ul> <li>Tonerkassetten er defekt.</li> <li>Fuserenheden er slidt eller<br/>defekt.</li> <li>Der er toner i papirstien.</li> </ul>                                                                                                    | <ul> <li>Udskift tonerkassetten.</li> <li>Udskift fuserenheden<sup>*</sup>.</li> <li>Kontakt kundeservice.</li> </ul>                                                                                                    |
| Toneren kan let gnides af<br>papiret, når du rører ved arkene.                                                                                                    | <ul> <li>Indstillingen Papirstruktur er<br/>forkert i forhold til den type papir<br/>eller specialmedie, du anvender.</li> <li>Indstillingen for Vægt af papir er<br/>forkert i forhold til den type papir<br/>eller det specialmedie, du<br/>anvender.</li> <li>Fuserenheden er slidt eller<br/>defekt.</li> </ul> | <ul> <li>Skift indstillingen Papirstruktur<sup>†</sup><br/>fra Normal til Glat eller Groft.</li> <li>Skift indstillingen Vægt af papir<sup>†</sup><br/>fra Almindelig til Karton (eller en<br/>anden passende vægt).</li> <li>Udskift fuserenheden<sup>*</sup>.</li> </ul>                                                                                    |
| <sup>*</sup> Tilkald en servicetekniker for at udskifte fuserenheden.                                                                                                    |                                                                                                    |                                                                                                    |
| Installationshjælpeprogram til lokal printer" på side 103, hvis du vil have yderligere oplysninger.                                                                                |                                                                                                    |                                                                                                    |

| Symptom                                                                                                    | Årsag                                                                                                    | Løsning                                                                                                    |
|----------------------------------------------------------------------------------------------------|----------------------------------------------------------------------------------------------------|----------------------------------------------------------------------------------------------------|
| Grå baggrund<br>ABCDE<br>ABCDE<br>ABCDE<br>ABCDE                                                                                                    | <ul> <li>Indstillingen for Tonersværtn.gr.<br/>er for mørk.</li> <li>Tonerkassetten er defekt.</li> </ul>                                          | <ul> <li>Vælg en anden indstilling for<br/>Tonersværtn.gr.<sup>†</sup> i<br/>printerdriveren, før du sender<br/>jobbet til udskrivning.</li> <li>Udskift tonerkassetten.</li> </ul> |
| Ujævn udskriftstæthed<br>ABCDE<br>ABCDE<br>ABCDE                                                                                                    | Tonerkassetten er defekt.                                                                                                    | Udskift tonerkassetten.                                                                                                    |
| Ekkobilleder                                                                                                    | <ul> <li>Indstillingen Formulartype i<br/>printerdriveren er ikke angivet<br/>korrekt.</li> <li>Indholdet i tonerkassetten er<br/>lavt.</li> </ul> | <ul> <li>Kontroller, at indstillingen<br/>Formulartype er korrekt i forhold<br/>til det papir eller specialmedie,<br/>du anvender.</li> <li>Udskift tonerkassetten.</li> </ul>      |
| Ujævn udskrivning<br>)E<br>)E<br>)E<br>)E<br>Der udskrives kun på den ene side<br>af mediet.                                                                                                    | Tonerkassetten er ikke<br>installeret korrekt.                                                                                                    | <ul> <li>Tag tonerkassetten ud, og sæt<br/>den i igen.</li> </ul>                                                                                                    |
| <ul> <li>Tilkald en servicetekniker for at udskifte fuserenheden.</li> <li><sup>†</sup> Denne indstilling kan ændres ved hjælp af Installationshjælpeprogram til lokal printer. Se "Brug af<br/>Installationshjælpeprogram til lokal printer" på side 103, hvis du vil have yderligere oplysninger.</li> </ul> |                                                                                                    |                                                                                                    |

| Symptom                                                                                                    | Årsag                                                                                                    | Løsning                                                                                                    |
|----------------------------------------------------------------------------------------------------|----------------------------------------------------------------------------------------------------|----------------------------------------------------------------------------------------------------|
| Forkerte margener                                                                                                    | Indstillingen Formularstørrelse i<br>printerdriveren er anderledes end<br>den størrelse papir, der er lagt i<br>skuffen. Du har f.eks. lagt papir i<br>A4-format i den valgte skuffe, men<br>har ikke angivet Formularstørrelse<br>til A4.                                                              | Angiv Formularstørrelse til A4.                                                                                                    |
| <b>Skæve udskrifter</b><br>(Det udskrevne står placeret skævt<br>på siden).                                                                                                    | <ul> <li>Styrene i den valgte skuffe er<br/>ikke i den korrekte position i<br/>forhold til den papirstørrelse, der<br/>er lagt i skuffen.</li> <li>Styrene i den manuelle indføring<br/>er ikke i den korrekte position i<br/>forhold til den papirstørrelse, der<br/>er lagt i indføringen.</li> </ul> | <ul> <li>Flyt styrene i skuffen, så de<br/>sidder tæt mod papirets sider.</li> <li>Flyt styrene på den manuelle<br/>indføring, så de sidder tæt mod<br/>papirets sider.</li> </ul> |
| Tomme sider                                                                                                    | Tonerkassetten er defekt eller tom.                                                                                                    | Udskift tonerkassetten.                                                                                                    |
| Sider, der kun indeholder sort                                                                                                    | <ul><li>Tonerkassetten er defekt.</li><li>Printeren kræver service.</li></ul>                                                                                                    | <ul><li>Udskift tonerkassetten.</li><li>Kontakt kundeservice.</li></ul>                                                                                                    |
| Papiret krøller meget, når det<br>udskrives og leveres i bakken.                                                                                                    | Indstillingen Papirstruktur er forkert<br>i forhold til den type papir eller<br>specialmedie, du anvender.                                                                                                    | Skift indstillingen Papirstruktur <sup>†</sup> fra<br>Groft til Normal eller Glat.                                                                                                 |
| <ul> <li><sup>*</sup> Tilkald en servicetekniker for at udskifte fuserenheden.</li> <li><sup>†</sup> Denne indstilling kan ændres ved hjælp af Installationshjælpeprogram til lokal printer. Se "Brug af<br/>Installationshjælpeprogram til lokal printer" på side 103, hvis du vil have yderligere oplysninger.</li> </ul> |                                                                                                    |                                                                                                    |

## Sådan renses printhovedlinsen

Du kan løse en del af problemerne med udskriftskvaliteten ved at rengøre printhovedlinsen.

- 1 Sluk printeren.
- 2 Åbn frontdækslet ved at trykke på knappen på venstre side af printeren og sænke dækslet.

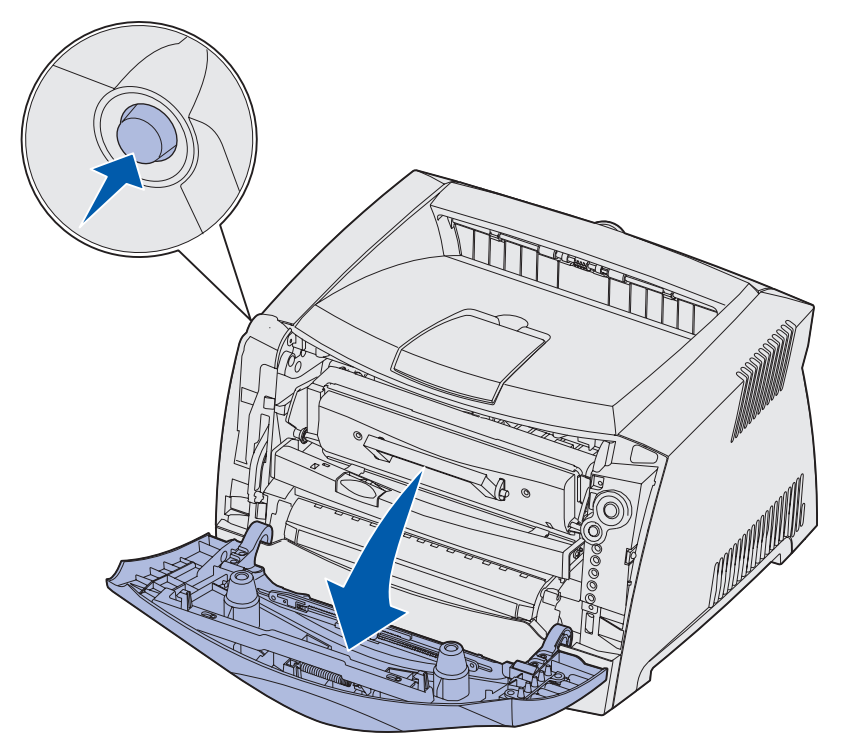

**3** Træk tonerkassetteenheden ud af printeren ved at trække i tonerkassettens håndtag.

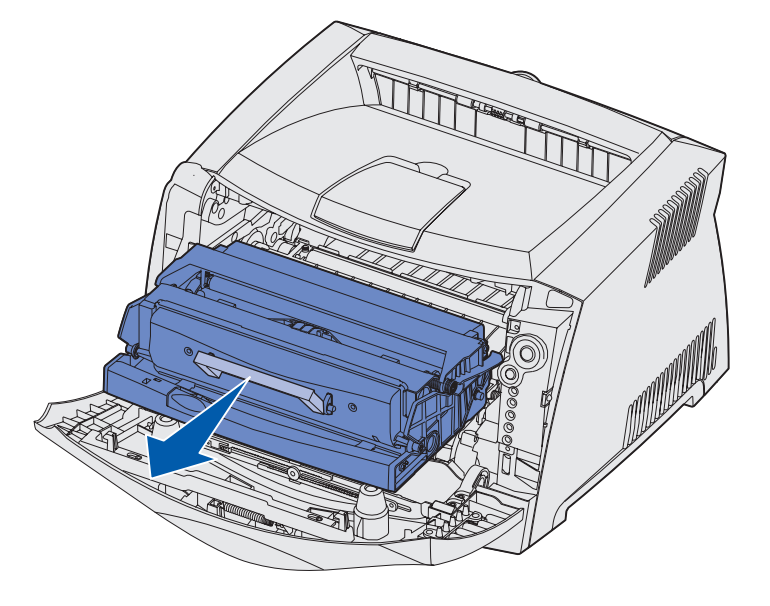

Bemærk! Tryk ikke på knappen på tonerkassetteenheden.

Placer tonerkassetteenheden på en flad, ren overflade.

Advarsel! Tonerkassetteenheden må ikke udsættes for direkte lys i en længere tidsperiode. Længere tids udsættelse for lys kan medføre problemer med udskriftskvalitet. 4 Find glasprinthovedlinsen, der findes i det tilbagetrukne område øverst på printeren.

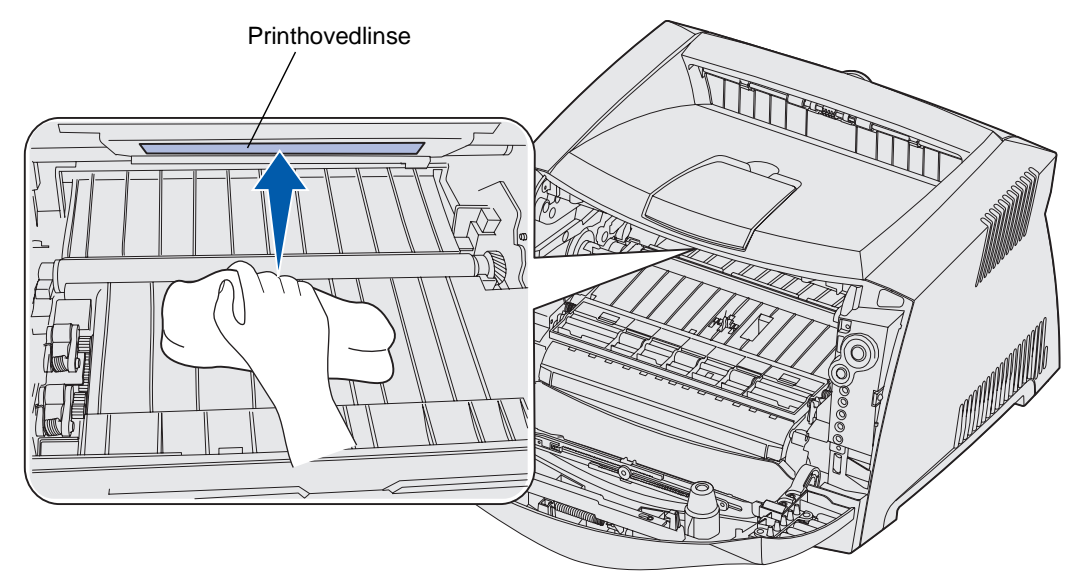

**5** Tør forsigtigt printhovedlinsen af med en ren, tør og fnugfri klud.

Advarsel! Hvis der ikke bruges en ren, tør og fnugfri klud, kan det resultere i beskadigelse af printhovedlinsen.

6 Installer tonerkassetteenheden i printeren ved at tilpasse de grønne pile på tonerkassetteenhedens styr efter de grønne pile på printerens skinner og skubbe tonerkassetteenheden så langt ind som muligt.

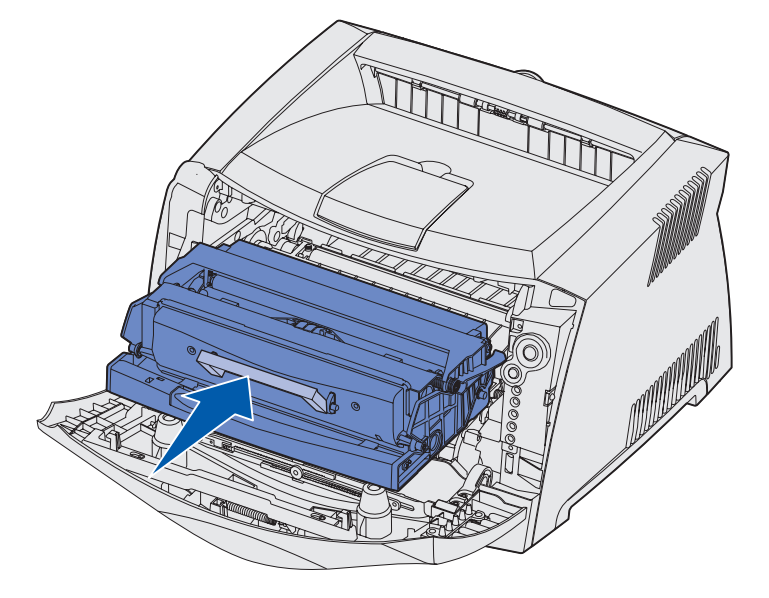

- 7 Luk frontdækslet.
- 8 Tænd printeren.

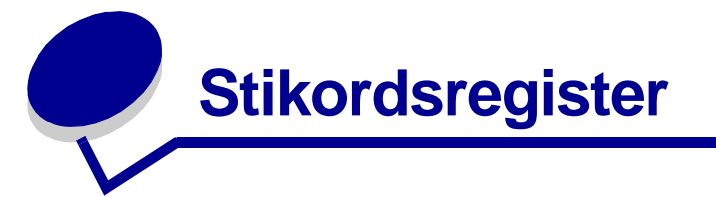

### Α

afhjælpe papirstop 25 annullere udskriftsjob 38 Auto CR efter LF (Opsætningsmenu) 87 Auto LF efter CR (Opsætningsmenu) 87

#### В

bageste udgang 24 bekendtgørelse om elektronisk stråling 7 brevpapir 15, 36

#### D

dupleks 31, 61

#### Е

erklæring om stråling 7 etiketter 16

#### F

FCC-erklæring 7 fejlfinding 115 udskriftskvalitet 118 Fejlindikator *Se også* kontrolpanel, sekundære fejlkoder fejlindikator 59, 60, 62, 65, 66, 67, 68, 69, 70, 71, 72, 82, 83 sekundære fejlkoder 69 flashkort 45 flersides udskrivning 33 foldere 34 Folio 22 forbrugsstoffer bestille 105 genbruge 111 opbevare 17, 105 spare på 105 fotokonduktorsæt bestille 105 genbruge 111 indikatorsekvenser 107 niveau 106 udskifte 112 Funktion 2 (Parallelmenu) 87

#### G

genbruge forbrugsstoffer 111 Genopretter fabriksindstill. (Testmenu) 88

#### Η

Hexudskrivning (Testmenu) 88 hukommelseskort 44

#### 

I brug, indikator 57 ilægge brevpapir 36 manuel indføring 23 Skuffe til 250 ark (Skuffe 1) 19 Skuffe til 550 ark 19 indikatoren Fotokonduktorsættet er næsten fuldt 64 indikatoren Ilæg papir manuel indføring 61 skuffe 1 eller skuffen til 550 ark 60 indikatoren Toner snart tom 63 indikatoren Udskift fotokonduktorsættet 60, 64 indikatorer 50, 51 indikatorsekvensen Venter 58 Indstil korthastighed (Netværksmenu) 86 Installationshjælpeprogram til lokal printer 103 interfaces netværk 86 parallel 87 **USB 88** IP-adresse indstilling 95 kontrollere 95

#### Κ

karton 17 knapper 50 Konfiguration af printerindstillinger, siden udskrive 84 konfigurationsmenuer Installation Auto CR efter LF 87 Netværk Indstil korthastighed 86 Mac binær PS 86 NPA-tilstand 86 Opsætning Auto LF efter CR 87 Parallelkabel Funktion 2 87 Mac binær PS 87 NPA-tilstand 87 Protokol 87

Test Genopretter fabriksindstill. 88 Hexudskrivning 88 Nulstil fotokonduktortæller 88 Udskriftskval. testsider 88 udskrive siden Konfiguration af printerindstillinger 84 USB Mac binær PS 88 NPA-tilstand 88 kontrolpanel indikatorer 50, 51 indikatorsekvenser Annuller job 67 Defragmentering af flashkort 57 Fejl 60, 62, 65, 66, 67, 68, 69, 70, 71, 72, 82, 83 Formatering af flashkort 57 Fotokonduktorsættet er næsten fuldt 64 Genopret fabriksindstill. 67 hexudskrivning klar 58 I brug 57 Ikke klar 59 ikke-understøttet tonerkassette 65 llæg medier 60 Klar/Strømbesparer 56 Luk panel 60 manuel dupleksudskrivning 61 manuel ilægning af medie 61 Nulstil printeren 67 Offline 59 Printerfejl 68 Programmerer enginekode 66 Programmerer systemkode 66 Programmering af flashkort 57

sekundære fejlkoder 69 servicefejl 67 skifte den ugvldige tonerkassette 66 Tømmer buffer 59 Toner snart tom 63 udskifte fotokonduktorsættet 60, 64 Udskriftskval. testsider 57 Udskriv side to 61 Udskrivning af en eller flere sider med menuindstillinger 57 Udskrivning af en oversigt 57 Udskrivning af en skrifttypeliste 57 Ugyldig enginekode 62 ugyldig netværkskode 62 Venter 58 knapper 50 konvolutter 16

#### L

Legal 22 Lexmark kassetteprogram 111 Lexmarks returprogram 111 Linux 93, 102

#### Μ

Mac binær PS Netværksmenu 86 Parallelmenu 87 USB-menu 88 Macintosh 91, 100 manuel dupleksudskrivning indikatorsekvens 61 udskrive 31 manuel indføring 23, 61 meddelelser *Se* indikatorsekvenser på kontrolpanelet menuer gemme indstillinger 85 navigere forlade 85 gå til 84 gå videre til 85 gennemse 85 vende tilbage til menuen Start 85 Netværk 86 Opsætning 87 Parallelkabel 87 Test 88 USB 88

### Ν

Netværksmenu 86 NetWare 102 NPA-tilstand Netværksmenu 86 Parallelmenu 87 USB-menu 88 Nulstil fotokonduktortæller (Testmenu) 88

## 0

opbevare forbrugsstoffer 17, 105 papir 17 Opsætningsmenu 87 optioner flashkort 45 hukommelseskort 44 skuffe til 550 ark 47 overlay 36

## Ρ

papir 15 ilægge 19, 23 opbevare 17 papirstop 25 vælge 15 papirstop 25 Parallelmenu 87 plakater 35 porte parallel 87 USB 88 printhovedlinse, rengøre 122 problemer udskriftskvalitet 118 Protokol (Parallelmenu) 87

#### R

rengøre printhovedlinsen 122

#### S

sekundære fejlkoder 69 defekt flash 76 Der opstår papirstop, når et udskriftsjob leveres fra skuffen 71 Der opstår papirstop, når papiret indføres fra skuffen til printeren 71 Fejl i kommunikationen med værtscomputeren 78 flash fuld 81 Hukommelse fuld 79 Ikke nok defragm. hukomm. 77 Ikke nok huk. til sortering 75 Ikke nok printerhukommelse 74 Kompleks side 73 Kort papir 80 Netværksinterfacefejl 77 Papirstop i den manuelle arkføder 70 papirstop i inputregistreringen 70 Papirstop i skuffe 1 72 Papirstop i skuffe 2 72 PPDS-skrifttypefejl 76 Skrifttypefejl 76 uformateret flash 82 Ugyldig enginekode 82 ugyldig netværkskode 83 Værtsinterface er deaktiveret 78 servicefejlindikatorer 67 side med menuindstillinger 94

side med netværksindstillinger 94 sikkerhedsoplysninger 7 skuffe til 550 ark 47 skuffeudtrækning 22 støvdæksel 22 systemkort adgang til 40 genindsætte 43

## Т

TCP/IP 95 Testmenu 88 testside 94 tonerkassette bestille 105 fejl 65 genbruge 111 indikatorsekvenser 107 *Se* tonerkassette tonerniveau 106 udskifte 108 transparenter 15

#### U

uddelingskopi, udskrive 33 Udskriftskval. testsider (Testmenu) 88 udskriftskvalitetsproblemer 118 udskrive brevpapir 36 dupleks 31 flersides (uddelingskopi) 33 foldere 34 overlay 36 plakater 35 vandmærker 36 udtrække skuffer 22 UNIX 93, 102 USB-menu 88

### V

vandmærker 36 vedligeholde printeren rengøre printhovedlinsen 122

#### W

Windows 90, 96